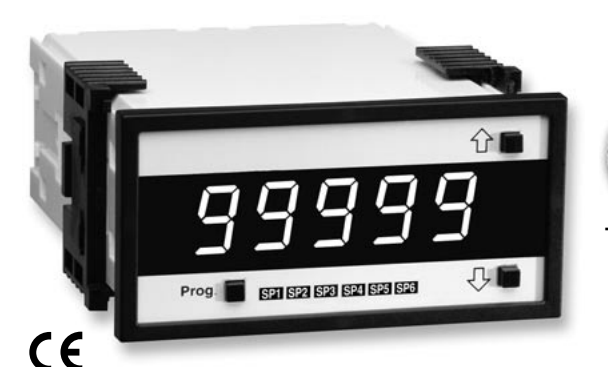

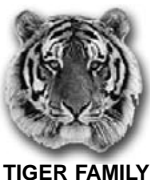

**DI-50E & DI-50T** 

**EXMATE** 

Programmable Meter Controllers Tiger 320 Series PMCs 5 Digit 0.56" LEDs in a 1/8 DIN Case

#### A powerful, intelligent, 5-digit Programmable Meter Controller (PMC) with modular outputs, input signal conditioning and advanced software features for monitoring, measurement, control and communication applications.

#### **General Features**

- The Tiger 320 Operating System supports an easy to use PC based Configuration Utility Program, which can be downloaded FREE from the web, and programming from front panel buttons.
- The T Version supports custom macro programs that can be easily produced with the Tiger 320 Macro Development System (available FREE on the web). The Development System enables programs to be written in BASIC, which can utilize any combination of the hundreds of functions and thousands of registers embedded in the Tiger 320 Operating System.
- Red, green, or superbright red 7-segment, 0.56" high LEDs with full support for seven segment alphanumeric text.
- · Brightness control of LED display from front panel buttons.
- Modular construction with more than 120 interchangeable input signal conditioners and more than 25 interchangeable I/O modules.
- Up to 4 input channels with cross channel math for multichannel processing.
- For applications where sensor excitation is required, modules are provided with 5V, 10V or 24 V DC voltage outputs.
- On demand tare, calibration and compensation can be initiated by the front panel program button.
- Autozero maintenance for super stable zero reading is provided for use in weighing applications.
- Programmable input averaging and smart digital filtering for quick response to input signal changes.
- Display text editing. Customize display text for OEM applications.
- Scrolling display text messaging on T meters with macros.
- Auto-sensing high voltage or optional low voltage AC / DC power supply.
- Serial output options include RS-232, RS-485, ModBus,

Ethernet, DeviceNet or direct meter-to-meter communications.

- Single or dual 16-bit Isolated Analog Outputs. Programmable 0~4 to 20mA or 0 to 10V for retransmission, 4-20mA loops to drive valve actuators, remote controllers & displays, multi-loop feedback and PID output. Scalable from 1 count to full scale.
- · Dual independent totalizers to integrate input signals.
- 6 super smart, independently programmable setpoints with 8 selectable functions, including latching, deviation, hysteresis, register resetting, tracking and dual PID. Plus 7 programmable timer modes on all 6 setpoints.
- Setpoint tracking, setpoint latching and manual relay reset.
- Setpoints activated from any input, any register in the meter or from any digital input.
- Plug-in I/O modules include electromechanical or solid state relays, logic outputs or open collector outputs. 6 inputs & 16 outputs of opto-isolated I/O can be connected to an external DIN Rail terminal block module.
- Internal program safety lockout switch to prevent tampering.
- Peak & valley (max & min) with front panel recall and reset.
- Real time clock with 15 year Lithium battery backup.
- Data logging within the meter (up to 4000 samples with date/time stamp).
- Optional NEMA-4 front cover.

#### Input Module Compatibility

**TIGER FAMILY**: More than 120 different Plugin I-Series Input Signal Conditioners are approved for the Tiger Family of meters.

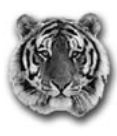

See *I-Series Input Signal Conditioning Modules Guide* (Z87) for an up-to-date list.

# Table of Contents Controls & Indicators 14-15

Front Panel Configuration & Setup ....16 Front Panel Programming Codes ...17-18 Initial Setup Procedures ......19-20 Display Brightness ......20 Calibration Modes ......21-24 Programming Procedures .....25-37 Setpoint Programming Mode ......38-43 Registers .....44

| Functional Diagram45                 |
|--------------------------------------|
| Connector Pinouts                    |
| Carrier Board Output Pins46          |
| Relay and Logic I/O Modules46        |
| Component Layout & Ext. Devices47-48 |
| I-Series Input Modules               |
| Ordering Information                 |
| Custom Faceplates                    |
| Case Dimensions                      |

21 June, 2004 DI-50 320 Series (NZ300)

#### **Specifications**

#### Display

Digital Display: 7-segment, 0.56" (14.2 mm) LEDs.

Display Color: Red (std). Green or Super-Bright Red (optional).

Digital Display Range: -19999 to 99999

Update Rate: 3 to 10 times per second

Display Dimming: 8 brightness levels. Front Panel selectable

**Scrolling Display Text Messaging:** Full alphanumeric, 7-segment text characters supported on T Version with macros.

Polarity: Assumed positive. Displays - negative

Decimal Point: Front panel, user selectable to five positions.

Annunciators: 6 red LEDs on front panel; one per setpoint.

Overrange Indication:

Underrange Indication:

Front Panel Controls: PROGRAM, UP and DOWN.

#### Operating System (Tiger 320)

Processor: 32 bit with floating point maths (18.4 MHz).

Flash Memory: 64k, 4k for use by custom macros.

RAM: 1.25k and FeRAM 4k.

**EEPROM:** E Version 4k standard, T Version 32k standard. Memory upgrades available to 32k for LIN Tables and 1MB for Data Logging and custom macros.

**Registers:** 6144 registers comprised of 8, 16 or 32 bit signed, unsigned or floating point registers, implemented in a combination of RAM, FeRAM, Flash and EEPROM.

Internal communication BUS: 32 bit I<sup>2</sup>C BUS

**Real Time Clock (option):** Year:Month:Date:Hour:Minute:Second with 15 yr Lithium battery backup.

**Configuration:** Supports Front Panel Programming Codes and a PC-based Configuration Utility Program, which may be downloaded free from the web. T Version also supports custom macros.

#### **Development System for Custom Macros**

The Tiger 320 Macro Development System, which may be downloaded free from the web, can be used to create powerful macro software that allows Tiger 320 T Versions to be easily customized to suit any proprietary OEM application (see page 11).

#### Installed Application Software Includes

**Counter Functions:** Two built-in counters. UP counters, DOWN counters, UP/DOWN counters and high speed quadrature counters.

**Data Logging:** Logging with a date/time stamp, initiated at timed intervals, by activation of a setpoint, or manually. Data stored in internal 1MB EEPROM or in a removable 4 to 128M Flash Card Memory Module. Endless loop recording is supported.

**Input Compensation:** Provides compensation to the primary input channel (CH1) via channels 2, 3 or 4.

**Linearization:** 4 selectable 32 point or one 125 point flexible linearization tables are provided.

Logic I/O: 28 Macro programmable I/O ports supported.

Manual Loader: Front panel adjustable, 4 to 20mA or 0 to 10V isolated analog output.

**Math Functions:** Cross channel math functions to calculate the sum, difference, ratio or the product of two inputs.

On Demand Functions: Tare, compensation and calibration.

**Peak and Valley:** The meter can retain peak and valley (min/max) information and recall this on the front panel.

Remote Setpoint Input: Remote setpoint input via channel 2.

**Serial Output Protocols:** Selectable communication modes include ASCII, Modbus (RTU), Master Mode (for meter to meter communication) and an Epson compatible printer driver. DeviceNet and Ethernet optional output carrier boards are also supported.

**Setpoint Functions:** Six super smart setpoints with fully configurable hysteresis, on and off delays, one shot, pulse and repeat timers, latching, dual PID, setpoint tracking, resetting of registers, initiating of logging and printing.

Signal Conditioning Functions: Averaging, smart filter, rounding, square root, auto zero maintenance.

**Timer:** Timer functions supported in either time-up, time-down, or real-time clock modes.

**Totalizer:** Two totalizers for running total and batch totals of a process signal that can be accumulated over time.

#### Inputs

**Inputs Available:** More than 120 single, dual, triple and quad input signal conditioners available covering all types of analog, digital and mixed input signals (see page 49).

**Accuracy:** Tiger 320 PMCs enable the user to establish any degree of system accuracy required. Built-in compensation and linearization functions enable system accuracies of the order of  $\pm 0.0001\%$  of reading for analog inputs. Stop -Start time resolution from  $\pm 1$  sec to  $\pm 0.7$ nsec. Digital input and pulse counts  $\pm 1$  count.

**A/D Convertors:** A Dual Slope, bipolar 17 bit A/D is provided as standard on the main board. SMART modules can have 24 bit or 16 bit Delta-Sigma A/D convertors that utilize the internal  $I^{2}C$  BUS.

**Temperature Coefficient:** Typically 30ppm/°C. Compensation can be utilized to achieve system temperature coefficients of 1ppm.

Warm Up Time: Up to 10 minutes, depending on input module.

**Conversion Rate:** Typically 10 samples per second. However, SMART input modules are available that can convert at 60, 240, 480 or 960 samples per second.

**Control Output Rate:** Can be selected for 100msec or 10msec. Some SMART modules have SSR outputs that react within 1.2msec.

**Excitation Voltage:** Depends on input module selected. Typically, 5V, 10V or 24VDC is provided.

Outputs (See pages 46-47 for pinouts and details of modular construction)

- Three Optional Plug-in Carrier Boards: Provide four different serial outputs or no serial output, support single or dual analog outputs, and accept any one of seven different plug-in I/O modules.
- Standard Carrier Board: Is available without a serial output, or with either an isolated RS-232 or an isolated RS-485 (RJ-6 socket).
- 2. DeviceNet Carrier Board: 5 pin 3.5mm screw terminal.

3. Ethernet Carrier Board: 10/100Base-T Ethernet (RJ-45 socket).

- Two Isolated Analog Output Options: Mounted on any carrier board.
- 1. Single Analog Output: Fully scalable from 4 to 20mA or 0 to 20mA (or reverse) and selectable for 0 to 10VDC (or reverse).
- 2. Dual Analog Output: Fully scalable from 0 to 10VDC (or reverse).

**Analog Output Specifications:** Accuracy: 0.02% FS. Resolution: 16-bit Delta-Sigma D/A provides  $0.4\mu$ A on current scaling,  $250\mu$ V on voltage scaling. Compliance:  $500\Omega$  maximum for current output.  $500\Omega$  minimum for voltage output. Update Rate: Typical 7 per second. Step Response: Typical 6msec to a display change. Scalable: From 1 count to full scale.

Seven I/O Modules: Plug into any carrier board from rear.

- 1. Four Relay Module: Available in six combinations from one relay up to a total of two 10A Form C Relays\* and two 5A Form A Relays\*\*.
- 2. Four Relay Module: Available with one to four 5A Form A Relays\*\*.
- 3. Six Relay Module: Available with five or six 5A Form A Relays\*\*.
  - \*Form C Relay Specifications: 10A 240VAC~1/2 HP, 8A 24VDC. Isolation 3000V. UL and CSA listed.

\*\*Form A Relay Specifications: 5A 240VAC, 4A 24VDC. Isolation 3000V. UL and CSA listed.

- Four Solid State Relay (SSR) Module: Available with one to four independent (210mA DC only) or (140mA AC/DC) SSRs (400V max).
- 5. Six Output 5VDC / TTL or Open Collector: Available with 0 to 5V or 0 to V+ (40VDC max).
- 6. Opto Isolated I/O Module: Available in either 6 Outputs & 6 Inputs, or 16 Outputs and 6 Inputs. For connection to an external breakout box.
- 7. Flash Card Memory Module: Available with 8 or 16 MB memory.

#### Power Supplies

Auto sensing AC/DC (DC to 400Hz) hi volts std, low volts optional. **PS1 (standard):** 85-265VAC / 95-370VDC @ 4W max 5W. **PS2 (optional):** 14-48VAC / 10-72 VDC @ 4W max 5W.

Environmental (See Rear page for IP-65 & NEMA-4 options)
Operating Temperature: 0 to 50 °C (32 °F to 122 °F).
Storage Temperature: -20 °C to 70 °C (-4 °F to 158 °F).
Relative Humidity: 95% (non-condensing) at 40 °C (104 °F).

Mechanical (See Rear page for more details)

Case Dimensions: 1/8 DIN, 96x48mm (3.78" x 1.89") Case Material: 94V-0 UL rated self-extinguishing polycarbonate. Weight: 11.5 oz (0.79 lbs), 14 oz (0.96 lbs) when packed.

#### Approvals

CE: As per EN-61000-3/4/6 and EN-61010-1.

Copies of all Data Sheets / User Manuals and Supplements can be viewed page-by-page and/or downloaded from the document server on our website.

#### Programming Code Sheet

Generic to all Tiger 320 Series models, the Programming Code Sheet is a quick reference document that allows you to quickly view the meter's manual programming codes.

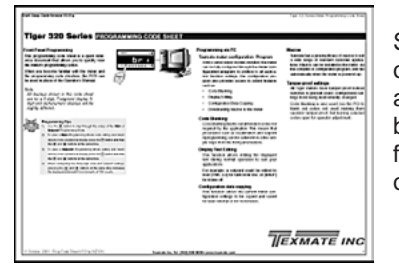

Shipped with each product ordered, copies are also available on request, or can be viewed and downloaded from the document server on our website.

#### Model Specific Data Sheet / User Manual

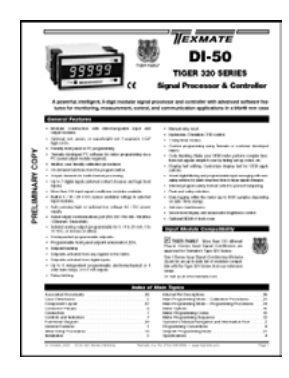

Specific to each 320 Series meter model, the data sheet / user manual describes the basic functions of the meter and how to configure the meter for these functions.

Shipped with each product ordered, copies are also available on request, or can be viewed and downloaded from the document server on our website.

The model specific data sheet / user manual contains:

- Technical Specifications
- Overview of Tiger 320 Series Software and Hardware
- Planning Guide
- Block Diagram of the Tiger 320 Software and Hardware
- Configuration Utility Program
- Custom Macro Programming
- Front and Rear Panel Controls

- Front Panel Button Manual Programming Codes Overview
- Programming Procedures
- Functional Diagram and Pinouts
- Hardware Layout and Available Input and Output Modules
- Meter Options, and Custom Faceplates
- Ordering Information

#### Supplements to Data Sheet / User Manual are Generic to all Tiger 320 Models

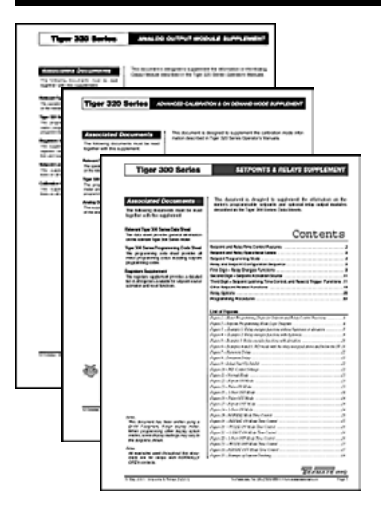

Generic to all Tiger 320 Series models, each supplement provides in-depth technical and procedural information on all individual meter modules, functions, or applications.

Listed are the supplements which are currently available:

Specific supplements are shipped with each product ordered to suit our customer's application. Copies are also available on request, or can be viewed and downloaded from the document server on our website.

- Advanced Calibration and On DEMAND Mode
- Analog Output Modules
- BASIC to Tiger 320 MACRO-Language Program Development System, Compiler and Tutorial
- Configuration Utility Program (Runs on PC)
- Linearizing Functions
- Meter Registers (for Macro Programming)
- Serial Communications Output Modules
- Setpoints & Relays
- Totalizing & Batching Functions

#### Other Tiger 320 Series Related Literature

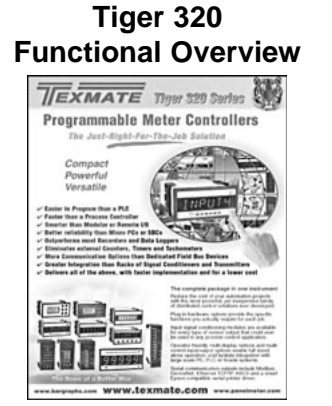

A Quick Overview of the Awesome Power of the Tiger 320 Series

## Tiger 320 Application Examples

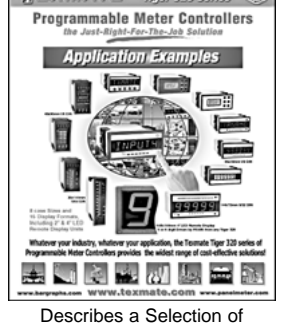

Describes a Selection of Tiger 320 Applications

## I-Series Input Signal Conditioning Modules

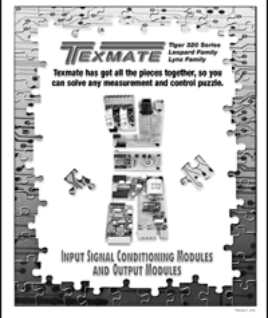

Includes all Available Input and Output Modules for the Tiger, Leopard and Lynx Families of Meters

### Meters By the Case Size

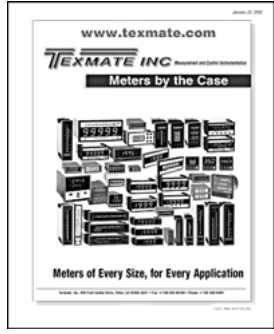

Shows all Cases and Lists all Available Meters by Each Case Size and Type

## An Overview of the Awesome Power of the Tiger 320 Series

The Tiger 320 Series of 32-bit Programmable Meter Controllers incorporates, in one instrument, all the different functions required by today's automation and process control applications.

#### Tiger 320 32-Bit Operating System 0

A virtual toolbox of selectable and programmable application software functions are embedded in the Tiger 320 Operating System. They integrate seamlessly with a truly vast array of modular input and output hardware options.

Embedded Application Software Includes:

- Multi-channel Inputs In Many Combinations
- Full Floating-point Maths
- Cross Channel Math (A+B, A-B, AxB, A/B)
- Square Root, Inverse and Log of Input
- 4 x 32 Point Or 1 x 125 Point Linearization Table
- Smart Auto Zero with Programmable Capture Band, Rate of Change and Aperture Window for Weighing Applications
- Set Tare Reset Tare for Batching
- Smart Quick Response Averaging
- Smart Timer and Time Integration Functions
- Time and Event-based Sequencing
- Polynomial Calculations
- Remote Reset of Any Function
- Dual Totalizers
- Dual PID

#### 4 Powerful Custom Macro Programming Capability

Texmate's BASIC to Tiger 320 Macro-language Compiler can quickly Convert your special metering, control and automation ideas into reality.

This powerful easy to use development system enables programs to be written in BASIC utilizing any combination of the hundreds of functions and thousands of registers embedded in the Tiger 320 Operating System. When your BASIC program is compiled into the Tiger 320 Macro-language it is error checked and optimized. There are also numerous offthe-shelf application specific programs available. Many only need the blanks to be filled in to use them and this does not require any knowledge of BASIC.

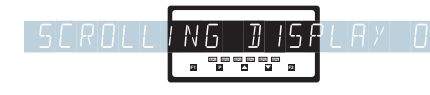

Scrolling annunciator messages can be programmed to appear with any setpoint acti-

5 Programmable Front Panel Controls

#### **Programmable Front Panel Controls**

The front panel buttons can be used to control or program any standard functions.

They can also be programmed to only access and display specifically designated functions, such as Tare, Auto-Cal or Print on Demand.

vation, selected events or logic inputs.

2 Data Logging and Memory Options

Up to 1MB of non-volatile on-board memory can be installed for (Black Box) endless loop recording. Up to 4000 data records can be continuously stored to provide before and after analysis of any process fault condition.

ener.

Configuration & Programming from a PC

- Data log from 4 channels.
- Data log from 2 channels with date & time stamp.

A Plug-in I/O Module is available with removable Flash Card Memory for high-capacity or long-term data logging.

Log / print from setpoint or timer.

Flash Cards are available from 4 to 128 Meg.

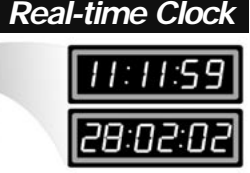

**Optional Real-time clock** with date and time stamp. 15 year lithium battery.

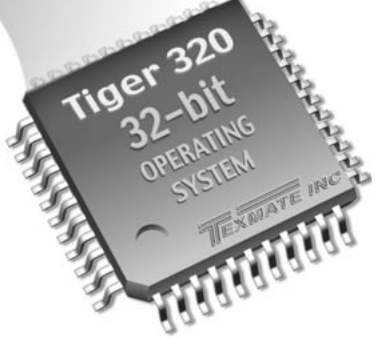

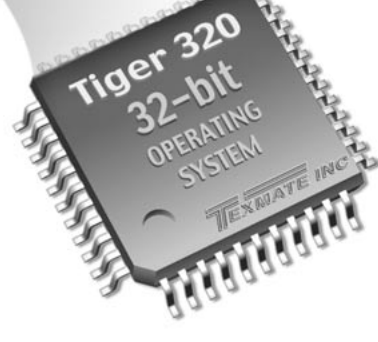

**PC Programming** 999999 Program the meter from a PC with Texmate's easy to use Tiger 320 Configuration Utility Program.

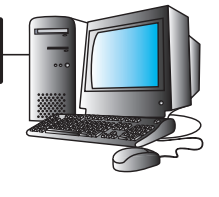

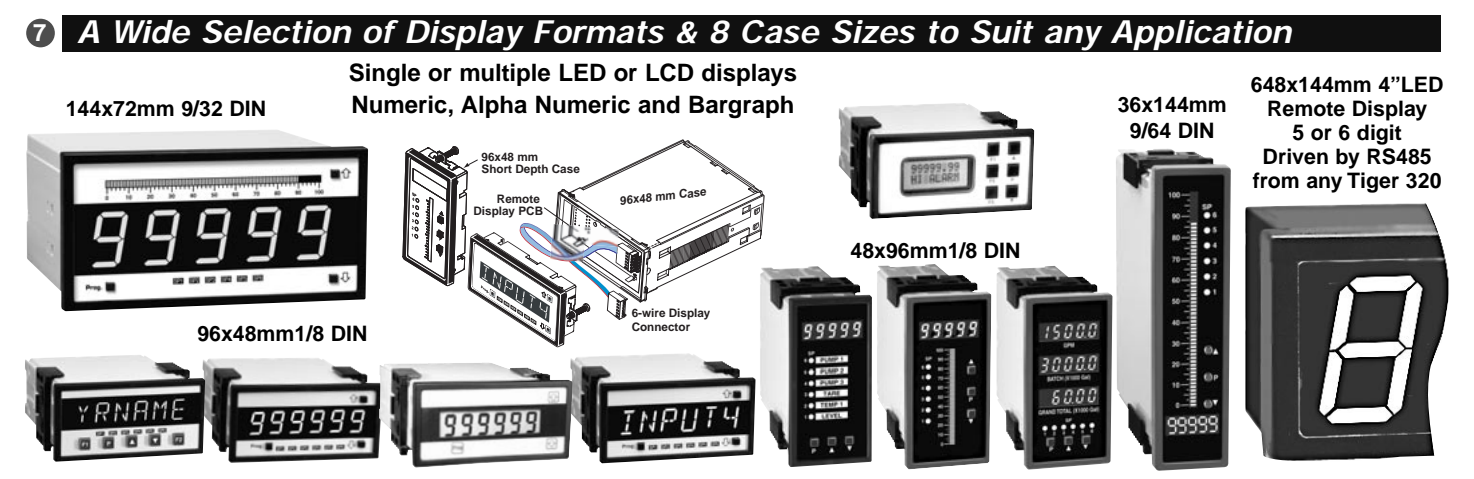

399999

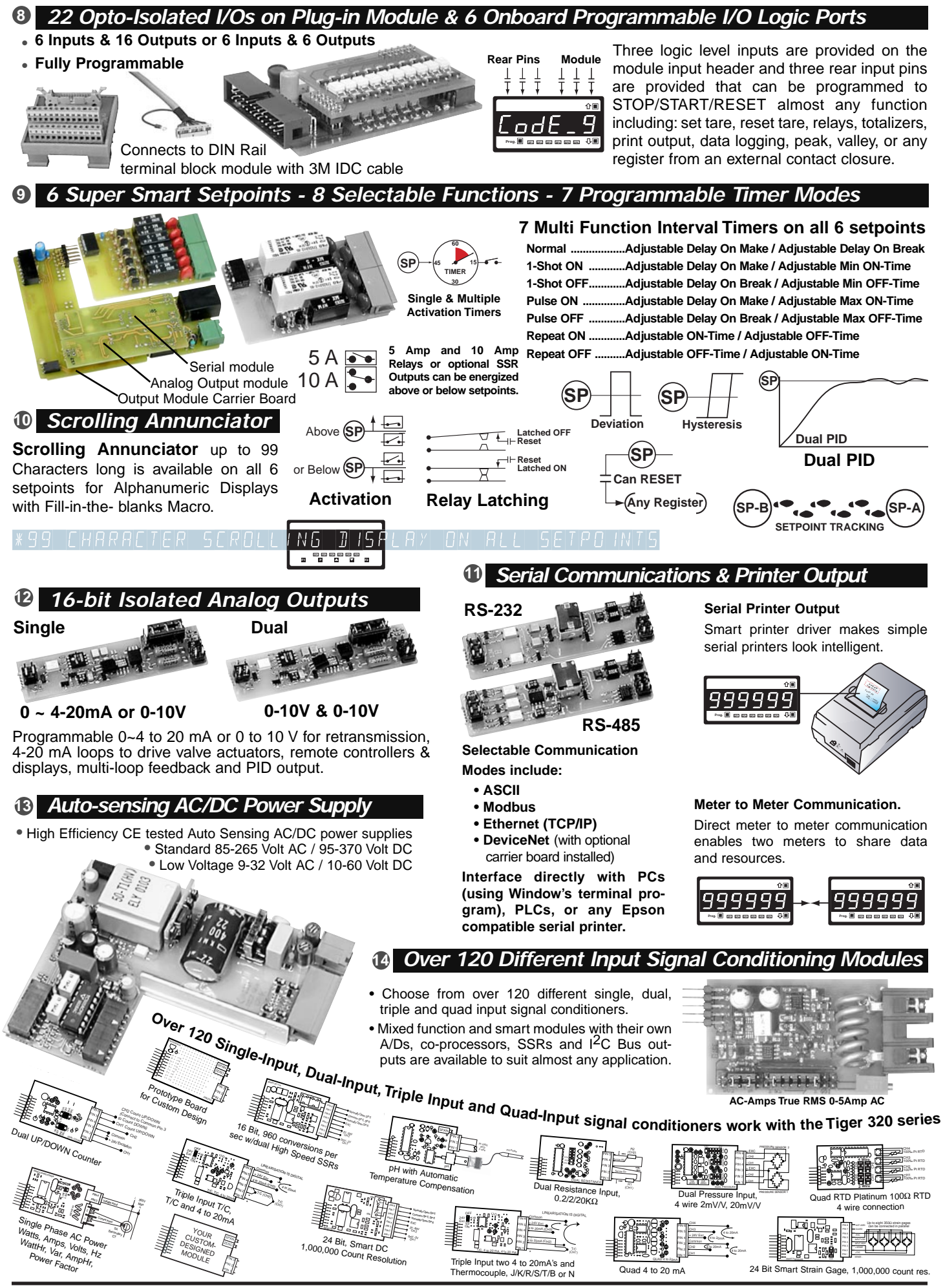

21 June, 2004 DI-50 320 Series (NZ300)

Texmate, Inc. Tel. (760) 598-9899 • www.texmate.com

#### Planning to Harness the Power of Tiger 320 Programmable Meter Controllers

A combination of modular hardware and software resources enable Tiger 320 Series Programmable Meter Controllers (PMCs) to be easily configured as a cost effective solution for the most simple or the most complex of applications.

A review of your Project's objectives, its physical layout, the proposed sensors and control outputs will enable you to select the optimum configuration of the Tiger 320 PMC's unique hardware and software capabilities.

### Input Signals & Sensors

#### 4-20 mA or Sensor Direct

Unless sensors are located at a far distance, the greatest accuracy and best performance is usually obtained by connecting sensors directly to the Tiger 320, which will then function as the primary measurement device.

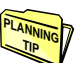

There are more than 120 Tiger compatible input signal conditioning modules, with the appropriate excitation outputs, to suit almost any type of sensor or combinations of up to 4 sensors.

In most cases, sensors with a 4-20 mA output are more costly, and when a separate 4-20 mA transmitter is used, signal conversion, drift, and calibration inaccuracies are introduced.

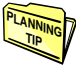

Some Tiger input modules combine direct sensor inputs with 4-20 mA inputs, enabling both local and far distant sensor inputs to be combined.

#### Sensor Linearization or Compensation

The performance of many sensors can be greatly enhanced or expanded with linearization and or compensation. Sensors may be compensated for temperature, frequency, altitude, humidity and mechanical position, to name just a few parameters.

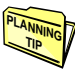

Tiger PMCs with 32 kilobits or more of memory provide TIPE Interview of the second second s one combined 125-point table.

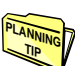

Many compensation methods can be implemented with the standard cross channel math capabilities of the

Tiger's 32-bit operating system. Complex three-dimensional compensation can also be implemented using the powerful macro programming capability.

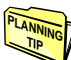

The serial number and calibration date of a sensor can be loaded into the meter. The serial number, lineariza-

tion tables, and compensation factors of a newly calibrated sensor can then be saved for future reloading, either serially through a PC or directly through the web via an Ethernet port.

Although there are numerous input modules with combinations of various input signals, some inputs such as watts or pH are provided on input modules dedicated to a single function. Combining these inputs with each other signals two or more Tiger meters can serially communicate, and be configured to share their data and processing resources.

## **Display Options**

Tiger PMCs have a large range of display options, including digital and alphanumeric LCDs, LEDs and Touch Panel HMIs.

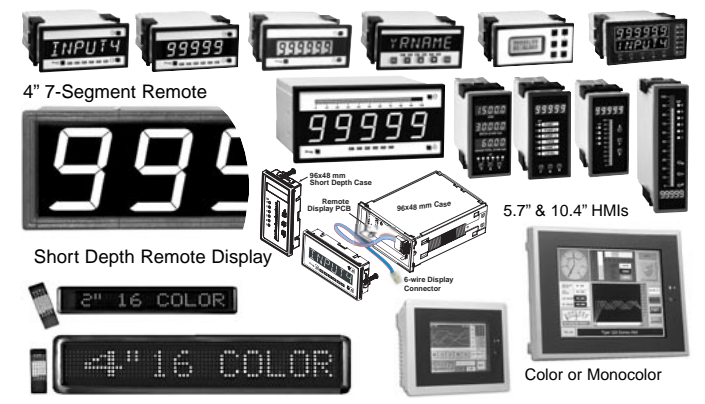

#### LED or LCD Displays

LED displays are a lower cost and popular display option. They operate over the largest temperature range, have better viewing angles and viewing distances, and have the longest operational life. However, red LEDs are difficult to read in direct sunlight without a shade hood and consume more power. Green LEDs and backlit LCD displays can be more easily read in direct sunlight.

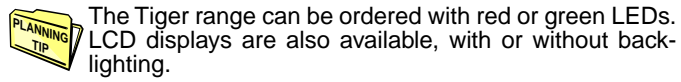

### Numeric or Alphanumeric Displays

Generally, numeric displays are a lower cost option than alphanumeric displays. The Tiger range supports a full 7segment numeric and 14-segment alphanumeric alphabet of English letters and Arabic numerals. Where complex text messaging or alarm annunciation is required, we recommend using the 14-segment alphanumeric option.

#### Single or Multiple Display

The Tiger meter has four input channels and can be configured to display many different inputs or results. These can be viewed constantly on the operational display, or on demand in one of the view modes by pressing a button. Some applications require multiple values to be displayed simultaneously. With single, dual, or triple displays, and single displays with 51 or 101-segment bargraph combinations, we have a large range of display options to choose from.

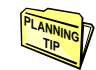

Tiger meters can communicate with each other to share their data and processing resources and be stack or twin mounted to provide a wider range of display options.

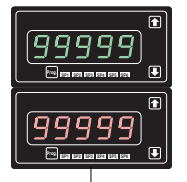

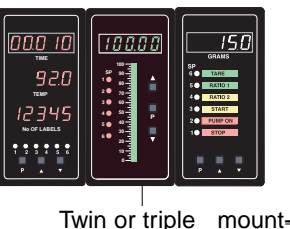

ing for greater display

options

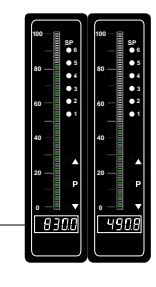

Stack mounting for greater display options

#### Push Button or Membrane Touch Pads

Tiger PMCs are shipped as standard with high usage hard plastic push buttons. An optional clear lens cover that opens on a cam hinge with a key lock can provide full NEMA 4 or IP65 dust and water proofing. Alternatively, an optional membrane touch pad faceplate can be ordered.

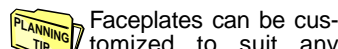

tomized to suit any OEM application, and be quickly produced in large or small quantities for push buttons or membrane touch pads.

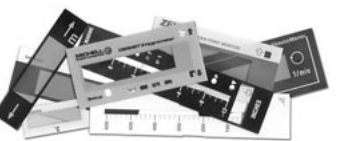

### Control Outputs & I/O Logic

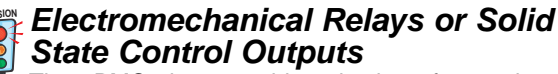

Tiger PMCs have a wide selection of control outputs to chose from. The decision on which control output to choose depends on the current and the switching frequency.

Electromechanical relays are a popular choice for most control outputs. Tiger output modules are available with combinations of two 10 amp form C and two to six 5 amp form A relays that can be used to directly drive fractional HP motors or actuators.

The limitation of electromechanical relays is switching speed. If a relay needs to operate in less than 30 mS, or be cycled faster than .5 cpm, it is advisable to select an output module with solid state relays (SSR) or open collector outputs (OC), that can drive external high current SSRs.

#### Planning to Harness the Power of Tiger 320 Programmable Meter Controllers continued

#### PID or On/Off Control

Timers on all setpoints.

Depending on the process to be controlled, either PID or on/off control should be selected. If the process variables are reasonably consistent, then the on/off control is generally more than adequate and easier to implement. Super smart setpoint control software supports many selectable functions, such as Hi or Lo activation, Latching, Hysteresis, Tracking, Register Resetting and 7 Multi-function internal

Control systems with large lag and lead times are not suitable for on/off control and tend to overshoot and undershoot. PID is needed to stabilize and control these systems. One of the many powerful setpoint functions provided by the Tiger 320 Operating System is single or dual PID.

#### Retransmission 0-10V or 4-20mA

Tiger PMCs can have an optional single (0-10 V or 0/4-20 mÅ) or dual (0-10 V) analog output module installed. The isolated 16-bit output is fully scalable and highly accurate. With a compliance of up to  $500\Omega$  at 20mA, the 4-20 mA output can be used over very long distances and still drive more than one output device, such as a PID controlled valve positioner.

The analog outputs can be reversed to output 20mA to 4/0 or 10 to 0VDC. They can be scaled across any portion of the digital range, up to full scale. The output can be programmed to swing 0 to 20mA or 0 to 10V in one digital count to drive external logic or SSRs as additional setpoints. Under Macro Program Control, the analog outputs can be programmed to produce pulses or even sinewaves.

#### I/O Logic, Rear Panel or Breakout Box

The Tiger Operating System has many built-in logic functions that can be used to develop sophisticated control systems. The Tiger PMC has three logic inputs/outputs available via the LOCK, HOLD, and CAPTURE pins, and three logic I/Os are available for input module use via pins D1, D2 and D3.

More complex I/O intensive applications require an opto-isolated I/O plug-in module, which supports six inputs and up PLANNI to 16 outputs. This module can connect to an external Breakout Box that is DIN Rail mountable with screw terminal blocks. There are also compatible DIN Rail mounting electromechanical relays and SSR modules.

#### • 6 Inputs & 16 Outputs or 6 Inputs & 6 Outputs

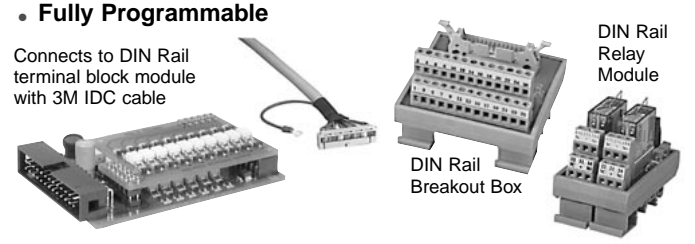

### Serial Communication

The easiest way to configure or program a Tiger PMC is with the free user-friendly Configuration or Macro Development Software. Serial I/O is provided via an optional Plug-in output carrier board, which supports RS-232 or RS-485 output modules. If serial I/O is not required by the application, the serial carrier board can be removed for reuse. The Tiger 320 Operating System supports several serial protocols, including ASCII, Modbus RTU and Print Mode (which includes a printer driver and support for direct meter to meter communications). Also supported is DeviceNet, which requires a special dedi-cated carrier board, and Ethernet (TCP/IP), which requires an external converter box.

#### RS-232 or RS-485

Except for DeviceNet, all serial communication modes supported by the Tiger can function with either RS-232 or RS-485. The limitations of RS-232 are that only one meter at a time can be connected to the serial port of a computer, and the distance from the computer to the meter is limited in practical terms to around 30 meters (100 feet).

Up to 32 meters can be connected on an RS-485 bus. The differential current drive of the RS-485 bus ensures signal integrity in the most harsh environments to distances up to 1230 meters (4000 feet). However, RS-485 gen-erally requires a special RS-485 output card to be installed in the computer or an external RS-232 to RS-485 converter has to be used.

#### Select the Communication Mode Best Suited to Your Application:

#### Modbus (RTU)

Modbus is widely used in industry. It has a large base, and most SCADA and HMI software packages support it. See also Modbus Wrapped in Ethernet (Modbus/TCP) below.

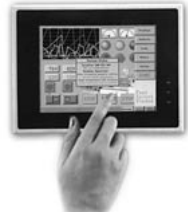

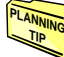

There are 100s of HMI Touch Panel Screens that are compatible with the Tiger 320 Modbus interface.

#### ASCII

The meter configuration utility program and the development software use the ASCII protocol. The ASCII protocol allows you to write your own driver for your own application via the development software and should provide the quickest development time.

#### **Print Mode**

This is an ASCII based printer driver output that enables the serial port to be directly con-

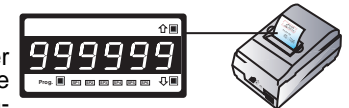

nected to any serial printer with Epson compatibility. Printer output can be configured to occur from a setpoint or on demand, and can be date or time stamped.

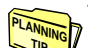

The print mode can also be used for computer data logging applications. The meter can be connected directly to a computer, set up in Microsoft Hyperterminal mode, with the meter programmed to output directly into a Microsoft

Excel spreadsheet format. (Also see Data Logging).

#### Print Mode for Meter to Meter Communication

Two or more Tiger PMCs can be connected together allowing data to be transferred from the master meter (in print mode) to the slave meter (in ASCII mode). This enables the meters to share input data and control output functions.

#### Master Mode

This mode is for use with macro programming to expand the meter to meter communication capability to multiples of Tiger PMCs. This is useful for building an entire system of Tiger PMCs, sharing information and control output resources.

#### Ethernet

Ethernet has become a popular automation and control protocol. We supply an ethernet output option and several external ethernet converters that are compatible with the serial outputs of Tiger PMCs.

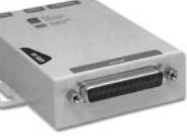

Ethernet ASCII Wrap - The ethernet output carrier board option wraps the ASCII output into the Ethernet

protocol, and provides a T-base 10/100 Ethernet output socket. This allows the Configuration Utility Program or the Macro Development Software to run over a standard Ethernet network. This enables the Tiger meter to be configured or macro programmed from anywhere in the world via the web.

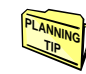

Up to 32 Tiger PMCs can be connected by RS-485 to a single Ethernet Converter, which will support up to 32 separate IP addresses.

Ethernet Modbus Wrap - This converter accepts the Tiger PMC's modbus protocol and outputs Modbus/TCP through an Ethernet T-base 10 port. This has become a standard for Ethernet on the factory floor. Many SCADA and HMI software packages connect directly to Modbus/TCP.

#### Planning to Harness the Power of Tiger 320 Programmable Meter Controllers continued

#### DeviceNet

DeviceNet was originally developed by Allen Bradley to connect sensors from the factory floor to PLCs. It is a deterministic real-time system, typically used to connect to networks using Allen Bradley PLCs. An optional carrier board is required for DeviceNet which replaces the standard serial output with a dedicated DeviceNet output connector.

## Data Logging

The Tiger 320 Operating System has built-in, sophisticated data logging software. Data logging can be triggered from the PROGRAM button, digital inputs, time or alarm functions. Up to 1MB of optional extra on-board memory provides a powerful, multichannel data capture and acquisition system.

Tiger PMCs can be configured to log in an endless loop, overwriting the oldest data first and utilizing the maximum amount of memory available. Similar to the Black Box on an aircraft, the data can be downloaded for analysis after a problem event occurs.

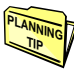

Data logging can be combined with an Ethernet converter to provide an individual Web Page with data that can be accessed by a browser over the internet.

#### Real-time Clock

The Tiger meter has an optional real-time clock with a 15 year lithium battery backup, ensuring that time information is not lost in the event of a power failure. It can be configured in 12 or 24-hour modes for printing and data logging applications.

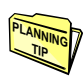

Other applications of the real-time clock include activating a setpoint or control action at fixed times of the hour, day, week, month or year.

#### Flash Card Memory Module

For long term data logging, a Flash Card Memory Module that plugs in to the carrier board output socket is available. Flash Cards are available from 4 to 128 meg. They can be removed and read by a standard card reader, or the

data can be downloaded through the serial port or over the internet with an Ethernet converter. The module also has an SSR setpoint output to trigger an external event.

### **Configuration and Programming with** a PC

With a serial output module installed, Tiger 320 PMCs are most easily configured using the Tiger 320 Configuration Utility, which can be downloaded free from the web and run on any Windows-based PC. The utility also enables the user to access some special capabilities of the Tiger 320 which cannot be programmed manually by the front panel buttons.

| Motor Litili                                                                                                    | ty _ [DI60TA 2         | 01]                                   |  |  |  |  |  |  |  |
|----------------------------------------------------------------------------------------------------|------------------------|---------------------------------------|--|--|--|--|--|--|--|
| File Edit Help                                                                                                    | ty - [D1001A 3         |                                       |  |  |  |  |  |  |  |
|                                                                                                    | <u>a</u> 0             |                                       |  |  |  |  |  |  |  |
|                                                                                                    |                        |                                       |  |  |  |  |  |  |  |
| Data Logging & Printing         Digital Inputs         Scaling & Communications         Custom Program           Display         Display Settings         Result         Channel 1         Channel 2         Channel 3         Channel 4         Setplay |                        |                                       |  |  |  |  |  |  |  |
| Primary Display Sourc                                                                                                    | Default Display S      | Settings                              |  |  |  |  |  |  |  |
| Channel 1 💌                                                                                                    | Annunciators Or        | n - Relay 💌 Normal Display Mc 💌 🗙 💥   |  |  |  |  |  |  |  |
| -Peak & Valley Source                                                                                                    | Settings               |                                       |  |  |  |  |  |  |  |
| Primary Displa 👻                                                                                                    | Dettings               | Editable View Editable V              |  |  |  |  |  |  |  |
|                                                                                                    | Visible<br>Calibration | CH1 Channel 1 V SP 1 Setpoint 1       |  |  |  |  |  |  |  |
|                                                                                                    | Lock Un                | CH2 Channel 2 V SP 2 Setpoint 2       |  |  |  |  |  |  |  |
| Code Blanking                                                                                                    | Lock Down 🔽            | CH3 Channel 3 🔽 SP 3 Setpoint 3       |  |  |  |  |  |  |  |
| Check only the                                                                                                    | Code 1 🗹               | CH4 Channel 4 🔽 SP 4 Setpoint 4       |  |  |  |  |  |  |  |
| codes you want                                                                                                    | Code 2 🔽               | TOT 1 Totaliser 1 🔽 _ SP 5 Setpoint 5 |  |  |  |  |  |  |  |
| to see                                                                                                    | Code 3 💌               | TOT 2 Totaliser 2 🔽 _ SP 6 Setpoint 6 |  |  |  |  |  |  |  |
|                                                                                                    | Code 4 🔽               | <u>_PEAK</u> Peak                     |  |  |  |  |  |  |  |
|                                                                                                    | Code 5 🔽               | VALLEY Valley Valley State            |  |  |  |  |  |  |  |
|                                                                                                    | Code 6 🗹               |                                       |  |  |  |  |  |  |  |
|                                                                                                    | Code 7 🔽               | UNDER Under Range                     |  |  |  |  |  |  |  |
|                                                                                                    | Code 8 🗹               | Display Text Editin                   |  |  |  |  |  |  |  |
|                                                                                                    | Code 9 🔽               | Edit display text to                  |  |  |  |  |  |  |  |
|                                                                                                    |                        | Suit your application                 |  |  |  |  |  |  |  |

The Configuration Utility requires that an RS-232 interface board be installed in a Tiger 320 for programming.

However, if the final application does not require a serial output, the RS-232 board can be easily removed, after programming is completed, and kept for future use.

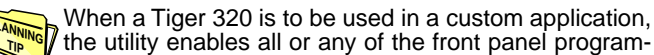

the utility enables all or any of the front panel programming functions to be disabled (code blanking). Customized descriptive text can also be entered to appear with any setpoint action or event.

Different configurations can be stored in a PC for fast downloading into a meter by the user. Custom configurations can also be issued a serial number and preloaded at the factory.

### Development Software

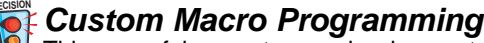

This powerful, easy to use development system enables programs to be written in BASIC, utilizing any combination of the hundreds of functions and thousands of registers embedded in the Tiger 320 Operating System. When your Basic program is compiled into the Tiger 320 Macro-language it is error checked and optimized. There are also numerous offthe shelf application specific programs available. Many only need the blanks to be filled in to use them and do not require any knowledge of BASIC programming.

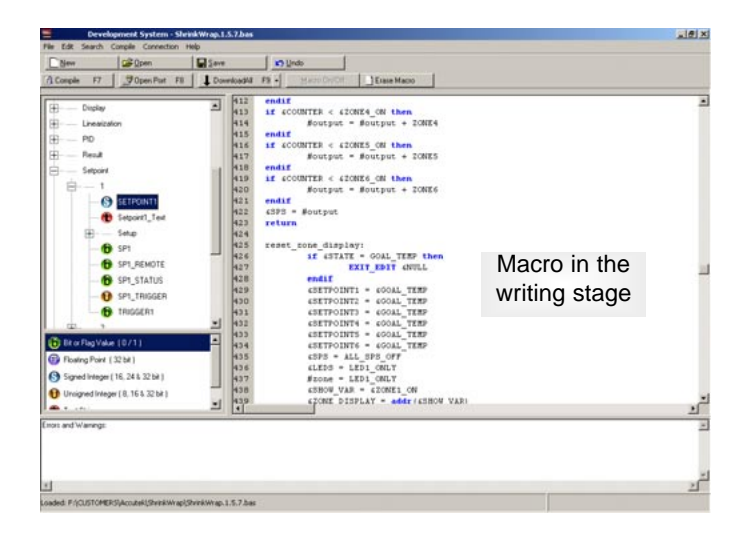

Macros are useful when implementing any specialized control system that cannot be achieved by the standard configuration capability of the Tiger 320 Operating System. Using the development software, functions can be altered or added in a standard meter to perform the required job. This may typically include logic sequencing functions and mathematical functions.

Developing a Macro is much easier and quicker than programming a PLC, because the basic code required to customize the Tiger meter is considerably less than PLANNING the ladder logic programming required for PLCs. This is due to the hundreds of functions built into the Tiger meter that can be manipulated or invoked by a macro, to fulfill the requirements

Scrolling PLANNING annunciator 🛿 messages can be programmed

of almost any application.

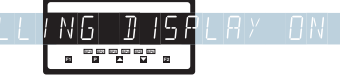

to appear with any setpoint activation, selected events or logic inputs. Easy to read, plain text prompts can be programmed to replace the manual programming codes and provide a userfriendly interface for any custom application.

### Block Diagram of the Tiger 320 Software and Hardware Structure

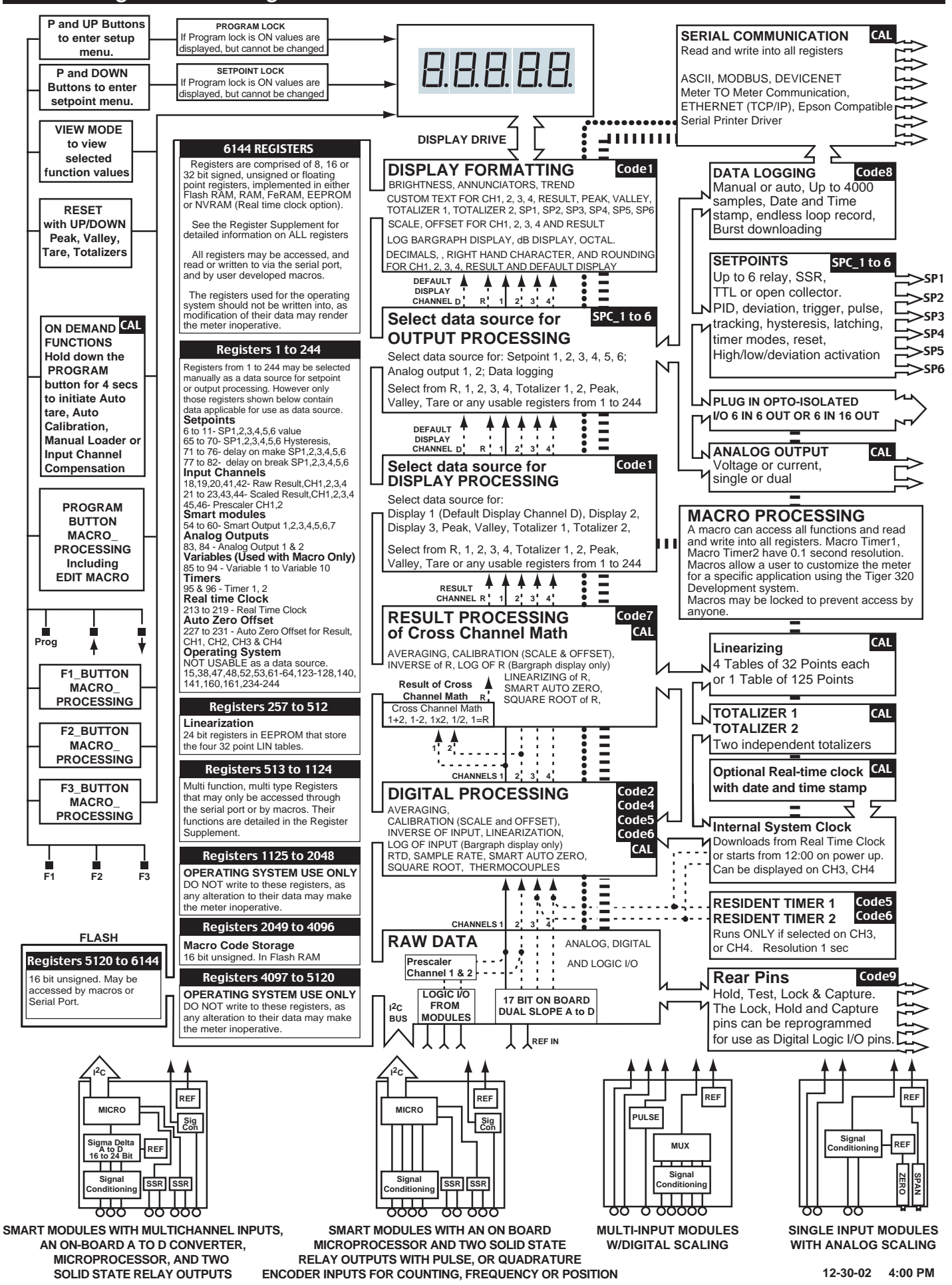

## The Easiest and Fastest Way to Configure the Tiger 320 is to Use a PC with the Free Downloadable Configuration Utility Program

The diagrams and instructions provided in this data sheet / user manual are intended to enable the Tiger meter to be configured and programmed manually using the front panel buttons. A system of Programming Codes is required to facilitate this type of manual programming and these are explained in detail with diagrams and examples.

However, when the Tiger meter is configured and programmed via the optional RS-232 serial port and a PC using the Configuration Utility, the system of Programming Codes is bypassed. The Configuration Utility enables all the programming options to be clearly identified by their functions for direct on-screen selection. The Configuration Utility requires that an RS-232 interface board be installed in a Tiger 320 for programming. However, if the final application does not require a serial output, the RS-232 board can be easily removed, after programming is completed, and kept for future use.

The Configuration Utility Program (which may be freely downloaded from the web) is designed to simplify and speed up the configuration and programming of any Tiger 320. Pull down menus facilitate the selection of different options and the assignment of values. A "Help" explanation is provided just by holding the cursor over any function box.

#### The configuration utility enables the user to access some special capabilities of the Tiger 320 which cannot be selected manually by the front panel buttons.

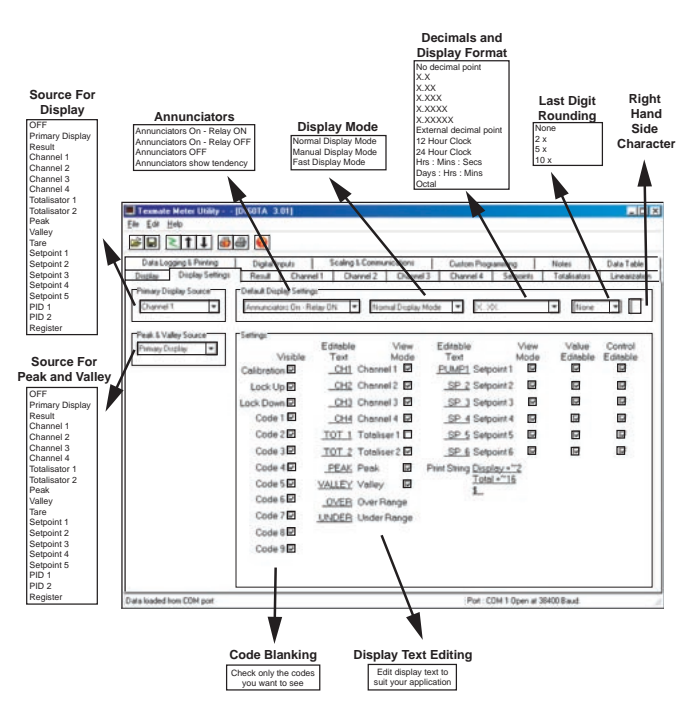

#### **Code Blanking**

When a custom configuration is created for any specialized application, the Tiger 320 can be programmed to blank out and disable all or any manual programming codes that you do not wish the user to be able to view or access by de-selecting them in the appropriate check box.

#### **Display Text Editing**

The meter can be programmed to display customized text to appear for any setpoint or event to suit any application requirements.

| 📕 Teas                                                                                              | mate Mele                                                                                               | r Utility [Dil       | GOTA 3.   | 01]         |                |        |          |                    |         |              | -         | . 🗆 🗙 |
|----------------------------------------------------------------------------------------------------|----------------------------------------------------------------------------------------------------|----------------------|-----------|-------------|----------------|--------|----------|--------------------|---------|--------------|-----------|-------|
| Ede Ede Help                                                                                        |                                                                                                    |                      |           |             |                |        |          |                    |         |              |           |       |
| 9 5 1 1 8 8 9                                                                                       |                                                                                                    |                      |           |             |                |        |          |                    |         |              |           |       |
| Data Logging & Printing Diabal Industs Scaling & Communications Custon Programming Notes Data Table |                                                                                                    |                      |           |             |                |        |          |                    |         |              |           |       |
| Displ                                                                                               | Disclay Disclay Settings Result Channel   Channel 2 Channel 3 Channel 4 Settopits Totalisators Lineator |                      |           |             |                | zation |          |                    |         |              |           |       |
| Linearization Tables                                                                                |                                                                                                    |                      |           |             |                |        |          |                    |         |              |           |       |
| [ Apply                                                                                             | / Table celec                                                                                           | ited from Digital In | iput Modu | le Pins to- |                |        | PApply 1 | 25 point Table to- |         |              |           | 1     |
|                                                                                                    | Result                                                                                                  |                      | Ch Ch     | annel 1     |                |        | Re       | suit 🗖             | Channel | 1 🗖 (        | Channel 2 |       |
|                                                                                                    | Tab                                                                                                    | le 1                 | 1         | Tat         | ole 2          |        | Tat      | ole 3              |         | Tabl         | le 4      |       |
| D 8                                                                                                 | lesuk                                                                                                   |                      | D P       | lesuk       |                | D 6    | lesuk    |                    |         | Result       |           |       |
| R C                                                                                                 | hannel 1                                                                                                | Channel 2            |           | hannel 1    | Channel 2      |        | hannel 1 | Channel 2          |         | Channel 1    | Channel 2 |       |
|                                                                                                    | hannel 3                                                                                                | Channel 4            |           | hannel 3    | Channel 4      |        | hannel 3 | Channel 4          |         | Channel 3    | Channel 4 |       |
| Date                                                                                                | 00000                                                                                                   | 9937                 | Dete      | (^^W        | ): <u>9937</u> | Date   | (^^W     | ): <u>9937</u>     | Def     | e (^^_/////) | 9937      |       |
| Seri                                                                                                | Serial No. 1                                                                                            |                      | Seri      | al No.      | 2              | Seri   | al No.   | 3                  | Ser     | ial No.      | 4         |       |
|                                                                                                    | Input                                                                                                   | Output               |           | Input       | Output         |        | Input    | Output             |         | Input        | Output    |       |
| 1                                                                                                   | 0                                                                                                    | 0                    | 1         | 0           | 0              | 1      | 0        | 0                  | 1       | 0            | 0         |       |
| 2                                                                                                   | 10000                                                                                                   | 10000                | 2         | 10000       | 10000          | 2      | 10000    | 10000              | 2       | 10000        | 10000     |       |
| 3                                                                                                   | 20000                                                                                                   | 20000                | 3         | 20000       | 20000          | 3      | 20000    | 20000              | 3       | 20000        | 20000     |       |
| 4                                                                                                   | 30000                                                                                                   | 30000                | 4         | 30000       | 30000          | 4      | 30000    | 30000              | 4       | 30000        | 30000     |       |
| 5                                                                                                   | 40000                                                                                                   | 40000                | 5         | 40000       | 40000          | 5      | 40000    | 40000              | 5       | 40000        | 40000     |       |
| 6                                                                                                   | 50000                                                                                                   | 50000                | 6         | 50000       | 50000          | 6      | 50000    | 50000              | 6       | 50000        | 50000     |       |
| - 7                                                                                                 | 60000                                                                                                   | 60000                | 2         | 60000       | 60000          | 2      | 60000    | 60000              | 2       | 60000        | 60000     |       |
| 8                                                                                                   | 20000                                                                                                   | 20000                | 8         | 20000       | 20000          | 8      | 20000    | 20000              | 8       | 20000        | 20000     |       |
| 9                                                                                                   | 80000                                                                                                   | 80000                | 9         | 80000       | 80000          | 9      | 80000    | 80000              | 9       | 80000        | 80000     |       |
| 10                                                                                                  | 90000                                                                                                   | 90000                | 10        | 90000       | 90000          | 10     | 90000    | 90000              | 10      | 90000        | 90000     |       |
| 11                                                                                                  | 100000                                                                                                  | 100000               | 11        | 100000      | 100000         | 11     | 100000   | 100000             | 11      | 100000       | 100000    |       |
| 12                                                                                                  | 110000                                                                                                  | 110000               | 12        | 110000      | 110000         | 12     | 110000   | 110000             | 12      | 110000       | 110000    | ΙH    |
| 13                                                                                                  | 120000                                                                                                  | 120000               | 13        | 120000      | 120000         | 13     | 120000   | 120000             | 13      | 120000       | 120000    |       |
| 14                                                                                                  | 130000                                                                                                  | 130000               | 14        | 130000      | 130000         | 14     | 130000   | 130000             | 14      | 130000       | 130000    |       |
| 15                                                                                                  | 140000                                                                                                  | 140000               | 15        | 140000      | 140000         | 15     | 140000   | 140000             | 15      | 140000       | 140000    |       |
| 10                                                                                                  | 10000                                                                                                   | 160000               | 10        | 10000       | 160000         | 10     | 10000    | 160000             | 10      | 160000       | 160000    |       |

#### Easy Installation of Linearization Tables

The configuration utility facilitates the storage and downloading of complex linearization tables. Tables can be created in any mathematical or spreadsheet program, and copied into the utility. Linearization tables can be created to precisely match a particular sensor so that they can be installed and downloaded as part of an annual calibration procedure.

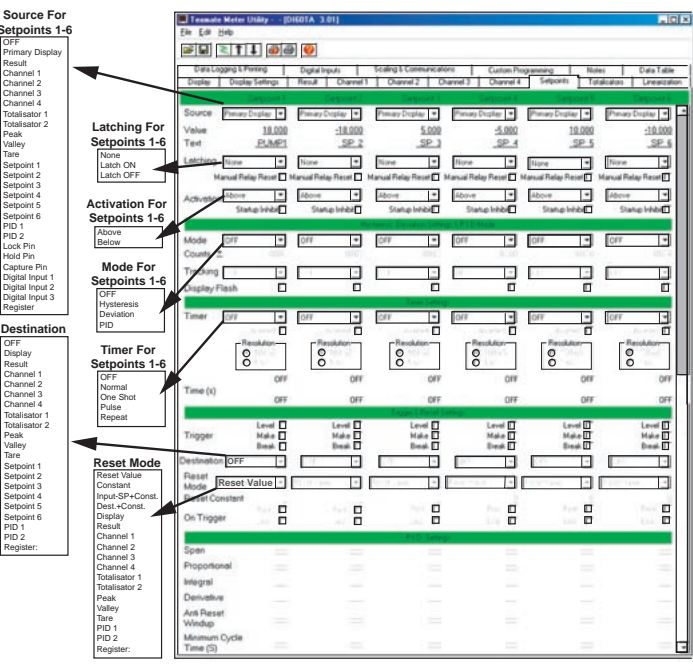

#### **Easy Setpoint Configuration**

The Tiger 320 supports an incredible range of setpoint options and functions. The utility makes is quick and easy to select and download any combination you may require.

#### **Configuration Data Copying and Loading**

The configuration utility program allows you to store a record of a meter's configuration for later referral, or for the restoration of a desired configuration. Macros can be combined with a configuration file so they can be downloaded together and locked at the same time. When a file is locked after downloading, it cannot be copied. It can only be erased and reloaded from a master file.

Also included is the ability for the user to make notes about the configuration that can be stored as part of the file.

## Never Before has the Customization of such a Powerful Measurement, Control and Automation Product been Made so Fast, Free and Easy

The Tiger 320 Macro Development System is so power packed and feature rich that you can build a completely custom designed controller in 1/50th of the time it would take to program a microprocessor or a PC, and 1/20th of the time it can take to program a PLC.

#### Quickly convert any special metering or control and automation idea into your own proprietary product, CE approved and ready to ship in days, with custom multicolor faceplates, labels, shipping boxes and instruction manuals.

This powerful, easy to use Development System can be downloaded free from the web. It enables programs to be written in BASIC, which can utilize any combination of the hundreds of functions and thousands of registers embedded in the Tiger 320 Operating System.

When your BASIC program is compiled into the Tiger 320 Macro-language it is error checked and optimized. When your Macro is downloaded into a Tiger 320 and locked, it is locked forever. It cannot be read or duplicated, it can only be erased. There is no back-door access. A Tiger 320 running your Macro will remain your exclusive proprietary product.

There is also a growing library of off-the-shelf application specific macro programs available. Many only need the blanks to be filled in to use them and this does not require any knowledge of BASIC. The source code is provided with these programs so they can easily be customized and/or integrated into any proprietary application-specific Macro.

On request, any custom Macro can be issued a serial number and pre-installed at the factory to operate on power-up.

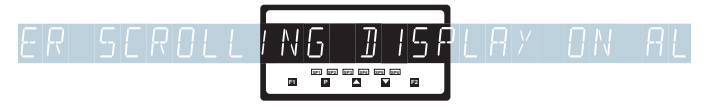

Scrolling annunciator messages can be programmed to appear with any setpoint activation, selected events or logic inputs. Easy to read, plain text prompts can be programmed to replace the manual programming codes and provide a user-friendly interface for any custom application.

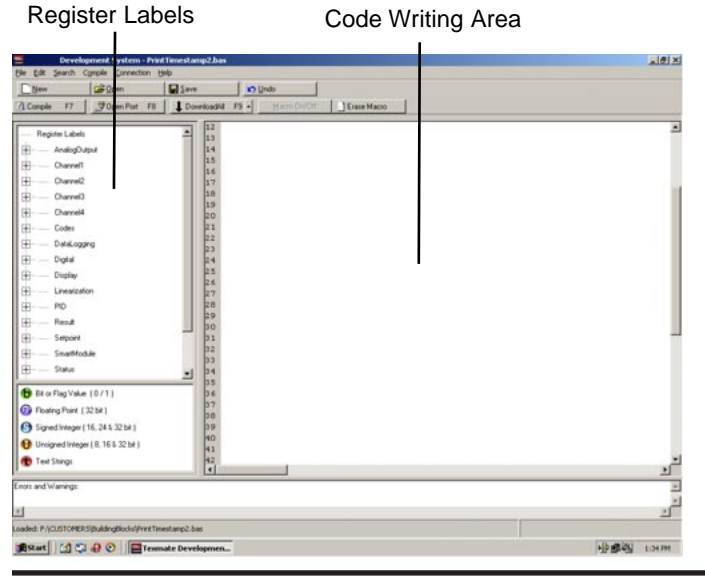

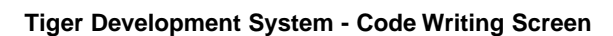

Tiger Development System screen showing Macro being written.

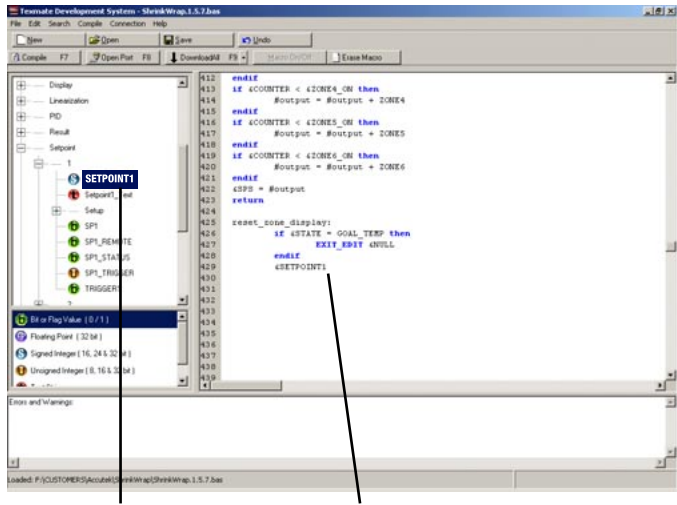

Double clicking on register label in the left hand side frame automatically inserts the function in the code window at the cursor insertion point.

Tiger Development System screen showing the Macro code being compiled successfully.

| New Gpen                               | Save Save                                |                   |
|----------------------------------------|------------------------------------------|-------------------|
| Compile F7Open Part F                  | Download41 FB - Marco ConCit Dissa Marco |                   |
| Register Labels                        | 12 Customer_1D_Sacros                    | 1                 |
| in Ander Dated                         | 13 write " Frint Timestamp 2 "           |                   |
| Charrell                               | 15                                       |                   |
| O con                                  | 16 Peset_Bacros                          |                   |
|                                        | 10 CONST ASCII BOOK = 0000               |                   |
| CHI_PHOLESSED                          | 19 4CODES = ASCII BODE                   |                   |
| CH1_HAW                                | 20 END                                   |                   |
| CH1_SCALED                             | 21<br>22 original filmentanos            |                   |
| Channell_Test                          | 23 // format: MM/DD/YY HHIMMISS          |                   |
| - OFFSET_CH1                           | 24                                       |                   |
| - G SCALE_FACTOR_OH1                   | 25 LE 4BOUTH Information                 |                   |
| E- Setup                               | 27 endit Code compled succesfully.       |                   |
| E Dame2                                | 28 print and                             |                   |
| (F) Channell                           | 29 If 4DATE                              |                   |
| F Channel4                             | D1 endif                                 |                   |
| (H)- Codes                             | 22 print GDATE + "/"                     |                   |
| E Datal opping                         | 33 ME 4YEAR < 10 then                    |                   |
|                                        | D5 endif                                 |                   |
| Bit or Flag Value (0/1)                | 36 print SYEAR + ASC(TAB)                |                   |
| Floating Point (32 bit)                | 37                                       |                   |
| Signed Integer ( 16, 24 & 32 bit )     | 39 print "0"                             |                   |
| O Horizont Island ( 9, 165, 22 hd )    | 40 endif                                 |                   |
|                                        | 41 print chours + ":"                    |                   |
| Text Storgs                            | 4                                        | ম                 |
| ode compiled successfully.             |                                          |                   |
|                                        |                                          |                   |
|                                        |                                          | <u>لا</u>         |
| mpling: P/(CUSTOMERS)BuildingBlocks/Pr | (Timestang2.bas                          |                   |
|                                        | mate Developmen                          | all at 200 and an |

de × Open - See in Unde F7 JOpen Part F8 1 () On CH1\_PROCESSED CH1\_RAW CH1\_SCALED Channell\_Text G SCALE\_FACTOR Channel3 Channel4 ADATE + Codes DataLogging Bit or Flag Value (0/1) BEIDT SYEAR + ASCITAR () Floating Point (32 bit) ME ABOURS Signed Integer ( 16, 24 & 32 bit ew (8, 16 5, 32 bit) print Astart 1 0 0 0 Eten - WHorosoft Word - Docume... 

Tiger Development System screen showing the compiled Macro being downloaded into a Tiger 320 Series PMC.

21 June, 2004 DI-50 320 Series (NZ300)

#### Index

| oz bit operating oystern                                                                                                    | 4                                                                                                    |
|----------------------------------------------------------------------------------------------------|----------------------------------------------------------------------------------------------------|
| Analog Output / Analog Retransmission                                                                                                    | 21-22                                                                                                    |
| Calibration of Analog Output                                                                                                    | 21                                                                                                    |
| Dual (0-10V) Analog Output                                                                                                    | 21                                                                                                    |
| Location of Analog Output Module                                                                                                    | 47                                                                                                    |
| Pinout of Analog Output                                                                                                    | 46                                                                                                    |
| Scaling of Analog Output                                                                                                    | 21, 22                                                                                                    |
| Select Source for Analog Output                                                                                                    | 21                                                                                                    |
| Auto Zero Maintenance for Weighing Applications                                                                                                    | 22                                                                                                    |
| Set Parameters for CH1, CH2, CH3 & CH4                                                                                                    | 21                                                                                                    |
| Averaging - Digital Filtering                                                                                                    | 22                                                                                                    |
| Set Parameters for CH1, CH2, CH3 & CH4                                                                                                    | 21                                                                                                    |
| Block Diagram of Software & Hardware                                                                                                    | 9                                                                                                    |
| Brightness Display                                                                                                    | 20                                                                                                    |
| Calibration                                                                                                    | 21-24                                                                                                    |
| Calibration Thermocouple or RTD                                                                                                    | 21                                                                                                    |
| Manual Calibration                                                                                                    | 23                                                                                                    |
| Single-Point Calibration                                                                                                    | 23                                                                                                    |
| Two-Point Calibration                                                                                                    | 23                                                                                                    |
| Case Dimensions                                                                                                    | 60                                                                                                    |
| Modular Construction                                                                                                    |                                                                                                    |
| Other Case Sizes                                                                                                    | 3.4                                                                                                    |
| Channel 1 Settings                                                                                                    | 31-32                                                                                                    |
| 32 Point Linearization                                                                                                    | 32                                                                                                    |
| Analog Input Signal Sample Rate                                                                                                    | 31                                                                                                    |
| Counter/Resident Timer/Clock                                                                                                    | 31                                                                                                    |
| Measurement Task                                                                                                    | 31                                                                                                    |
| Post Processing                                                                                                    | 32                                                                                                    |
| Print Mode                                                                                                    | 32                                                                                                    |
| Sampling Rate                                                                                                    | 32<br>31                                                                                                    |
| Serial Mode                                                                                                    | 32                                                                                                    |
| Senai Moue                                                                                                    | 32                                                                                                    |
| Channel 2 Settings                                                                                                    | ،ک                                                                                                    |
| Channel 2 Settings                                                                                                    |                                                                                                    |
|                                                                                                    | 24                                                                                                    |
| Channel 4 Settings                                                                                                    | 34                                                                                                    |
| Channel 4 Settings                                                                                                    | 34<br>35                                                                                                    |
| Channel 4 Settings<br>Channel 4 Settings<br>Channel 1 & Channel 2 Results Processing                                                                                                    | 34<br>35                                                                                                    |
| Channel 4 Settings<br>Channel 4 Settings<br>Channel 1 & Channel 2 Results Processing<br>32 Point Linearization                                                                                                    | 34<br>35<br>36                                                                                                    |
| Channel 4 Settings<br>Channel 4 Settings<br>Channel 1 & Channel 2 Results Processing<br>32 Point Linearization<br>Maths Functions<br>Code 1 - Display Configuration                                                                                                    | 34<br>35<br>36<br>36<br>25-30                                                                                                    |
| Channel 4 Settings<br>Channel 4 Settings<br>Channel 1 & Channel 2 Results Processing<br>32 Point Linearization<br>Maths Functions<br>Code 1 - Display Configuration<br>Configure Data Source Precedure                                                                                                    | 34<br>35<br>36<br>36<br>25-30                                                                                                    |
| Channel 4 Settings<br>Channel 4 Settings<br>Channel 1 & Channel 2 Results Processing<br>32 Point Linearization<br>Maths Functions<br>Code 1 - Display Configuration<br>Configure Data Source Procedure<br>Configure Display Format Mode Procedure                                                                                                    | 34<br>35<br>36<br>36<br>25-30<br>27                                                                                                    |
| Channel 4 Settings<br>Channel 4 Settings<br>Channel 1 & Channel 2 Results Processing<br>32 Point Linearization<br>Maths Functions<br>Code 1 - Display Configuration<br>Configure Data Source Procedure<br>Configure Display Format Mode Procedure                                                                                                    | 34<br>35<br>36<br>25-30<br>27<br>28<br>20                                                                                                    |
| Channel 4 Settings<br>Channel 4 Settings<br>Channel 1 & Channel 2 Results Processing<br>32 Point Linearization<br>Maths Functions<br>Code 1 - Display Configuration<br>Configure Data Source Procedure<br>Configure Display Format Mode Procedure<br>Configure Last Digit Text Char. Procedure                                                                                                    | 34<br>35<br>36<br>25-30<br>27<br>28<br>29<br>20                                                                                                    |
| Channel 4 Settings<br>Channel 4 Settings<br>Channel 1 & Channel 2 Results Processing<br>32 Point Linearization<br>Maths Functions<br>Code 1 - Display Configuration<br>Configure Data Source Procedure<br>Configure Display Format Mode Procedure<br>Configure Last Digit Text Char. Procedure<br>Configure Setpoint Annunciators Procedure                                                                                                    | 34<br>35<br>36<br>25-30<br>27<br>28<br>29<br>30<br>20                                                                                                    |
| Channel 4 Settings<br>Channel 4 Settings<br>Channel 1 & Channel 2 Results Processing<br>32 Point Linearization<br>Maths Functions<br>Code 1 - Display Configuration<br>Configure Data Source Procedure<br>Configure Display Format Mode Procedure<br>Configure Last Digit Text Char. Procedure<br>Configure Setpoint Annunciators Procedure<br>Configure Update at Sample Rate Procedure                                                                                                    | 34<br>35<br>36<br>25-30<br>27<br>28<br>29<br>30<br>30<br>30                                                                                                    |
| Channel 4 Settings<br>Channel 4 Settings<br>Channel 1 & Channel 2 Results Processing<br>32 Point Linearization<br>Maths Functions<br>Code 1 - Display Configuration<br>Configure Data Source Procedure<br>Configure Display Format Mode Procedure<br>Configure Last Digit Text Char. Procedure<br>Configure Setpoint Annunciators Procedure<br>Configure Update at Sample Rate Procedure<br>Data Source - 2nd Digit [X5X]                                                                                                    | 34<br>35<br>36<br>25-30<br>27<br>28<br>29<br>30<br>30<br>25<br>25                                                                                                    |
| Channel 4 Settings<br>Channel 4 Settings<br>Channel 1 & Channel 2 Results Processing<br>32 Point Linearization<br>Maths Functions<br>Code 1 - Display Configuration<br>Configure Data Source Procedure<br>Configure Display Format Mode Procedure<br>Configure Last Digit Text Char. Procedure<br>Configure Setpoint Annunciators Procedure<br>Configure Update at Sample Rate Procedure<br>Data Source - 2nd Digit [X5X]<br>Display Format - 2nd Digit [X6X]                                                                                                    | 34<br>35<br>36<br>25-30<br>27<br>28<br>29<br>30<br>30<br>30<br>30<br>25<br>25<br>25                                                                                                    |
| Channel 4 Settings<br>Channel 4 Settings<br>32 Point Linearization<br>Maths Functions<br>Code 1 - Display Configuration<br>Configure Data Source Procedure<br>Configure Display Format Mode Procedure<br>Configure Last Digit Text Char. Procedure<br>Configure Setpoint Annunciators Procedure<br>Configure Update at Sample Rate Procedure<br>Data Source - 2nd Digit [X5X]<br>Display Format - 2nd Digit [X6X]<br>Display Functions Mode                                                                                                    | 34<br>35<br>36<br>25-30<br>27<br>28<br>29<br>30<br>30<br>30<br>25<br>25<br>25<br>25                                                                                                    |
| Channel 4 Settings<br>Channel 4 Settings<br>Channel 1 & Channel 2 Results Processing<br>32 Point Linearization<br>Maths Functions<br>Code 1 - Display Configuration<br>Configure Data Source Procedure<br>Configure Display Format Mode Procedure<br>Configure Last Digit Text Char. Procedure<br>Configure Setpoint Annunciators Procedure<br>Configure Update at Sample Rate Procedure<br>Data Source - 2nd Digit [X5X]<br>Display Format - 2nd Digit [X6X]<br>Display Functions Mode<br>Manual Loader Mode                                                                                                    | 34<br>35<br>36<br>25-30<br>27<br>28<br>29<br>30<br>30<br>30<br>25<br>25<br>25<br>25<br>25                                                                                                    |
| Channel 4 Settings<br>Channel 4 Settings<br>32 Point Linearization<br>Maths Functions<br>Code 1 - Display Configuration<br>Configure Data Source Procedure<br>Configure Display Format Mode Procedure<br>Configure Last Digit Text Char. Procedure<br>Configure Setpoint Annunciators Procedure<br>Configure Update at Sample Rate Procedure<br>Data Source - 2nd Digit [X5X]<br>Display Format - 2nd Digit [X6X]<br>Display Functions Mode<br>Manual Loader Mode<br>Setpoint Annunciators Mode<br>Text Observation 2nd Digit [X71]                                                                                                    | 34<br>35<br>36<br>25-30<br>27<br>28<br>29<br>30<br>30<br>30<br>25<br>25<br>25<br>25<br>25                                                                                                    |
| Channel 4 Settings<br>Channel 1 & Channel 2 Results Processing<br>32 Point Linearization<br>Maths Functions<br>Code 1 - Display Configuration<br>Configure Data Source Procedure<br>Configure Display Format Mode Procedure<br>Configure Last Digit Text Char. Procedure<br>Configure Setpoint Annunciators Procedure<br>Configure Update at Sample Rate Procedure<br>Data Source - 2nd Digit [X5X]<br>Display Format - 2nd Digit [X6X]<br>Display Functions Mode<br>Manual Loader Mode<br>Setpoint Annunciators Mode<br>Text Character - 2nd Digit [X7X]                                                                                                    | 34<br>35<br>36<br>25-30<br>27<br>28<br>29<br>30<br>30<br>25<br>25<br>25<br>25<br>25<br>25                                                                                                    |
| Channel 4 Settings<br>Channel 1 & Channel 2 Results Processing<br>32 Point Linearization<br>Maths Functions<br>Code 1 - Display Configuration<br>Configure Data Source Procedure<br>Configure Display Format Mode Procedure<br>Configure Last Digit Text Char. Procedure<br>Configure Setpoint Annunciators Procedure<br>Configure Update at Sample Rate Procedure<br>Data Source - 2nd Digit [X5X]<br>Display Format - 2nd Digit [X6X]<br>Display Functions Mode<br>Manual Loader Mode<br>Setpoint Annunciators Mode.<br>Text Character - 2nd Digit [X7X]<br>Update Display at Selected Sample Rate.                                                                                                    | 34<br>35<br>36<br>25-30<br>27<br>28<br>29<br>30<br>30<br>25<br>25<br>25<br>25<br>25<br>25<br>25<br>25                                                                                                    |
| Channel 4 Settings<br>Channel 1 & Channel 2 Results Processing<br>32 Point Linearization<br>Maths Functions<br>Code 1 - Display Configuration<br>Configure Data Source Procedure<br>Configure Display Format Mode Procedure<br>Configure Last Digit Text Char. Procedure<br>Configure Setpoint Annunciators Procedure<br>Configure Update at Sample Rate Procedure<br>Data Source - 2nd Digit [X5X]<br>Display Format - 2nd Digit [X6X]<br>Display Format - 2nd Digit [X6X]<br>Display Functions Mode<br>Manual Loader Mode<br>Setpoint Annunciators Mode<br>Text Character - 2nd Digit [X7X]<br>Update Display at Selected Sample Rate.<br>Code 2 - Channel 1 Measurement Task                                                                                                    | 34<br>35<br>36<br>25-30<br>27<br>28<br>29<br>30<br>30<br>25<br>25<br>25<br>25<br>25<br>25<br>25<br>25<br>25                                                                                                    |
| Channel 4 Settings<br>Channel 1 & Channel 2 Results Processing<br>32 Point Linearization<br>Maths Functions<br>Code 1 - Display Configuration<br>Configure Data Source Procedure<br>Configure Display Format Mode Procedure<br>Configure Last Digit Text Char. Procedure<br>Configure Setpoint Annunciators Procedure<br>Configure Update at Sample Rate Procedure<br>Data Source - 2nd Digit [X5X]<br>Display Format - 2nd Digit [X6X]<br>Display Functions Mode<br>Manual Loader Mode<br>Setpoint Annunciators Mode<br>Text Character - 2nd Digit [X7X]<br>Update Display at Selected Sample Rate<br>Code 2 - Channel 1 Measurement Task<br>and Sampling Rate                                                                                                    | 34<br>35<br>36<br>25-30<br>27<br>28<br>29<br>30<br>30<br>25<br>25<br>25<br>25<br>25<br>25<br>25<br>25<br>25<br>25<br>25                                                                                                    |
| Channel 4 Settings<br>Channel 1 & Channel 2 Results Processing<br>32 Point Linearization<br>Maths Functions<br>Code 1 - Display Configuration<br>Configure Data Source Procedure<br>Configure Display Format Mode Procedure<br>Configure Last Digit Text Char. Procedure<br>Configure Setpoint Annunciators Procedure<br>Configure Update at Sample Rate Procedure<br>Data Source - 2nd Digit [X5X]<br>Display Format - 2nd Digit [X6X]<br>Display Format - 2nd Digit [X6X]<br>Display Functions Mode<br>Manual Loader Mode<br>Setpoint Annunciators Mode<br>Text Character - 2nd Digit [X7X]<br>Update Display at Selected Sample Rate<br>Code 2 - Channel 1 Measurement Task<br>and Sampling Rate<br>Code 3 - Channel 1 Post Processing                                                                                                    | 34<br>35<br>36<br>25-30<br>27<br>28<br>29<br>30<br>30<br>30<br>25<br>25<br>25<br>25<br>25<br>25<br>25<br>25<br>25<br>25<br>25                                                                                                    |
| Channel 4 Settings<br>Channel 1 & Channel 2 Results Processing<br>32 Point Linearization<br>Maths Functions<br>Code 1 - Display Configuration<br>Configure Data Source Procedure<br>Configure Display Format Mode Procedure<br>Configure Last Digit Text Char. Procedure<br>Configure Setpoint Annunciators Procedure<br>Configure Update at Sample Rate Procedure<br>Data Source - 2nd Digit [X5X]<br>Display Format - 2nd Digit [X6X]<br>Display Functions Mode<br>Manual Loader Mode<br>Setpoint Annunciators Mode.<br>Text Character - 2nd Digit [X7X]<br>Update Display at Selected Sample Rate.<br>Code 2 - Channel 1 Measurement Task<br>and Sampling Rate<br>Code 3 - Channel 1 Post Processing<br>and Serial Mode Functions                                                                                                    | 34<br>35<br>36<br>27<br>28<br>29<br>30<br>25<br>25<br>25<br>25<br>25<br>25<br>25<br>25<br>25<br>25<br>25<br>25<br>25<br>25<br>25<br>25                                                                                                    |
| Channel 4 Settings<br>Channel 1 & Channel 2 Results Processing<br>32 Point Linearization<br>Maths Functions<br>Code 1 - Display Configuration<br>Configure Data Source Procedure<br>Configure Display Format Mode Procedure<br>Configure Last Digit Text Char. Procedure<br>Configure Setpoint Annunciators Procedure<br>Configure Update at Sample Rate Procedure<br>Data Source - 2nd Digit [X5X]<br>Display Format - 2nd Digit [X6X]<br>Display Format - 2nd Digit [X6X]<br>Display Functions Mode<br>Manual Loader Mode<br>Setpoint Annunciators Mode<br>Text Character - 2nd Digit [X7X]<br>Update Display at Selected Sample Rate<br>Code 2 - Channel 1 Measurement Task<br>and Sampling Rate<br>Code 3 - Channel 1 Post Processing<br>and Serial Mode Functions<br>Code 4 - Channel 2 Measurement Task                                                                                         | 34<br>35<br>36<br>27<br>28<br>29<br>30<br>25<br>25<br>25<br>25<br>25<br>25<br>25<br>25<br>25<br>25<br>25<br>25<br>25<br>25<br>25                                                                                                    |
| Channel 4 Settings<br>Channel 1 & Channel 2 Results Processing<br>32 Point Linearization<br>Maths Functions<br>Code 1 - Display Configuration<br>Configure Data Source Procedure<br>Configure Display Format Mode Procedure<br>Configure Last Digit Text Char. Procedure<br>Configure Setpoint Annunciators Procedure<br>Configure Update at Sample Rate Procedure<br>Data Source - 2nd Digit [X5X]<br>Display Format - 2nd Digit [X6X]<br>Display Functions Mode<br>Manual Loader Mode<br>Setpoint Annunciators Mode<br>Text Character - 2nd Digit [X7X]<br>Update Display at Selected Sample Rate<br>Code 2 - Channel 1 Measurement Task<br>and Sampling Rate<br>Code 4 - Channel 2 Measurement Task<br>and Sampling Rate                                                                                                    | 34<br>35<br>36<br>27<br>28<br>29<br>30<br>25<br>25<br>25<br>25<br>25<br>25<br>25<br>25<br>25<br>25<br>25<br>25<br>25<br>25<br>25<br>25<br>25<br>                                                                                                    |
| Channel 4 Settings<br>Channel 1 & Channel 2 Results Processing<br>32 Point Linearization<br>Maths Functions<br>Code 1 - Display Configuration<br>Configure Data Source Procedure<br>Configure Display Format Mode Procedure<br>Configure Last Digit Text Char. Procedure<br>Configure Setpoint Annunciators Procedure<br>Configure Update at Sample Rate Procedure<br>Data Source - 2nd Digit [X5X]<br>Display Format - 2nd Digit [X6X]<br>Display Format - 2nd Digit [X6X]<br>Display Functions Mode<br>Manual Loader Mode<br>Setpoint Annunciators Mode<br>Text Character - 2nd Digit [X7X]<br>Update Display at Selected Sample Rate<br>Code 2 - Channel 1 Measurement Task<br>and Sampling Rate<br>Code 3 - Channel 1 Post Processing<br>and Serial Mode Functions<br>Code 5 - Channel 3 Functions                                                                                                | 34<br>35<br>36<br>27<br>28<br>29<br>30<br>25<br>25<br>25<br>25<br>25<br>25<br>25<br>25<br>25<br>25<br>25<br>25<br>25<br>25<br>25<br>25<br>25<br>                                                                                                    |
| Channel 4 Settings<br>Channel 1 & Channel 2 Results Processing<br>32 Point Linearization<br>Maths Functions<br>Code 1 - Display Configuration<br>Configure Data Source Procedure<br>Configure Display Format Mode Procedure<br>Configure Last Digit Text Char. Procedure<br>Configure Setpoint Annunciators Procedure<br>Configure Update at Sample Rate Procedure<br>Data Source - 2nd Digit [X5X]<br>Display Format - 2nd Digit [X6X]<br>Display Format - 2nd Digit [X6X]<br>Display Functions Mode<br>Manual Loader Mode<br>Setpoint Annunciators Mode.<br>Text Character - 2nd Digit [X7X]<br>Update Display at Selected Sample Rate.<br>Code 2 - Channel 1 Measurement Task<br>and Sampling Rate<br>Code 3 - Channel 1 Post Processing<br>and Serial Mode Functions<br>Code 4 - Channel 2 Measurement Task<br>and Sampling Rate<br>Code 5 - Channel 3 Functions.<br>Code 6 - Channel 4 Functions | 34<br>35<br>36<br>25-30<br>27<br>28<br>29<br>30<br>30<br>25<br>25<br>25<br>25<br>25<br>25<br>25<br>25<br>25<br>25<br>25<br>25<br>25<br>25<br>25<br>25<br>25<br>25<br>25<br>25<br>                                                                                                    |
| Channel 4 Settings<br>Channel 1 & Channel 2 Results Processing<br>32 Point Linearization<br>Maths Functions<br>Code 1 - Display Configuration<br>Configure Data Source Procedure<br>Configure Display Format Mode Procedure<br>Configure Last Digit Text Char. Procedure<br>Configure Setpoint Annunciators Procedure<br>Configure Update at Sample Rate Procedure<br>Data Source - 2nd Digit [X5X]<br>Display Format - 2nd Digit [X6X]<br>Display Format - 2nd Digit [X6X]<br>Display Functions Mode<br>Manual Loader Mode<br>Setpoint Annunciators Mode.<br>Text Character - 2nd Digit [X7X]<br>Update Display at Selected Sample Rate.<br>Code 2 - Channel 1 Measurement Task<br>and Sampling Rate<br>Code 3 - Channel 1 Post Processing<br>and Serial Mode Functions<br>Code 4 - Channel 2 Measurement Task<br>and Sampling Rate<br>Code 5 - Channel 3 Functions.<br>Code 6 - Channel 4 Functions | 34<br>35<br>36<br>36<br>25-30<br>27<br>28<br>29<br>30<br>25<br>25 |

| Code 9 - Functions for Digital Input Pins | 37         |
|-------------------------------------------|------------|
| Code Blanking                             | 19-20      |
| Clock/Timer                               |            |
| Configuration                             | 31, 34, 35 |
| Optional Real-time Clock                  | 4          |
| Real-time Clock Configuration             | 31, 34, 35 |
| Real-time Clock Date                      | 37         |
| Time Stamp                                | 37         |
| Component Layout & External Devices       | 47-48      |
| Modular Construction                      | 47         |
| Component Layout                          | 48         |
| Configuration and Programming from a PC   | 4, 8       |
| Configuration Utility Program             |            |
| Code Blanking and Display Text Editing    | 10         |
| Configuration Data Copying                | 10         |
| Installation of Linearization Tables      | 10         |
| Setpoint Configuration                    | 10         |
| Connections                               |            |
| Carrier Board Output Pinouts              | 46         |
| Connector Pinouts                         | 45         |
| DeviceNet                                 | 46         |
| External Devices                          | 48         |
| Ordering Information, Connectors          | 58         |
| Rear Panel Pinout Diagram                 | 45         |
| Controls & Indicators                     | 14-15      |
| Annunciator LEDs                          | 14         |
| Down Button                               | 14         |
| Error Message                             | 15         |
| LED Display                               | 14         |
| Program Button                            | 14         |
| Program Lockout Switch                    | 15         |
| Scrolling Display Text Messaging          | 14         |
| Setpoint Lockout Switch                   | 15         |
| Seven Segment LED Displays                | 14         |
| Up Button                                 | 14         |
| Control Outputs                           | 6-7        |
| Electromechanical Relays                  |            |
| or Solid State Control Outputs            | 6          |
| I/O Logic, Rear Panel or Breakout Box     | 7          |
| PID or ON/OFF Control                     | 7          |
| Retransmission 0-10V or 4-20mA            | 7          |
| Custom Macro Programming                  |            |
| Macro Compiling and Loading               | 11         |
| Data Logging                              | 4, 8, 37   |
| Downloading Logged Data from Meter        | 37         |
| Flash Card Memory Module                  | 8          |
| Printing Logged Data                      | 37         |
| Real-time Clock                           | 8, 37      |
| Development Software                      |            |
| When to Use Macros                        | 8          |
| DeviceNet                                 | 8, 46      |
| Digital Input Pins                        | 37         |
| Display Brightness Setting                | 20         |
| Display Functions                         | 25-30      |
| Data Source                               | 27         |
| Display Format and Decimals               | 28         |
| Display Rounding                          | 28         |
| Last Digit Text Character                 | 29         |
| Other Display Formats                     | 4          |
| Setpoint Annunciator Mode                 | 30         |
| Update at Sample Rate                     | 30         |

### Index

| Display Options                             |
|---------------------------------------------|
| LED or LCD Displays6                        |
| Numeric or Alphanumeric Displays6           |
| Push Button or Membrane Touch Pads6         |
| Remote Display6                             |
| Single or Multiple Displays6                |
| Faceplates                                  |
| Custom Faceplates                           |
| Optional Caption Sheets                     |
| Custom Faceplate Design Template            |
| Filtering                                   |
| See Averaging Samples & Averaging Window    |
| Front Panel Controls 4 14-15                |
| Front Panel Programming Codes 17-18         |
| Main Programming Mode 17                    |
| On Demand Modes                             |
| Setsoint Drearsonning Mode                  |
|                                             |
| View Modes                                  |
| Functional Diagram45                        |
| General Features                            |
| HMI Touch Panel Graphic Displays            |
| Hysteresis and Deviation                    |
| Initial Setup Procedures19-20               |
| Code Blanking and Macro Check19-20          |
| Model and Software Code Version Check       |
| Input Signal Conditioning Modules5, 49-55   |
| Input Module Component Glossary55           |
| Input Module Index49                        |
| Input Modules50-54                          |
| Modular Position47                          |
| Ordering Information, Input Modules56-57    |
| Input Signals & Sensors                     |
| 4-20mA or Sensor Direct6                    |
| Sensor Linearization or Compensation6       |
| I/Os (Opto Isolated & Logic Ports)5, 48     |
| Linearization                               |
| Channel 1 Temperature Sensors               |
| Channel 1 User Loaded Tables32              |
| Channel 2 Temperature Sensors               |
| and User Loaded Tables                      |
| Channel 3 Temperature Sensors               |
| and User Loaded Tables                      |
| Channel 4 Temperature Sensors               |
| and User Loaded Tables                      |
| Result of CH1 & CH2 User Loaded Tables      |
| Table Settings                              |
| Literature Overview                         |
| Model Specific Data Sheets / User Manuals   |
| Other Tiger 320 Series Related Software 3   |
| Programming Code Sheet 3                    |
| Supplements to Data Sheets / User Manuals 3 |
| Macros / 8 11                               |
| Macro Check 19-20                           |
| Marual Leader 25                            |
| Matha Function                              |
| Cross Channel Metho                         |
| Cross Charliner Waths                       |
| Result Processing                           |
| Modpus                                      |
| Model Type Check                            |
| On Demand Functions                         |
| Ordering Information56-58                   |

42

| Panel Cutout60                                |    |
|-----------------------------------------------|----|
| PID Control Settings                          |    |
| Power Supply5, 45                             |    |
| Prescaling                                    |    |
| Channel 1                                     |    |
| Channel 2                                     |    |
| Print Mode                                    |    |
| Programming Codes17-18                        |    |
| Programming Conventions16                     |    |
| Programming via PC4, 10-1                     | 1  |
| Registers                                     |    |
| Registers That Can Be Selected                |    |
| Registers That Should Not Be Selected 44      |    |
| Resetting and Incrementing Using Setpoints 44 |    |
| Relay & Logic Output Modules 46               |    |
| Serial Communication                          |    |
| ASCII 7                                       |    |
| Configuration 32                              |    |
| DeviceNet 8                                   |    |
| Ethernet 7                                    |    |
| Master Mode 7                                 |    |
| Madel Mode 7                                  |    |
| Pinouts 46                                    |    |
| Print Mode 7                                  |    |
| RS-232 or RS-485 7                            |    |
| Setnoint Programming Mode 38-43               |    |
| Data Logging 30                               |    |
| Data Edgging                                  |    |
| Data Printing to Serial Printer 39            |    |
| Display Flashing                              |    |
| Hysteresis or Deviation 39-40                 | 12 |
| Lovel 1 Basic Mode Brog Precedures 41         | 42 |
| PID Control Sottings 20, 42                   |    |
| Pip Control Settings                          |    |
| Real Time Control Modes 40                    |    |
| Real Time Control Modes40                     |    |
| Relay Cutout Modulos                          |    |
| Setpoint & Polov Control Settings             |    |
| Setpoint & Relay Control Settings             |    |
| Setpoint Activation Values                    |    |
| Setpoint Activation values                    |    |
| Setpoint Eaconing                             |    |
| Setpoint Tracking 20                          |    |
| Timor Modos 20, 42                            |    |
| Smort Input Modules                           |    |
| Smart input modules                           |    |
| Setung Op                                     |    |
| Soo Literatura Overview                       |    |
| Table of Contents                             |    |
|                                               |    |
| Configuration 24.24                           | 2F |
| Dolov Sottinge                                | 30 |
| Modoc 40                                      |    |
| Totalizars                                    |    |
| Setting 24.22                                 |    |
| ocany                                         |    |

#### **Controls and Indicators**

## Front Panel Controls and Indicators

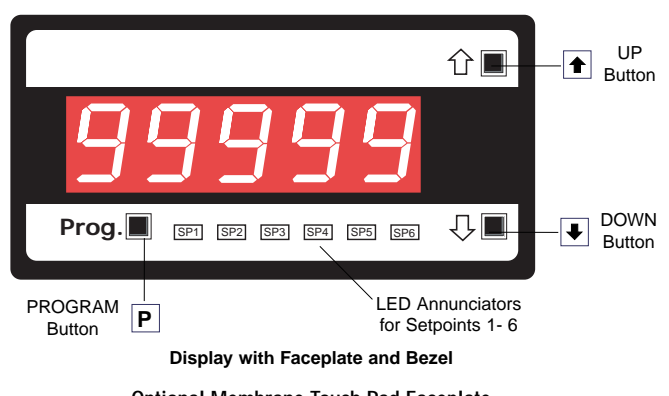

**Optional Membrane Touch Pad Faceplate** P.N.: 76-DI50EG-N4 for green display & 76-DI50ER-N4 for red display

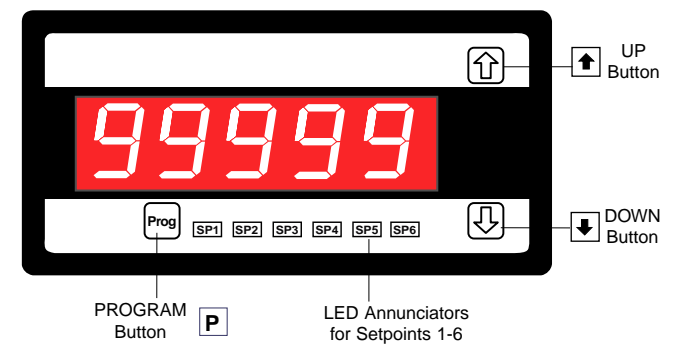

### **Display with Faceplate and Bezel**

#### Program Button

While programming, pressing the P button saves the current programming settings and moves to the next programming step.

You can move through the programming codes using the program button. The codes you pass are not affected, unless you stop and make changes using the 🛨 or 🖶 buttons.

Pressing the P and t button at the same time initiates the main programming mode. To save a new configuration set-ting and return to the operational display, press the ₱ button once and then press the ₱ and ● button at the same time.

Pressing the **P** and **H** button at the same time initiates the setpoint programming mode. To save a new configuration setting and return to the operational display, press the P button once and then press the **P** and **V** button at the same time.

See Display with Faceplate and Bezel diagram.

#### Up Button

When setting a displayed parameter during programming, press the full button to increase the value of the displayed parameter.

When in the operational display, pressing the 重 button initiates a viewing mode that allows you to view the readings on channels 1 and 3, setpoints 1, 3, and 5, peak, and total 1. Once into the viewing routine, pressing the 1 button moves through each displayed parameter.

See Display with Faceplate and Bezel diagram.

### Down Button

When setting a displayed parameter during programming, press the  $\textcircled{\bullet}$  button to decrease the value of the displayed parameter.

When in the operational display, pressing the 🕑 button initiates a viewing mode that allows you to view the readings on channels 2 and 4, setpoints 2, 4, and 6, valley, and total 2.

Once into the viewing routine, pressing the **I** button moves through each displayed parameter.

See Display with Faceplate and Bezel diagram.

### Annunciator LEDs

The annunciator LEDs can be programmed to indicate the alarm status.

Setpoint 1 can be configured to indicate the rising signal trend. Setpoint 2 can be configured to indicate the **falling** signal trend. They are labeled from left to right: SP1, SP2, SP3, SP4, SP5, SP6.

See Display with Faceplate and Bezel diagram.

Seven Segment LED Displays The six, seven segment LED displays are used to display the meter input signal readings.

They also display the programming codes and settings during programming. The display is available in red, green, or super bright red LEDs.

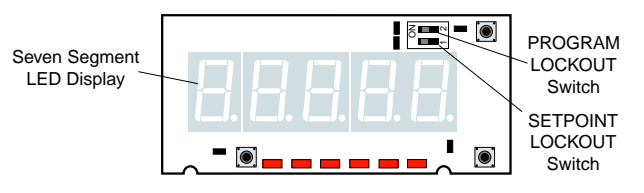

Display PCB without Faceplate and Bezel

#### LED Display

The meter has a 5-digit, 7-segment, 0.56" (14.2 mm) standard red, or optional green or superbright red LED numeric display. The LED displays are used to display the meter input signal readings. They also display the programming codes and settings during meter programming.

#### Display Text Editing with 7 Segment Alphanumeric Display Characters

Display text, such as setpoints, can be easily edited to suit your application, by connecting the meter to a PC running the free downloadable Configuration Utility program.

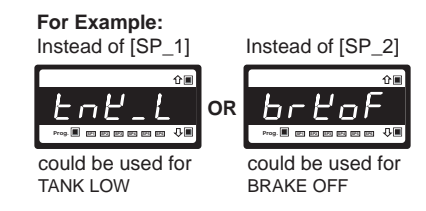

#### Scrolling Display Text Messaging

Scrolling display text messaging can be configured to run with a simple macro.

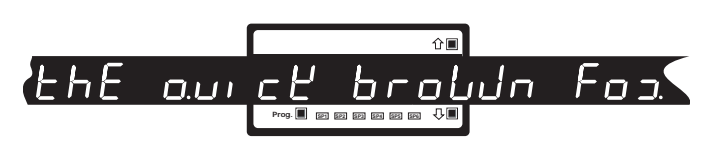

#### **Display Text Characters**

The following text characters are used with the 7-segment display.

| 7-SEGMENT DISPLAY CHARACTERS |
|------------------------------|
| 1234567890                   |
| H b c d c F b h c d          |
| YLP7noPo.r5                  |
| L u U L u ⊐. Y 2             |
|                              |

#### Controls and Indicators continued

#### Program Lockout Switch

When the PROGRAM LOCKOUT switch is set to position 2, all programmable meter functions can be changed.

When set to the ON position, the PROGRAM LOCKOUT switch prevents any programming changes being made to the meter. If programming is attempted, the meter displays 'LOC'. The ON position allows programming parameters to be viewed but not changed.

See Display without Faceplate and Bezel diagram.

#### Setpoint Lockout Switch

When the SETPOINT LOCKOUT switch is set to position 1, the setpoints can be programmed. Once the setpoint values have been entered and the SETPOINT LOCKOUT switch set to the ON position, the setpoints can be viewed but not changed.

See Display without Faceplate and Bezel diagram.

#### Error Message [Err]

Error messages usually occur during calibration procedures. The three most likely causes of an error message are:

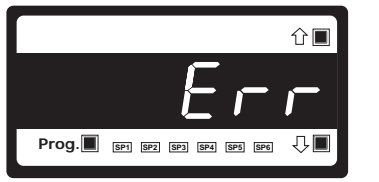

Display Showing [Err] Message

- 1) The full scale and zero signals were too similar.
- Note, the high input (full scale) signal must be at least 1000 counts greater than the low input (zero) signal (positive and negative values are allowed).
- 2) The scaling requirement exceeded the capability of the meter (-199999 to +999999).
- 3) No input signal present, or incorrect connections.

## **Rear Panel External Switched Inputs**

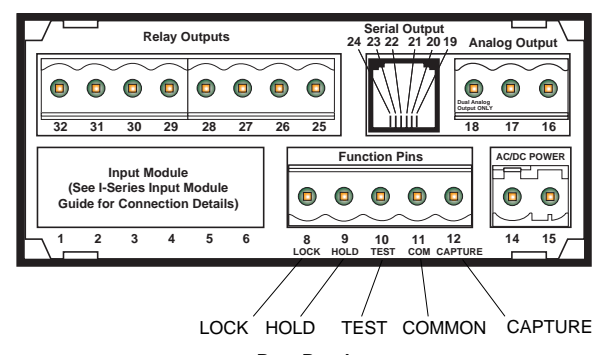

Rear Panel

#### Lock Pin

By configuring Coe 9 to [XX0], connecting the LOCK pin (pin 8 on the main PCB) to the COMMON pin (pin 11 on the main PCB), both the main and setpoint programming modes are locked out. All meter programming codes and setpoints can be viewed but not changed.

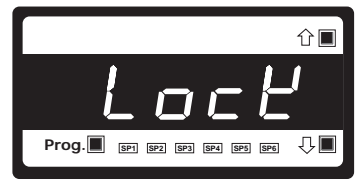

Display Showing [LocK] Message

The main programming mode can be entered, but only the brightness setting adjusted. After adjusting the brightness setting, pressing the  $\mathbb{P}$  button displays [LocK].

The LOCK pin can also be configured in Code 9 to carry out the following functions (see *Front Panel Programming Codes* on Page 17):

- Reset channel 1 [XX1].
- Reset channel 2 [XX2].
- Reset channel 3 [XX3].
- Reset channel 4 [XX4].
- Reset tare [XX5].
- Reset total 1 [XX6].
- Unlatch (de-energize) all setpoints [XX7].

#### Hold Pin

Configure Code 9 to [X0X]. When the HOLD pin (pin 9) is connected to the COMMON pin (11) the displayed reading is frozen. However, A/D conversions and all control functions continue and as soon as pin 9 is disconnected from pin 11 by the switch, the updated reading is instantly displayed.

The HOLD pin can also be configured in Code 9 to carry out the following functions (see *Front Panel Programming Codes* on Page 17):

- Reset channel 1 [X1X].
- Reset total 1 and total 2 [X2X].
- Reset total 2 [X3X].
- Reset peak and valley [X4X].
- Reset tare [X5X].
- Set tare [X6X].
- Unlatch (de-energize) all setpoints [X7X].

#### Test Pin

Configure Code 9 to [0XX]. When the TEST pin (pin 10) is connected briefly to the COMMON pin (pin 11) all segments of the display and setpoint annunciators light up. Five eights and five decimal points (8.8.8.8.8.) are displayed for a short period. The microprocessor is also reset during this time, losing all RAM settings such as peak and valley, and any digital input pin settings set up in Code 9.

The TEST pin can also be configured in Code 9 to carry out the following (see *Front Panel Programming Codes* on Page 17):

- Reset counter channel 1 and total 2 at power-up [1XX].
- Reset counters, CH1, CH2, CH3, CH4, total 1, and total 2 at power-up [2XX].
- Reset total 1 and total 2 at power-up [3XX].

#### Capture Pin

When the CAPTURE pin (pin 12) is connected to the COMMON pin (pin 11), the CAPTURE pin can be programmed for setpoint/relay activation or macro control applications in the setpoint control settings mode of the setpoint programming mode [SPC\_X] [X2X].

#### **Common Pin**

To activate the LOCK, HOLD, TEST and CAPTURE pins from the rear of the meter, the respective pins have to be connected to the COMMON pin (pin 11).

#### Front Panel Push Button Configuration and Setup for Programming Conventions

The meter uses a set of intuitive software codes to allow maximum user flexibility while maintaining an easy programming process. To configure the meter's programming codes, the meter uses the three right-hand side display digits. These are known as the first, second, and third digits and can be seen in the diagram opposite.

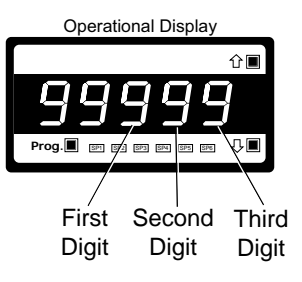

To explain software programming procedures, diagrams are used to visually describe the programming steps. The following conventions are used throughout the range of Tiger 320 Series document diagrams to represent the buttons and indicators on the meter, and the actions involved in programming the meter:

#### Symbol

#### Explanation

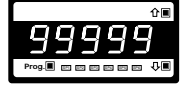

This symbol represents the **OPERATIONAL DISPLAY**. After the meter has been powered up, the display settles and indicates the calibrated input signal. This is known as the operational mode and is generally referred to as the operational display throughout the documentation.

#### All programming modes are entered from this level.

Ρ

➡

This symbol represents the **PROGRAM** button.

In a procedure, pressing the program button is always indicated by a **left hand**. A number indicates how many times it must be pressed and released, or for how long it must be pressed before releasing.

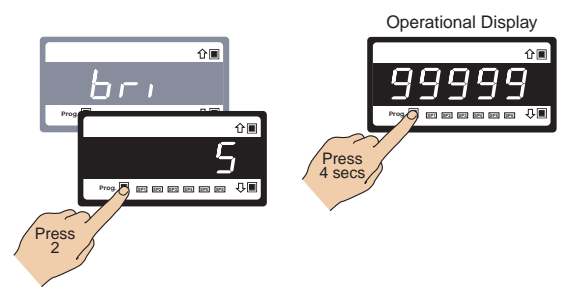

This symbol represents the **UP** button.

Shown in a diagram, pressing the UP button is always indicated by a **right hand**.

This symbol represents the DOWN button.

Shown in a diagram, pressing the DOWN button is always indicated by a **right hand**.

Where two right hands are shown on the same diagram with the word OR between them, this indicates that both the 💽 and 🔍 buttons can be used to adjust the display: UP for increase, DOWN for decrease.

[Span] [10000] Text or numbers shown between square brackets in a description or procedure indicate the programming code name of the function or the value displayed on the meter display. Programming procedures are graphic based with little descriptive text.

Each procedure shows a number of meter panel displays running in procedural steps from the top to the bottom of the page.

If need be, the procedure may run into two columns with the left column running down the page and continuing at the top of the right-hand column. Each action performed by the user is shown as a numbered step.

Each procedural step shows the meter display as it looks before an action is performed. The hand or hands in the procedural step indicate the action to be performed and also how many times, or for how long, the button is to be pressed.

For example, the diagram below shows the meter in the operational display. With a left hand pressing the ℙ button and a right hand pressing the ♠ button, the user is entering the **main programming mode**. This is indicated by the next diagram displaying [bri] and [5]. This is the display brightness mode and is the first submenu of the main programming mode.

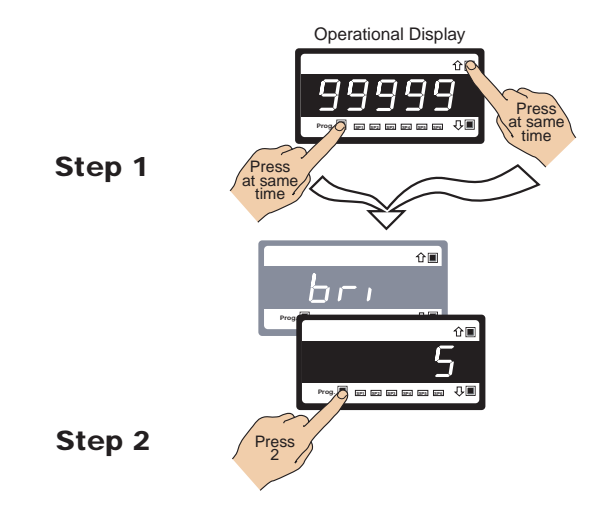

Where a left and right hand are shown on separate buttons on the same diagram, this indicates that the buttons must be pressed at the same time.

The exceptions to this rule are when carrying out the *Model and Software Code Version Check*, or the *Code Blanking and Macro Check*.

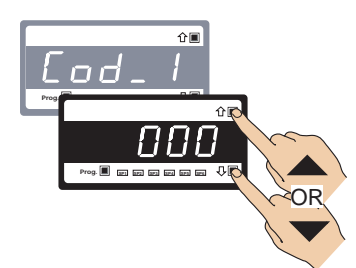

When two displays are shown together as black on grey, this indicates that the display is toggling (flashing) between the name of the function and the value or configuration setting.

Where a number is not definable, the default setting [000] is shown.

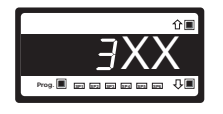

If an X appears in the description of a 3-digit programming code or in a configuration procedure, this means that any number displayed in that digit is not relevant to the function being explained, or more than one choice can be made.

#### Front Panel Programming Codes

The meter's manual programming codes are divided into two modes: the **main programming mode**, and the **setpoint programming mode** (See diagram below).

Each mode is accessible from the operational display.

### Main Programming Mode

The main programming mode provides access to program all meter functions, except setpoints.

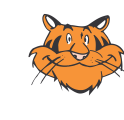

#### **Programming Tip**

The easiest and fastest way to configure the Tiger 320 is to use a PC with the free downloadable configuration utility program. (see page 10)

### Setpoint Programming Mode

The setpoint programming mode provides access to program all setpoint and relay functions.

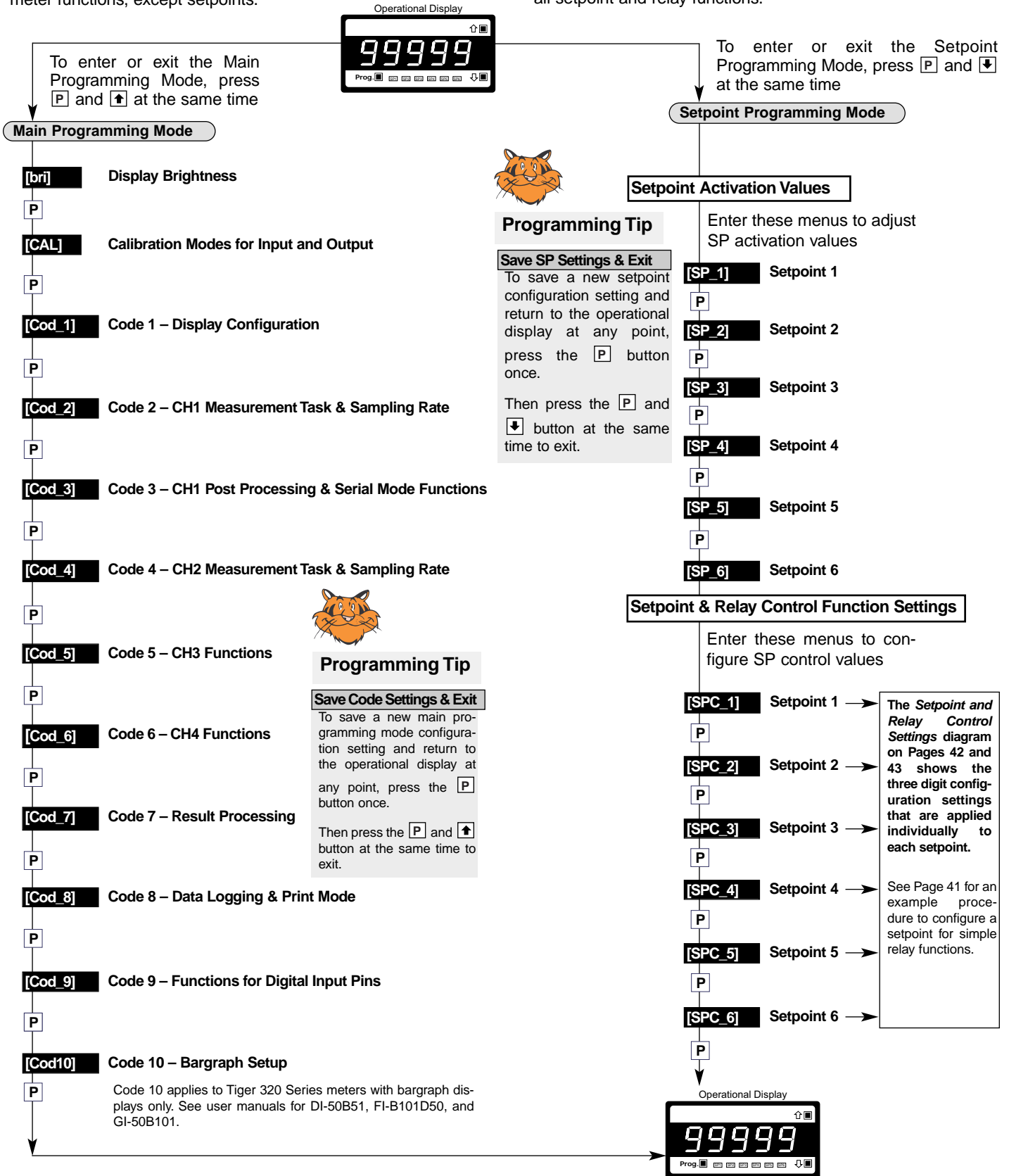

#### View Modes

While in the operational display, pressing the to button allows you to view but not change the following parameters:

- Channel 1. .
- Channel 3.
- Setpoint 1.
- Setpoint 3.
- Setpoint 5.
- Peak (of CH1).
- Total 1 (total of CH1).

While in the operational display, pressing the **I** button allows you to view but not change the following parameters:

**Operational Display** 

企画

- Channel 2.
- Channel 4.
- Setpoint 2.
- Setpoint 4.
- Setpoint 6.
- Valley (of CH1).

**Operational Display** 

9

CH1

CH3

SP 1

SP\_3

SP\_5

♠

t

♠

+

Ŧ PEAK

♠

P

TOT\_1

ŵ١

Total 2 (total of CH2).

### **On Demand Modes**

The meter can be programmed to activate the following functions on demand by pressing the **P** button for 4 seconds:

- Tare. •
- Single-point calibration.
- Two-point calibration. •
- Primary input compensation.
- Manual loader (manual offset).
- Print.

The on demand function is selected in the calibration mode.

an

in the

Demand

on

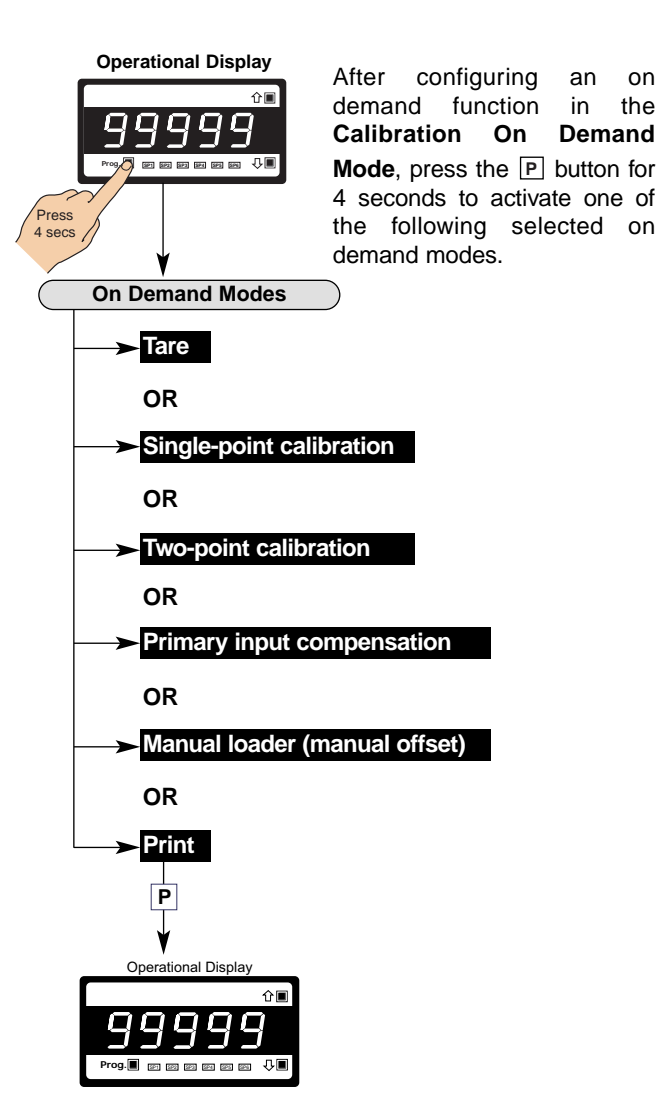

For a full breakdown of all programming codes, see the Tiger 320 Series Programming Code Sheet (NZ101). See page 3 for more information.

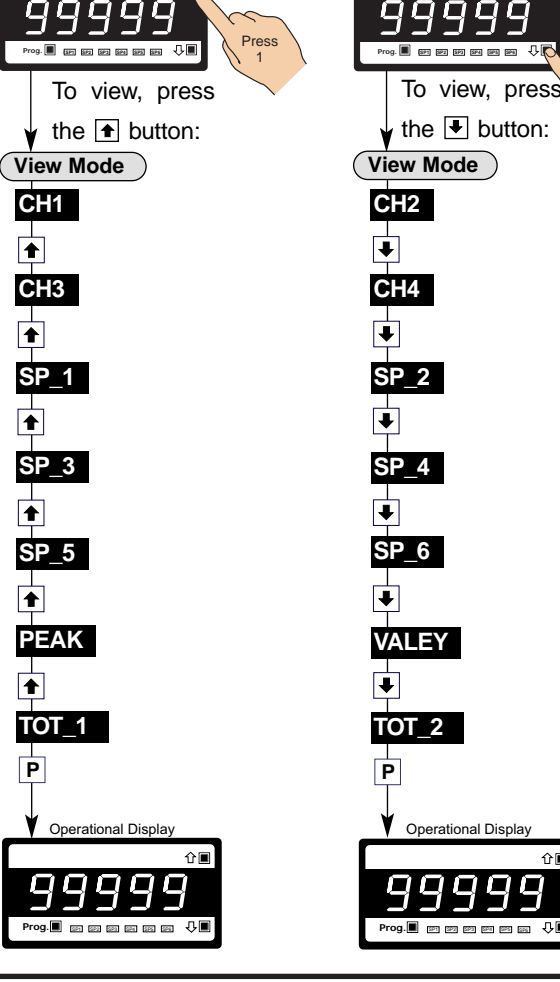

#### Initial Setup Procedures

Before configuring the meter, carry out the following meter configuration checks:

- · Model and software code version check.
- Code blanking and macro check.

After powering-up the meter, check the model and software code version number and note this in your user manual.

### Model and Software Code Version Check

The meter model and software code version number can be checked at any time while in the operational display using the following procedure.

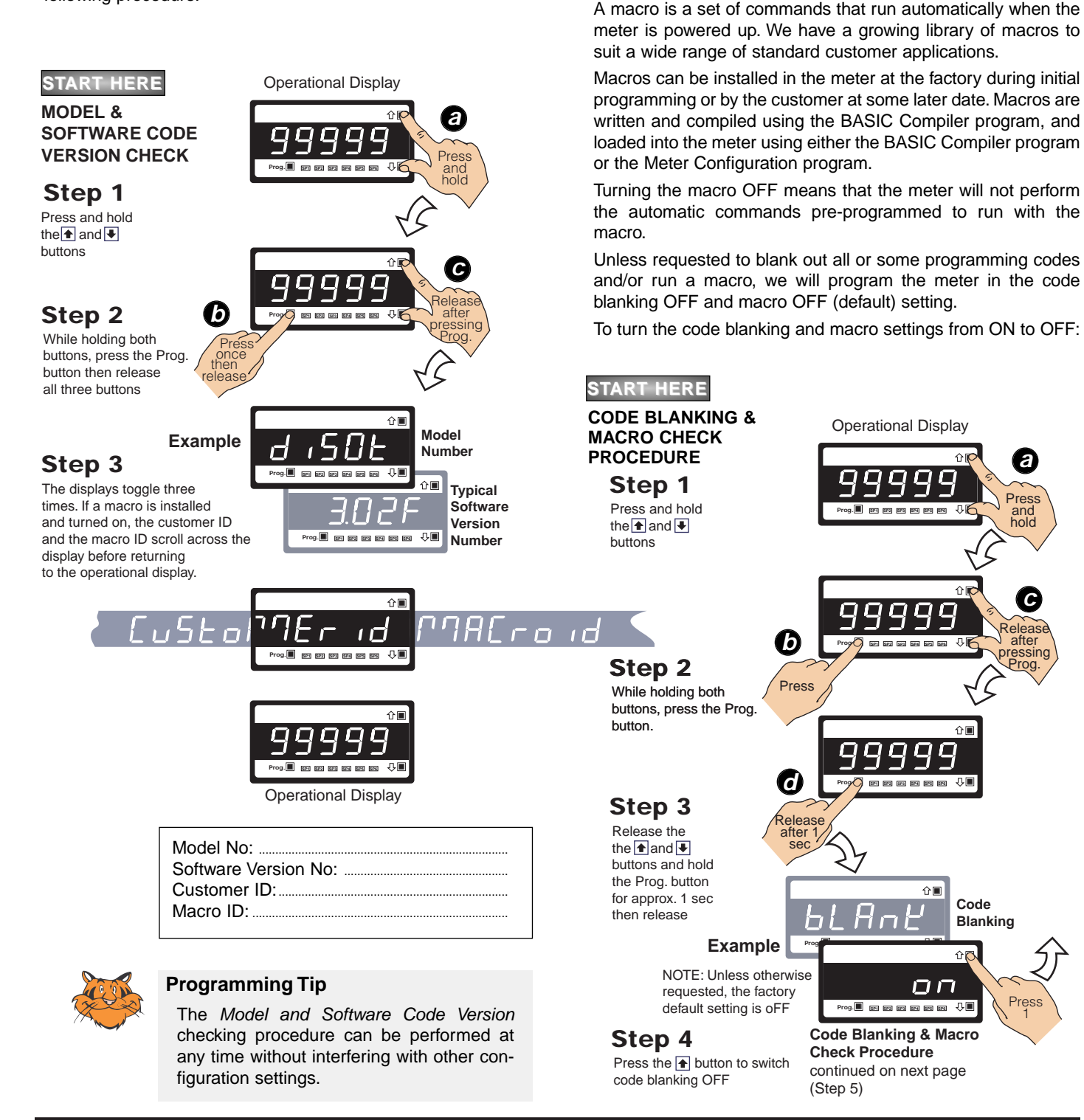

**Code Blanking and Macro Check** 

only be done using the Meter Configuration program.

grammed.

can be reprogrammed.

Tiger 320 Series meters have the ability to hide (blank out) all or

some programming codes, making them tamper-proof. This can

With code blanking turned ON, all main and setpoint codes that

have been blanked out during factory programming are hidden,

preventing them from being reprogrammed. Any codes that have not been blanked out are still visible and can be repro-

Turning code blanking OFF means all meter programming

codes are visible when you enter the programming modes and

#### Initial Setup Procedures continued

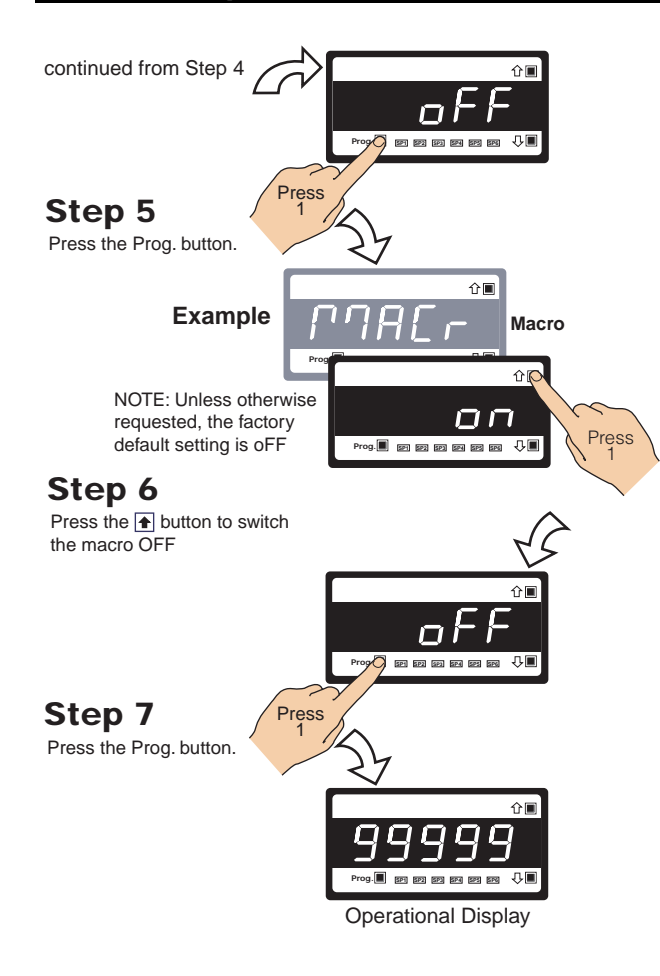

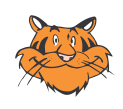

#### **Programming Tip**

Code Blanking and Macro ON/OFF settings revert to the meter's original configuration settings when the meter is powered off and on.

### [bri] - Display Brightness

The **display brightness mode** is accessed when entering the main programming mode. It allows you to adjust the brightness of the display LEDs and setpoint annunciators without interfering with other configuration settings. It is always available, even with the PROGRAM LOCK switch set to ON, or the external LOCK pin connected to the COMMON pin, locking out the programming modes.

The display brightness can be set between 0 and 7, with 0 being dull and 7 being bright. 5 is the default setting.

#### Example Procedure:

Configure the display brightness setting to 7 (bright).

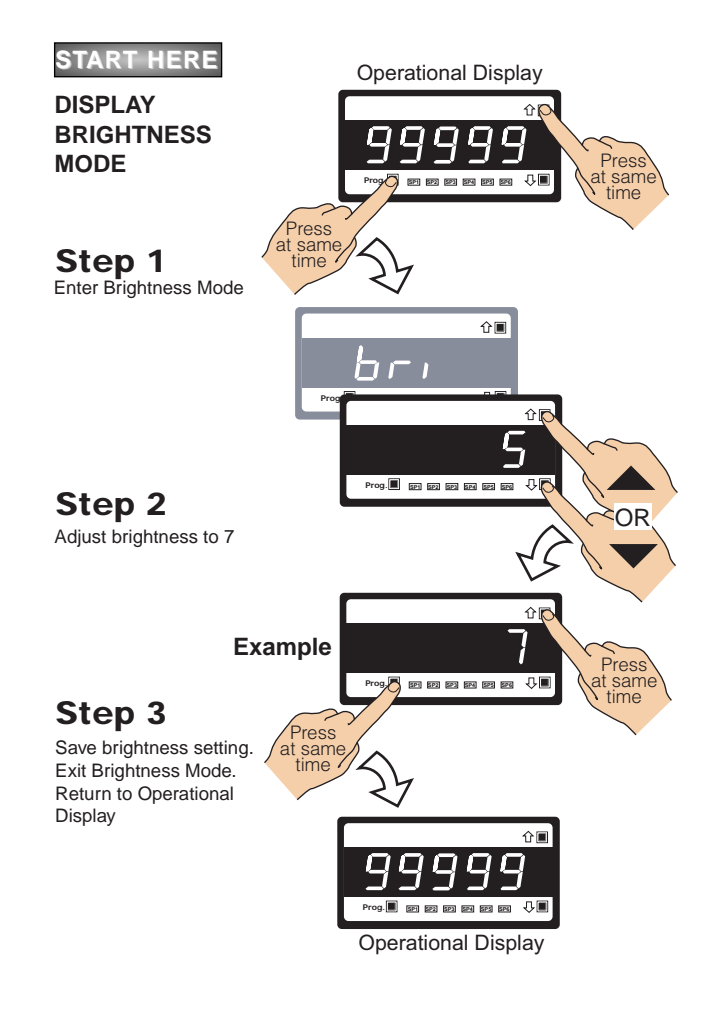

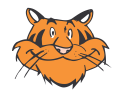

#### **Programming Tip**

The *Display Brightness* setting procedure can be performed at any time without interfering with other configuration settings by entering the main programming mode.

#### [CAL] - Calibration Modes for Input and Output

The Tiger 320 Series meter has an extremely powerful set of input and output calibration modes. See diagram below.

### **ON DEMAND Functions**

In this mode the meter can be programmed to activate one of the following on demand functions by pressing the  $\ensuremath{\mathbb{P}}$  button while in the operational display:

- On Demand TARE.
- On Demand Single-point Calibration (requires single input source).
- On Demand Two-point Calibration (requires dual input source).
- On Demand Primary Input Compensation Mode.
- On Demand Manual Loader Mode.

### **Calibration Modes**

The following calibration modes are available:

- Manual Calibration (requires NO input source).
- Two-point Calibration (requires dual input source).
   This is the calibration mode generally used to calibrate the meter for most applications. An example procedure has been included.
- Calibrate Thermocouple (requires K type thermocouple input source).
- Calibrate RTD (requires RTD 385 input source).
- Calibrate Smart Input Module (not available on all input modules).
- Calibrate Analog Output (requires multimeter connected to pins 16 and 17).

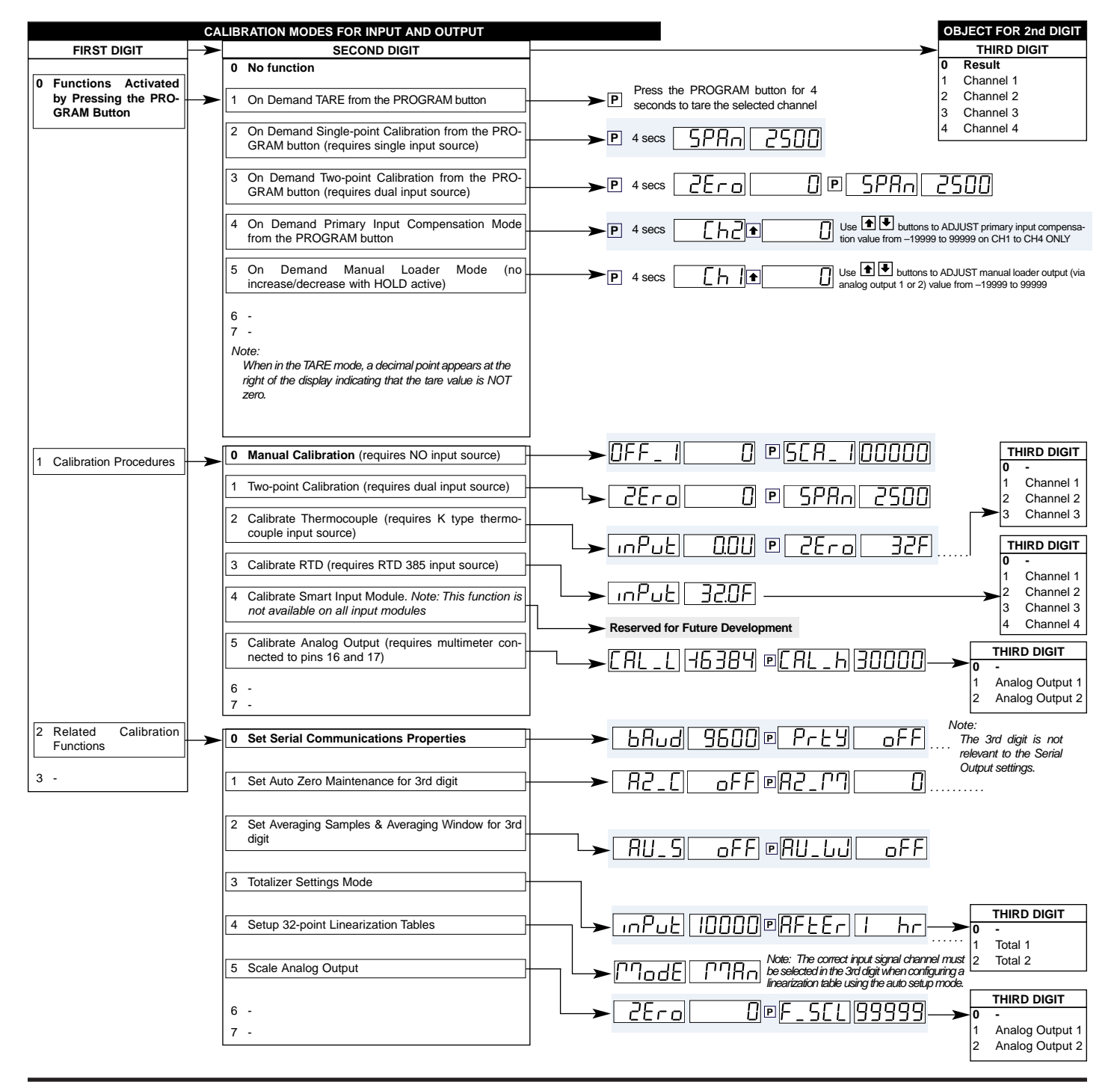

### **Related Calibration Functions**

The following functions are also configured in the calibration mode. See Advanced Calibration and On Demand Mode Supplement (NZ203) for further calibration details. (See page 3 for more information).

### Serial Communications Properties

Selecting [CAL][20X] enters the Serial Communications Properties Mode.

This mode allows you to configure the serial communications output module baud rate, parity, time delay, and address settings.

See the **calibration modes** diagram on Page 21 showing a breakdown of 1st, 2nd, and 3rd digits.

Also see the Serial Communications Module Supplement (NZ202) for further details on the serial communications module. (See page 3 for more information).

#### Set Auto Zero Maintenance

Selecting [CAL][21X] enters the Set Auto Zero Maintenance Mode.

This mode allows you to configure auto zero maintenance settings for weighing applications applied to the channel selected in the 3rd digit.

See the **calibration modes** diagram on Page 21 showing a breakdown of 1st, 2nd, and 3rd digits.

### Set Averaging Samples & Averaging Window

Selecting [CAL][22X] enters the Set Averaging Samples and Averaging Windows Mode.

This mode allows you to configure the number of input signal samples to average over, and the size of the averaging window in display counts applied to the channel selected in the 3rd digit.

Selecting [CAL][22X] enters the Set Averaging Samples and Averaging Windows Mode. When in this mode, the [AV\_S] menu allows you to select the number of input signal samples to average over. After setting the number of samples, moving to the [AV\_W] menu allows you to configure the size of the averaging window in displayed counts.

The meter averages the input samples over the selected number of input samples (selected in the [AV\_S] menu). This carries on in a continual process provided the input signal stays within the averaging window (set in the [AV\_W] menu). If the sample moves out of the averaging window, the meter responds quickly to the change by displaying the non-averaged signal value. When the signal stabilizes, a new averaging window is established and averaging resumes.

You can program the number of samples you want to average the input signal over from 1 to 255 samples. The averaging window can be set to between 1 and 65535 counts.

See the **calibration modes** diagram on Page 21 showing a breakdown of 1st, 2nd, and 3rd digits.

See Input Signal Sampling Showing Averaging Window diagram opposite.

#### **Example Procedure**

The example procedure on Page 24 shows how to configure channel 1 (CH1) with an averaging sample rate of 10 counts and an averaging window of 1000 counts.

### **Totalizer Settings**

Selecting [CAL][23X] enters the Totalizer Settings Mode.

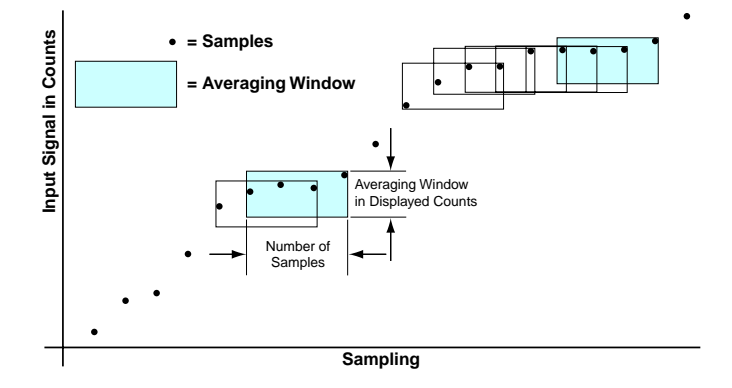

Input Signal Sampling Showing Averaging Window

This mode allows you to configure the settings for the totalizer selected in the 3rd digit. An input value of 10000 counts is applied to a selectable time period to produce the required total value.

The cutoff is a programmable limit below which the input is not totalized.

See the **calibration modes** diagram on Page 21 showing a breakdown of 1st, 2nd, and 3rd digits.

Also see the Totalizing and Batching Supplement (NZ208) for further details on K factor and totalizer cutoff parameters. (See page 3 for more information).

### Setup 32-point Linearization Tables

Selecting [CAL][24X] enters the Setup 32-point Linearization Tables Mode.

This mode allows you to set up the linearization table or tables using the manual or auto setup modes. The table or tables can then be selected to linearize the signals on channels 1 to 4.

See *Linearization Table Notes* on Page 36 for a description of memory related issues with linearization.

See the **calibration modes** diagram on Page 21 showing a breakdown of 1st, 2nd, and 3rd digits.

Also see the Linearizing Supplement (NZ207) for further details on linearization table setup and use. (See page 3 for more information).

### Scale Analog Output

Selecting [CAL][25X] enters the Scale Analog Output Mode.

This mode allows you to calibrate and scale the analog output signal. Before calibrating the analog output in the calibration mode, the data source for the analog output must be configured in Code 1.

See the **calibration modes** diagram on Page 21 showing a breakdown of 1st, 2nd, and 3rd digits.

Also see the Analog Output Module Supplement (NZ200) for further details on the analog output module. (See page 3 for more information).

Also see Configure Data Source Procedure on Page 27 for an example of setting the analog output data source.

### **Calibration Mode Procedures Supplement**

The Advanced Calibration and On Demand Mode Procedures Supplement (NZ203) describes in detail all Tiger 320 Series meter related calibration procedures configured in the calibration mode.

#### [CAL] - Calibration Modes for Input and Output continued

### **Two-point Calibration**

Two-point calibration is the most commonly used method of calibrating Tiger 320 Series meters when a low and high input source is available.

#### **Example Calibration Procedure**

Calibrate channel 1 (CH1) using the two-point calibration method. Set the calibration mode display to [111].

The low input source is applied to the meter when setting the zero value.

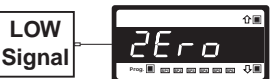

The high input source is applied to the meter when setting the span value.

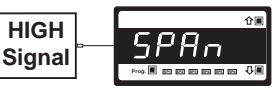

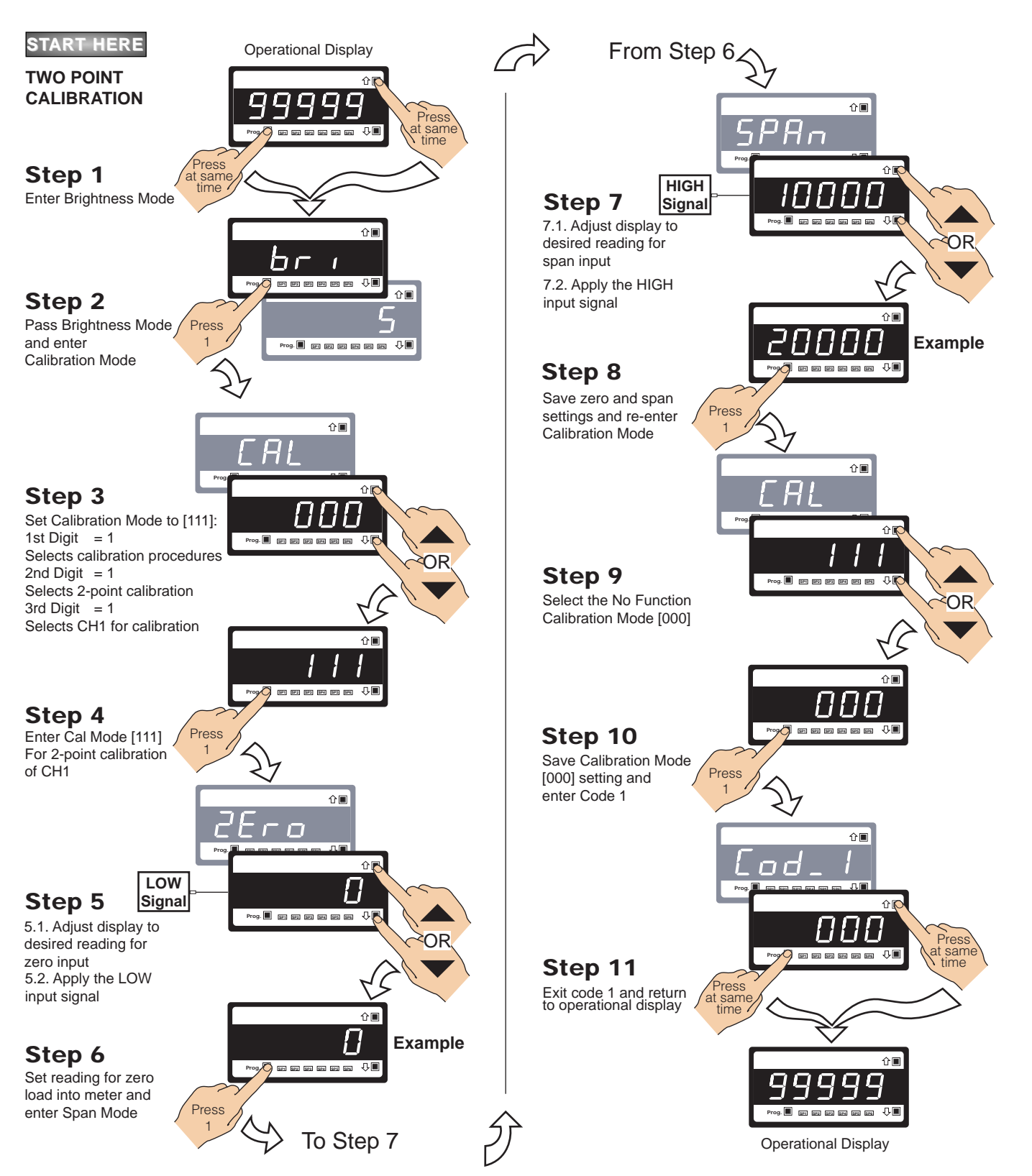

## Input Signal Filtering and Averaging

Input signal filtering and averaging is configured in the calibration mode. Programmable averaging allows you to program the number of samples you want to average the input signal over (from 1 to 255 samples).

A programmable averaging window provides a quick response time to large input signal changes. The averaging window can be set to between 1 and 65535 counts.

#### **Example Procedure:**

Select an averaging sampling rate of 10 samples and an averaging window of 1000 counts for Channel 1 by setting [CAL] to [**221**].

See Advanced Calibration & On Demand Mode Supplement (NZ203) for further calibration procedures. (See page 3 for more information).

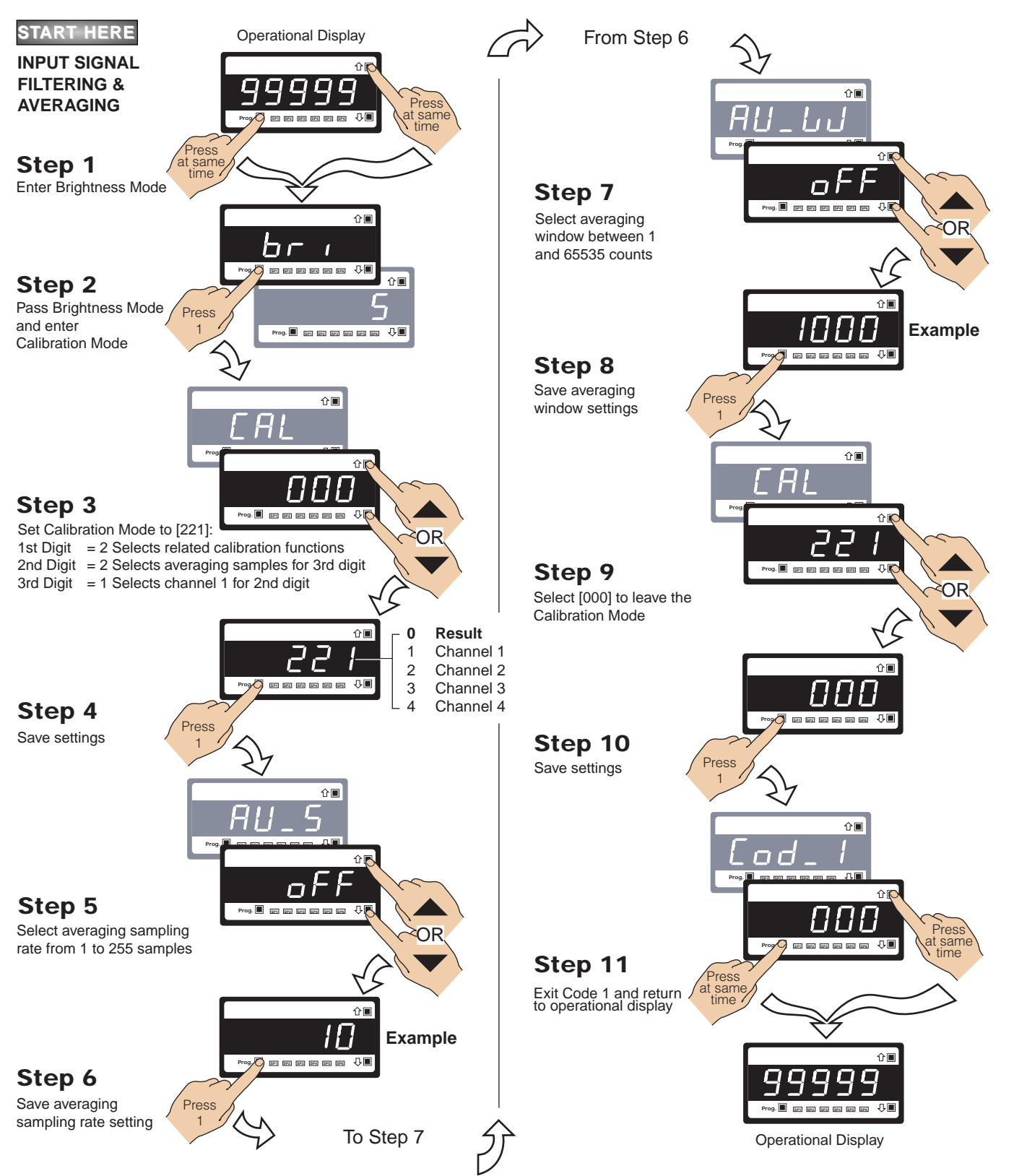

#### [CodE\_1] - Display Configuration

### CODE 1 – Display Configuration Modes

All meter display modes, except the display brightness mode, are configured in Code 1 (See diagram below). See Code 1 diagram on Page 26 for a breakdown of 1st, 2nd, and 3rd digits settings.

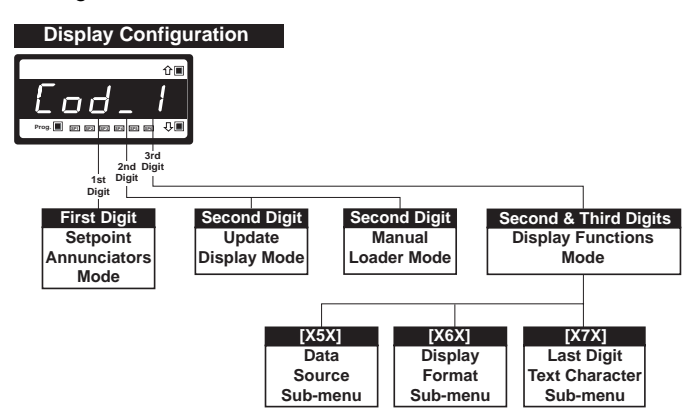

#### Setpoint Annunciators Mode

The setpoint annunciators mode is configured by changing the 1st digit in Code 1. The setpoint annunciators can be configured to operate as follows:

- · On when the setpoint activates.
- All annunciators are permanently on and each one only goes off when its setpoint activates.
- All annunciators are always off (See Note 1 on Code 1 diagram on Page 26).
- Setpoint 1 annunciator comes on indicating a rising signal. Setpoint 2 annunciator comes on indicating a falling signal.

The example procedure on Page 30 shows how to select the setpoint annunciators to come ON when the setpoints are OFF (not active).

#### Update Display at Selected Sample Rate

The meter's default display update rate is 0.5 seconds and is set in the 2nd digit of Code 1 as [X0X].

The display can be configured to update at the analog sample rate selected in Code 2. The example procedure on Page 30 shows how to configure the display to update at typically 10 samples per second by setting Code 1 to [X2X].

For these settings to take effect, the analog sample rate must be set at [2XX] in Code 2.

See Code 2 – Channel 1 Measurement Task and Sampling Rate on Page 31 for an example.

#### Manual Loader Mode

The meter can be configured to function exclusively as a manual loader by setting Code 1 to [X1X].

See Analog Output Module Supplement (NZ200) for full details on manual loader mode functions. (See page 3 for more information).

#### **Display Functions Mode**

The display functions mode is configured by changing the 2nd and 3rd digits in Code 1:

- Selecting [X5X] enters the Data Source sub-menu.
- Selecting [X6X] enters the **Display Format** sub-menu.
- Selecting [X7X] enters the Last Digit Text Character submenu.

#### Data Source – 2nd Digit [X5X]

The data source for the primary display is configured by selecting **5** in the 2nd digit and the **0** in the 3rd digit:

#### Note:

[XX1] Second Display is the bargraph display on models DI-50B51, FI-B101D50, and GI-50B101. The [XX1] Second Display and [XX2] Third Display only apply to DI-503 meters with three displays.

The 2nd digit in Code 1 can also be used to configure the data source for the remaining functions in the 3rd digit:

- [X53] = Peak and Valley.
- [X54] = Analog Output 1.
- [X55] = Analog Output 2.
- [X56] = Totalizer 1.
- [X57] = Totalizer 2.

Selecting **5** in the 2nd digit enters a sub-menu and allows you to select the data from one of a number of meter registers as the data source for the displays or functions selected in the 3rd digit.

The example procedure on Page 27 shows how to select the data source for the **primary** display. The three digits are set to **[X50**].

#### Display Format – 2nd Digit [X6X]

Selecting **6** in the 2nd digit enters the Display Format sub-menu where the following display format settings can all be configured:

- Last digit rounding.
- Display units (decimal, octal, or optional 12 or 24-hour clock).
- Decimal point placement.

The example procedure on Page 28 shows how to configure the three display format modes for the 3rd digit selection.

#### Text Character – 2nd Digit [X7X]

Selecting **7** in the 2nd digit allows you to select one of 54 characters and apply it to the last digit when the meter is in the operational display.

For example, if the meter was measuring a temperature, the display could be configured to display the reading with a C or an F in the last digit for °C or °F.

The example procedure on Page 29 shows how to configure the last digit text character as "C" for centigrade (°C) for the 3rd digit selection.

Note:

After setting any or all the above three modes [X5X], [X6X], [X7X], the Code 1 display must be set back to [X0X] to leave Code 1 and carry on programming.

#### [CodE\_1] - Display Configuration continued

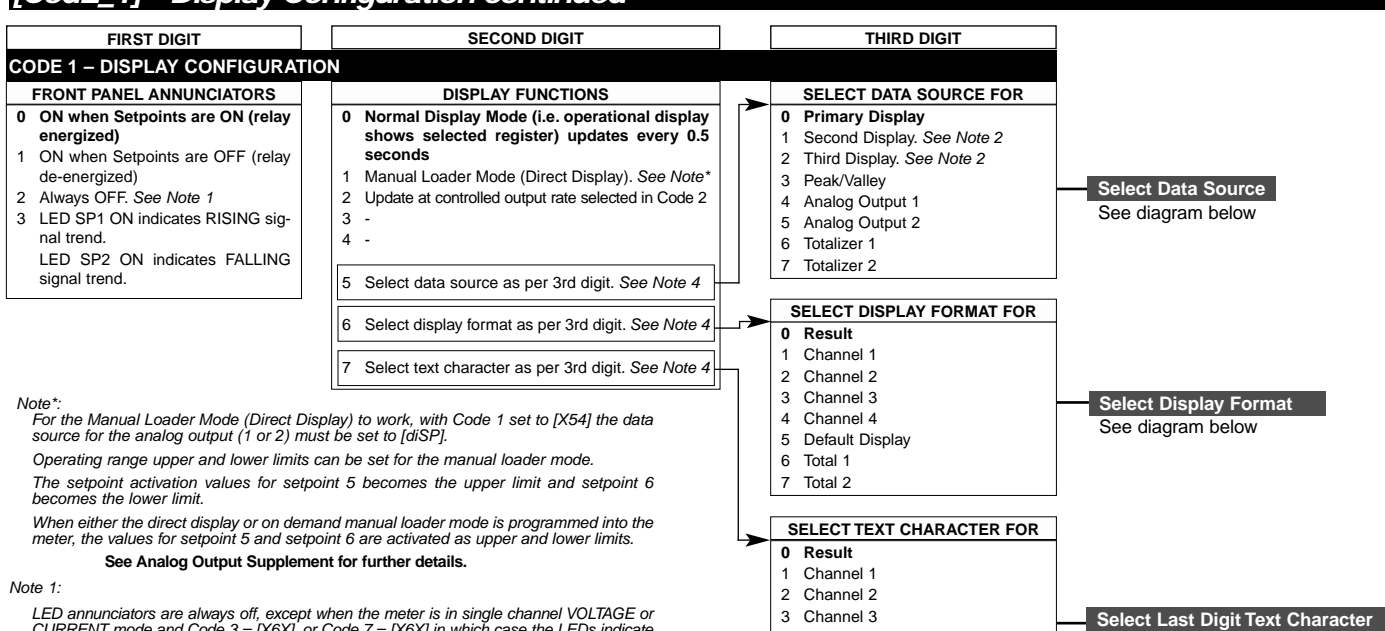

**+** 

LED annunciators are always off, except when the meter is in single channel VOLTAGE or CURRENT mode and Code 3 = [X6X], or Code 7 = [X6X] in which case the LEDs indicate which 32-point table has been selected from the rear pins (SP1 = Table 1, SP2 = Table 2, SP3 = Table 3, SP4 = Table 4).

Note 2:

+ ↓

These options are only for use with meters that have more than one display. With bar-graph meters the PRIMARY display is the digital display, and the SECONDARY display is the bargraph display.

- -

#### Select Data Source

**Display Format Mode** 

| امد ۹          |                                                                           |            |
|----------------|---------------------------------------------------------------------------|------------|
|                | *                                                                         |            |
| [100] 🛨 🖡 [10] | ★↓ [1] ← ★↓ → [diSP] ★↓ [rESLt]                                           | 🛨 🕂 [Ch1]  |
| <b>↑ ↓</b>     |                                                                           | <b>↑ ↓</b> |
| [200]          | Use the 💽 Juttons to cycle through the Registers Menu and Registers (1 to | [Ch2]      |
| <b>+ +</b>     | 244) to select data source for displays,                                  | <b>↑ ↓</b> |
| [244]          | peak and valley, totalizers and analog out-<br>put (also see page 44).    | [Ch3]      |

[tArE] ♠↓ [VALEY] ♠↓ [PEAK] ♠↓ [tot\_2] ♠↓ [tot\_1] ♠↓ [Ch4]

|         | Select Last Digit Text Ch | aracter |
|---------|---------------------------|---------|
| lisplay | LE D.L                    | oFł     |
| EMENT   |                           |         |

Channel 4 4

5 Total 1 6

7 Total 2

Default Display

Program the three digits to the required d Ρ ٦۶P UUU ď function mode SECOND DIGIT FIRST DIGIT THIRD DIGIT LAST DIGIT ROUNDING DISPLAY UNITS DECIMAL POINT PLACE 0 No rounding 0 Decimal 0 No decimal point 1 Rounding by 2's 24-hour clock mode 1 1 Rounding by 5's Hours: Minutes: 2 2 3 Rounding by 10's Seconds (6-digit ver-3 X.XXXX sion only) 4 X.XXX 2 12-hour clock mode 5 X.XX (12:30 am is displayed 6 X.X as 12:30A. 12:30 pm is Decimal Point set from the displayed as 12:30P) Note: rear (X.XXXX to XXXXX) Selecting 1, 2, or 3 24-hour clock mode 3 See Note 3. in the 2nd digit of Davs: Hours: Minutes Also See Note 4 this mode config-(6-digit version only) ures the display of the selected chan-4 nel as a clock. 5 -

#### Note 3

These functions are only available on selected input modules.

6 -7 Octal

#### Note 4

If Code 1's display modes have been entered (second digit set to 5, 6, or 7), the display will cycle between Code 1 and the display functions mode each time the PROGRAM button is pressed. To leave the cycle, the Code 1 digits must be reset to any relevant function between [X00] to [X20]. This takes you into Code 2.

| Select I as                                                                   | t Digit Text | Character       |      |                             |                                 |                         |
|-------------------------------------------------------------------------------|--------------|-----------------|------|-----------------------------|---------------------------------|-------------------------|
| E                                                                             |              | onaracter<br>oF | F    | Use the 🔒 but menu, and the | utton to cycle<br>e 💽 button to | through the cycle back. |
| Press the<br>Jp or Down<br>button 4<br>the next 4<br>tharacters<br>are blank. |              |                 |      |                             |                                 |                         |
|                                                                               |              | └ <b>-</b>      | → [] | L► H                        | L – 2                           | ட ப                     |

See diagram below

## **Configure Data Source Procedure**

The following example procedure describes how to select the source of the data to be displayed for the third digit selection.

#### Example Procedure:

Configure the Primary Display with the display [diSP] as the data source by setting Code 1 to [**X50**]. See diagram at the bottom of the page for data source selection options.

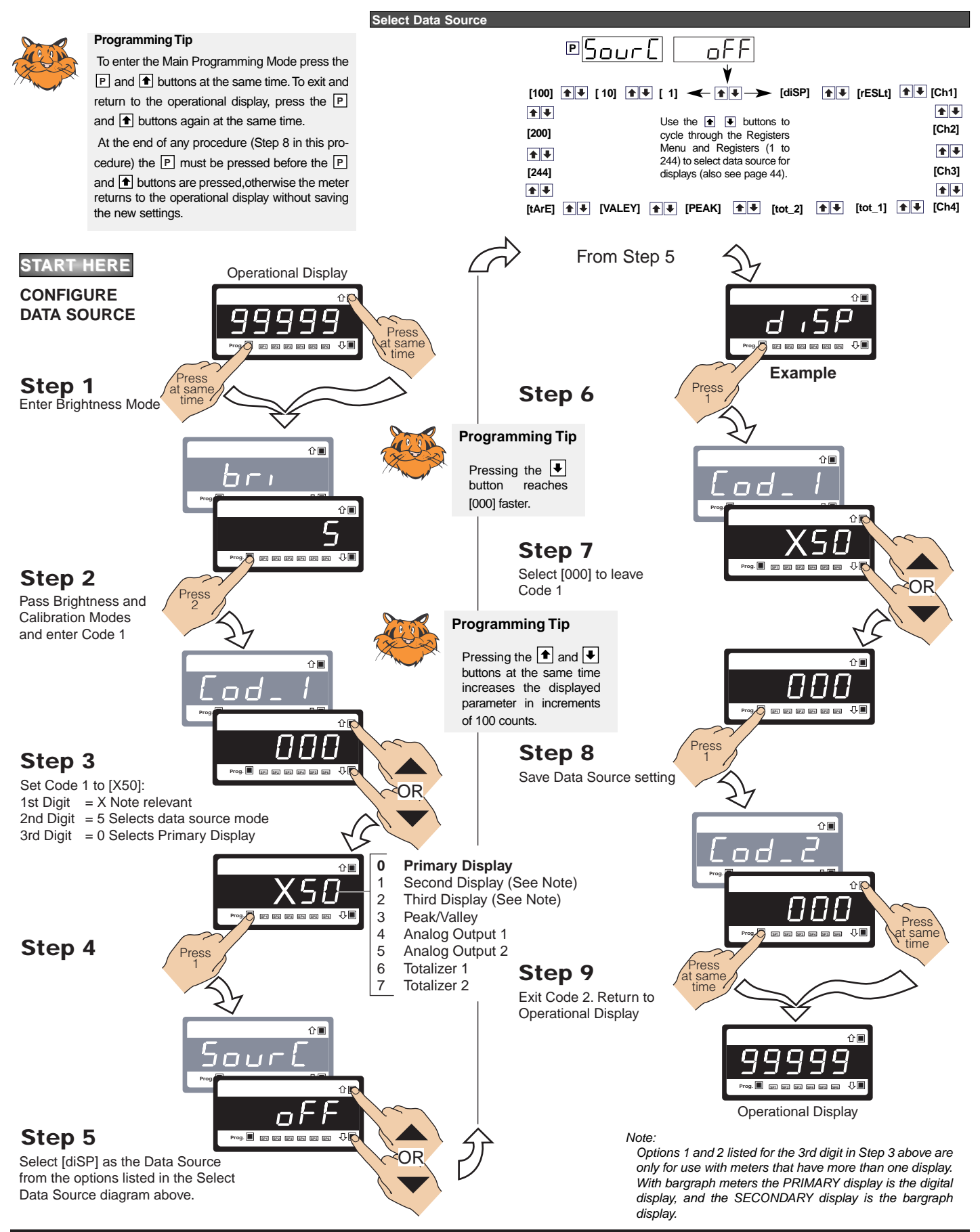

## **Configure Display Format Mode Procedure**

The following example procedure describes Display Format Mode how to configure the display format mode for Ρ ъSР ппп Program the three digits to the required display format mode Ы the third digit selection and covers: Last Digit Rounding. • FIRST DIGIT SECOND DIGIT THIRD DIGIT DECIMAL POINT PLACEMENT LAST DIGIT ROUNDING DISPLAY UNITS Display Units. 0 No rounding 0 Decimal 0 No decimal point 1 Rounding by 2's 24-hour clock mode • Decimal Point Placement. 1 1 2 Rounding by 5's Hours: Minutes: Seconds (6-digit ver-2 \_ **Example Procedure:** 3 Rounding by 10's sion only) 3 X.XXXX 12-hour clock mode (12:30 am is dis-4 X.XXX Configure the display format mode for channel played as 12:30A. 12:30 pm is dis-5 X.XX Note: played as 12:30P) 1 with rounding by 2's, decimal display units, Selecting 1, 2, or 3 in 6 X.X 3 24-hour clock mode Decimal Point set from the rear the second digit of 7 and the decimal point placed between display Days: Hours: Minutes (6-digit version only) (X.XXXX to XXXXX) the Display Format digits 4 and 5 by setting Code 1 to [X61] to 4 See Note 3. Mode configures the 5 -Also See Note 4 enter the Display Format Mode. display of the select-6 ed channel (see 7 Octal Step 4) as a clock. START HERE From Step 5 **Operational Display** CONFIGURE Ωû DISPLAY FORMAT Press at same Example Press Step 1 Press at same Step 6 Enter Brightness Mode 企圖 0∎ пп 7 1971 SP2 SP3 SP4 SP5 SB Step 7 Prog. 🔳 201 202 203 204 205 204 🗸 Step 2 Select [X0X] to leave Pass Brightness and Press Calibration Modes Code 1 and enter Code 1 ৫∎ iΠ 1 Û E Step 8 Press Step 3 Save Display Prog. 🔳 💷 💷 💷 🕮 🕮 💭 🌾 Functions setting Set Code 1 to [X61]: OR 1st Digit = X Not relevant 2nd Digit = 6 Selects display functions ৫∎ 3rd Digit = 1 Selects Channel 1 0 Result ⓒ∎ 1 Channel 1 ۲ (6 2 Channel 2 er er er er er 🖓 3 Channel 3 Press t same 4 Channel 4 🧿 e e e e e e 🖓 5 Default Display Step 4 Press Step 9 Press 6 Total 1 at same Exit Code 2. Return to 7 Total 2 **Operational Display** 企圖 Step 5 SP 59 59 59 59 59 Select the following **Operational Display** Prog. 📕 271 273 274 275 274 ₽. Display Format from the three

digits listed in the diagram above:

1st Digit = 1 Rounding by 2's 2nd Digit = 0 Decimal display 3rd Digit = 6 Decimal point

OR

OF

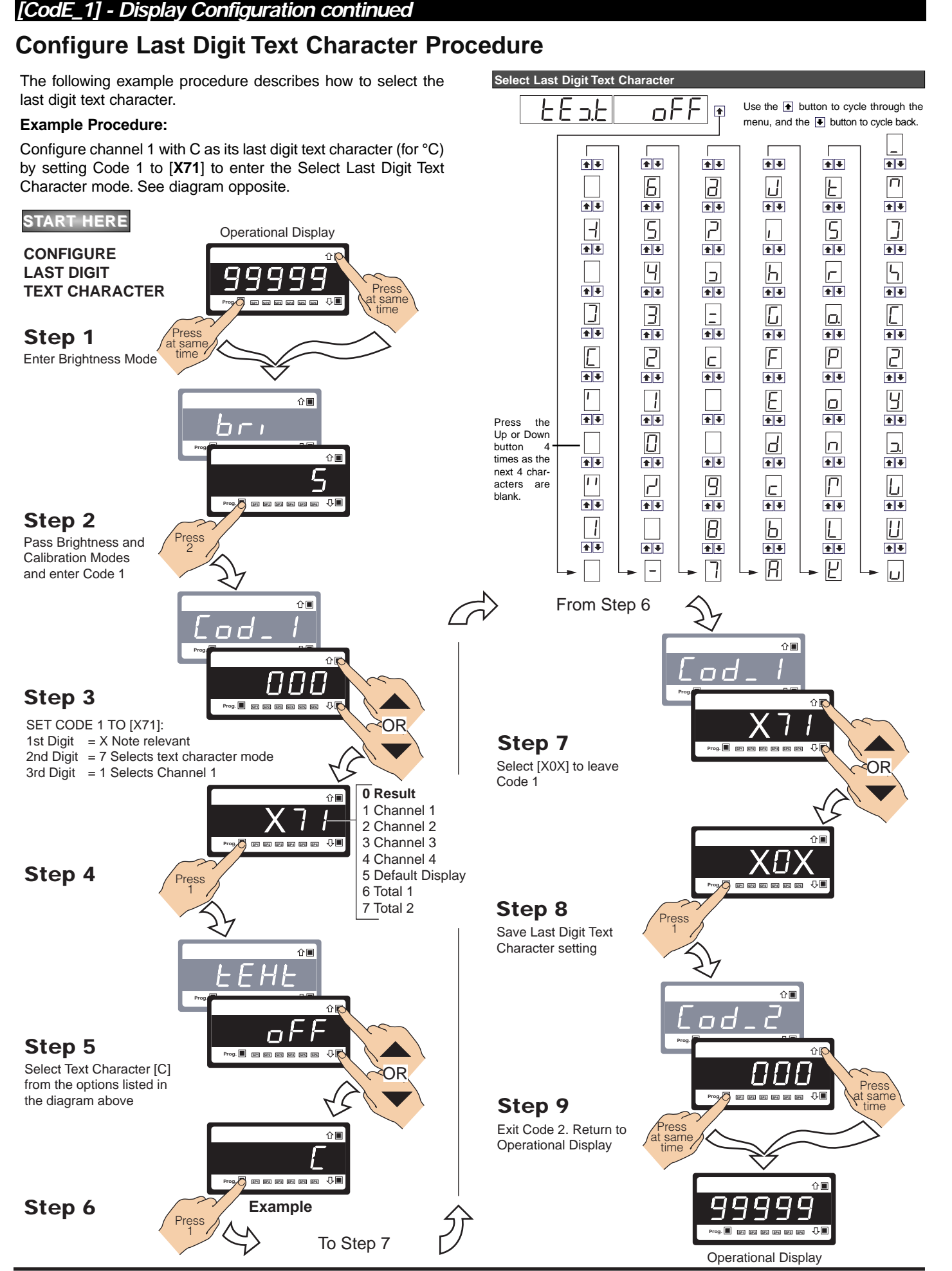

## **Configure Setpoint Annunciators Procedure**

The following example procedure describes how to configure setpoint annunciators.

#### Example Procedure:

Configure the setpoint annunciators to come ON when the setpoints are OFF (not active) by setting Code 1 to [1XX].

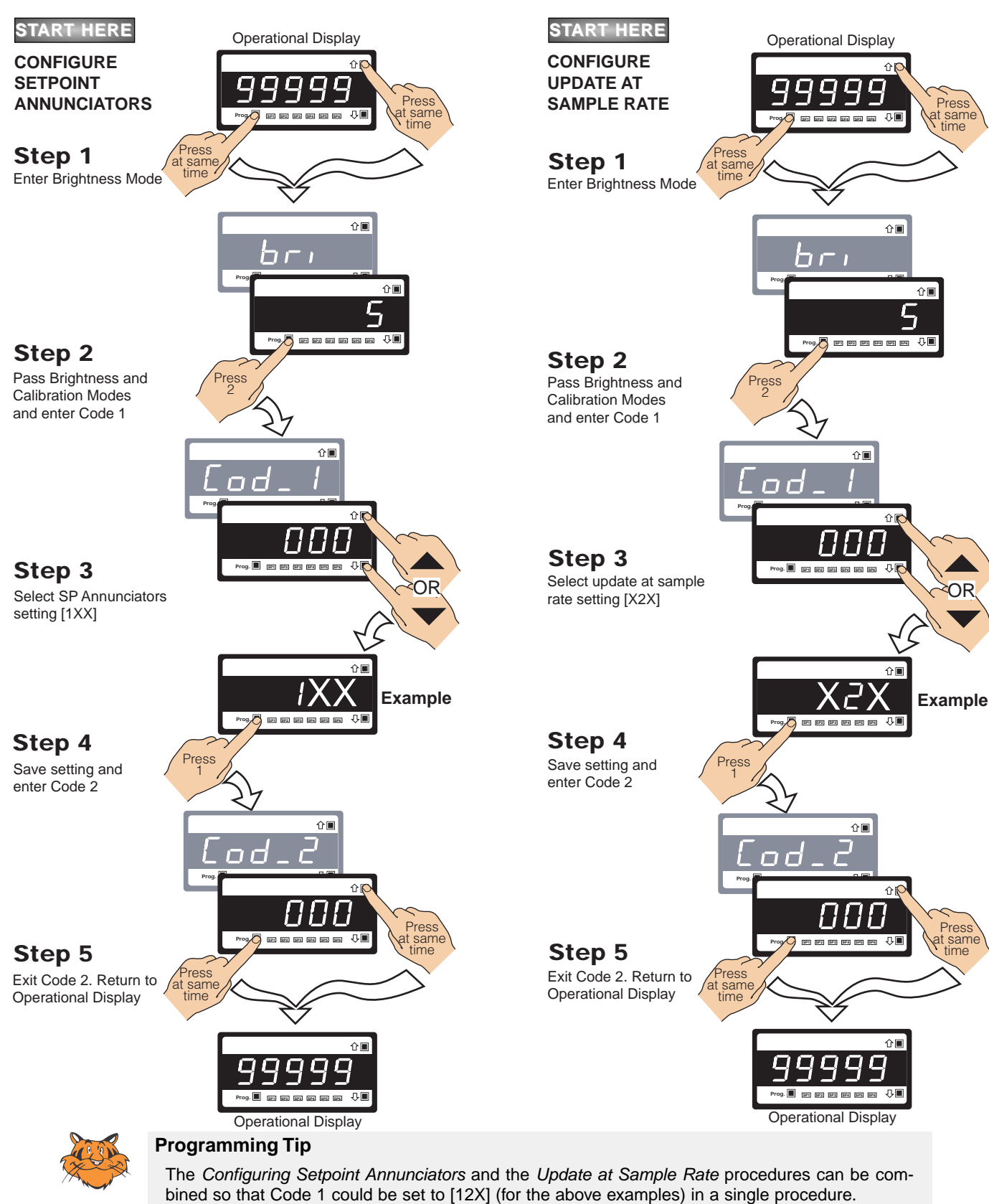

### Configure Update at Sample Rate Procedure

The following example procedure describes how to configure the display to update at the sample rate selected in Code 2.

### Example Procedure:

Update the display at the sample rate selected in Code 2 by setting Code 1 to [X2X].

#### [CodE\_2] - Channel 1 Measurement Task & Sampling Rate

The Tiger 320 Series DI-50 meter can be configured to measure almost any input signal. The measurement task and sampling rate for Channel 1 (CH1) is configured in the three digits of Code 2. The diagram below lists the available configuration selections in Code 2.

#### Example Procedure:

Configure CH1 for a voltage input with 10 samples/second (60 Hz) sampling rate and output rate of 0.1 seconds by setting Code 2 to [**000**].

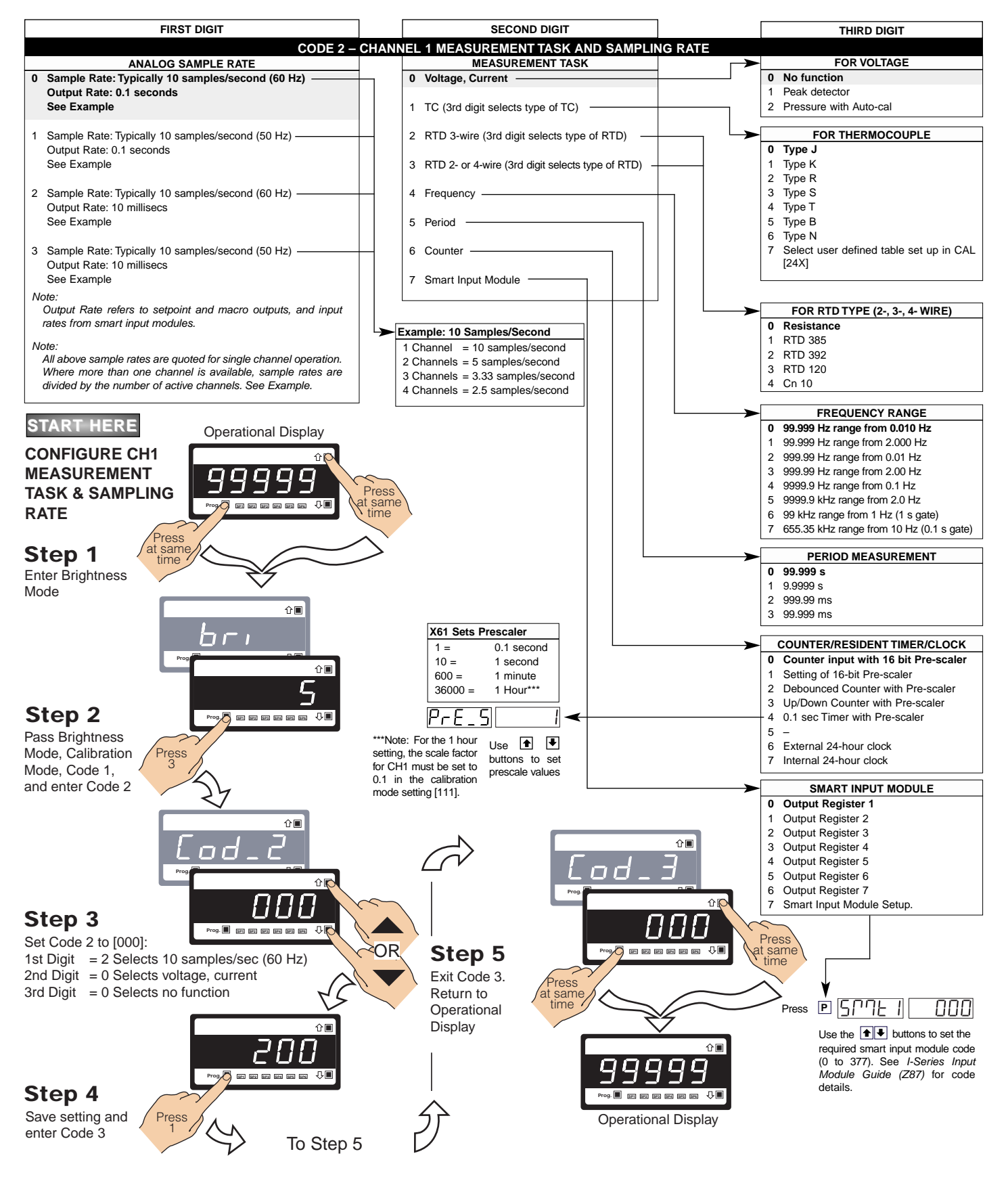

#### [CodE\_3] - Channel 1 Post Processing & Serial Mode Functions

Post processing functions refer to functions that occur to the input after it has been configured and scaled.

#### **Example Procedure:**

Configure the meter to apply square root to the CH1 signal by setting Code 3 to [**100**].

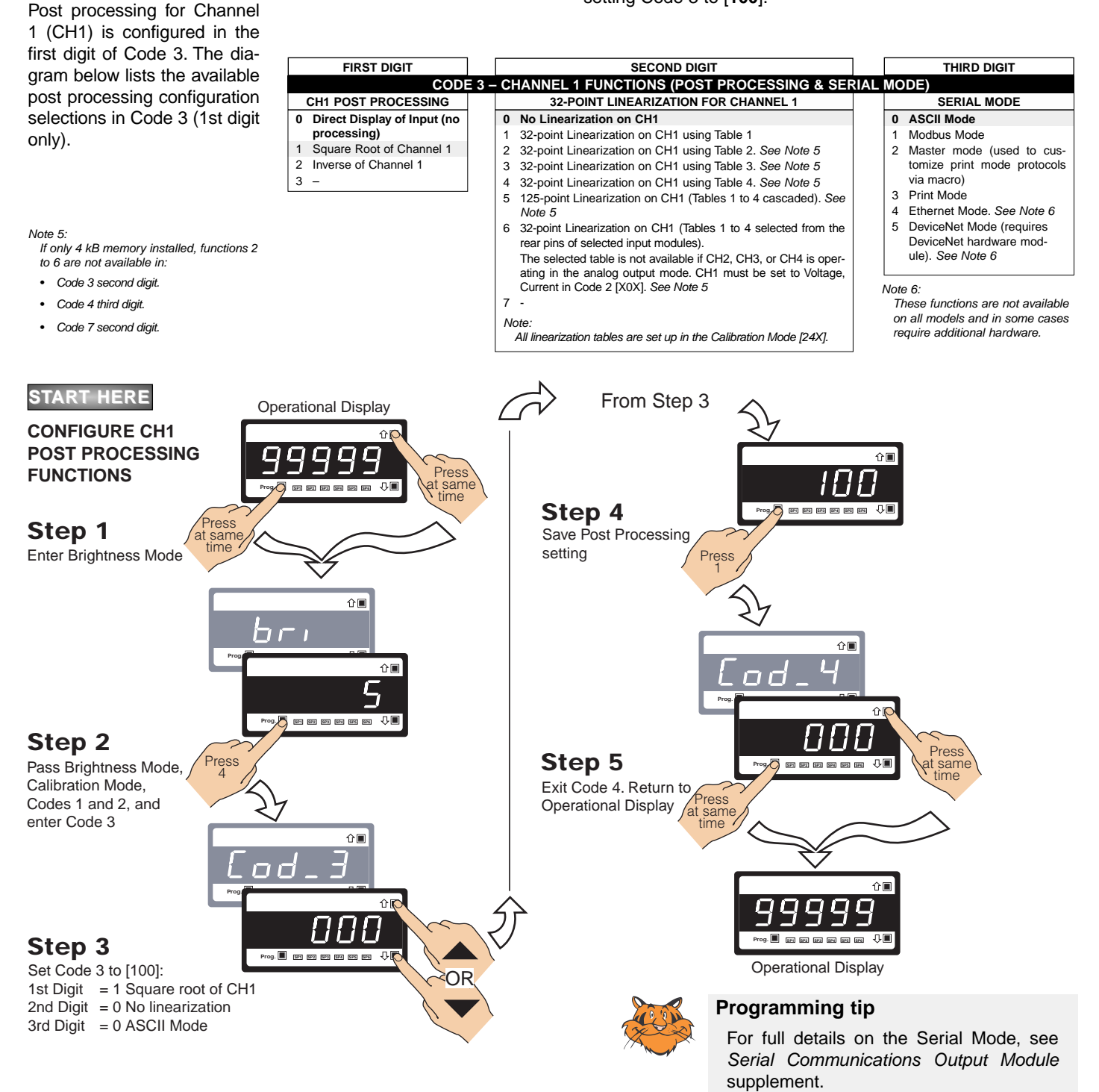

#### Print Mode – Data Printing Direct to Serial Printer

Print mode data logging is a simple method of capturing data using the meter's print mode. The data can be printed directly to a serial printer from the meter.

The print mode uses the meter's serial communications port to connect to a remote serial printer. The data can be printed with or without a Day: Month: Year or Hours: Minutes: Seconds time stamp.

Time stamp settings are configured in Code 8.

#### Print Mode – Data Printing Direct to PC

The print mode can also be used to print data to a PC where it is logged in a Windows Terminal program.

The print mode uses the meter's serial communications port to connect to the PC. The data can be logged with or without a Day: Month: Year or Hours: Minutes: Seconds time stamp.

Time stamp settings are configured in Code 8.

#### [CodE\_4] - Channel 2 Measurement Task & Sampling Rate

Code 4 is a single code that combines all the configuration and post processing functions available for Channel 2.

When a dual input signal conditioner is installed, the second input signal is processed and displayed on CH2.

Measurement task and 32-point linearization for CH2 is configured in the 1st and 2nd digits of Code 4. The diagram opposite lists the available configuration selections in Code 4.

#### **Example Procedure:**

TASK

Step 1

Step 2

Step 3

Code 4

Configure CH2 for a direct voltage input with no linearization by setting Code 4 to [010].

See I-Series Input Modules Guide (Z87) for procedures to set up a dual input module.

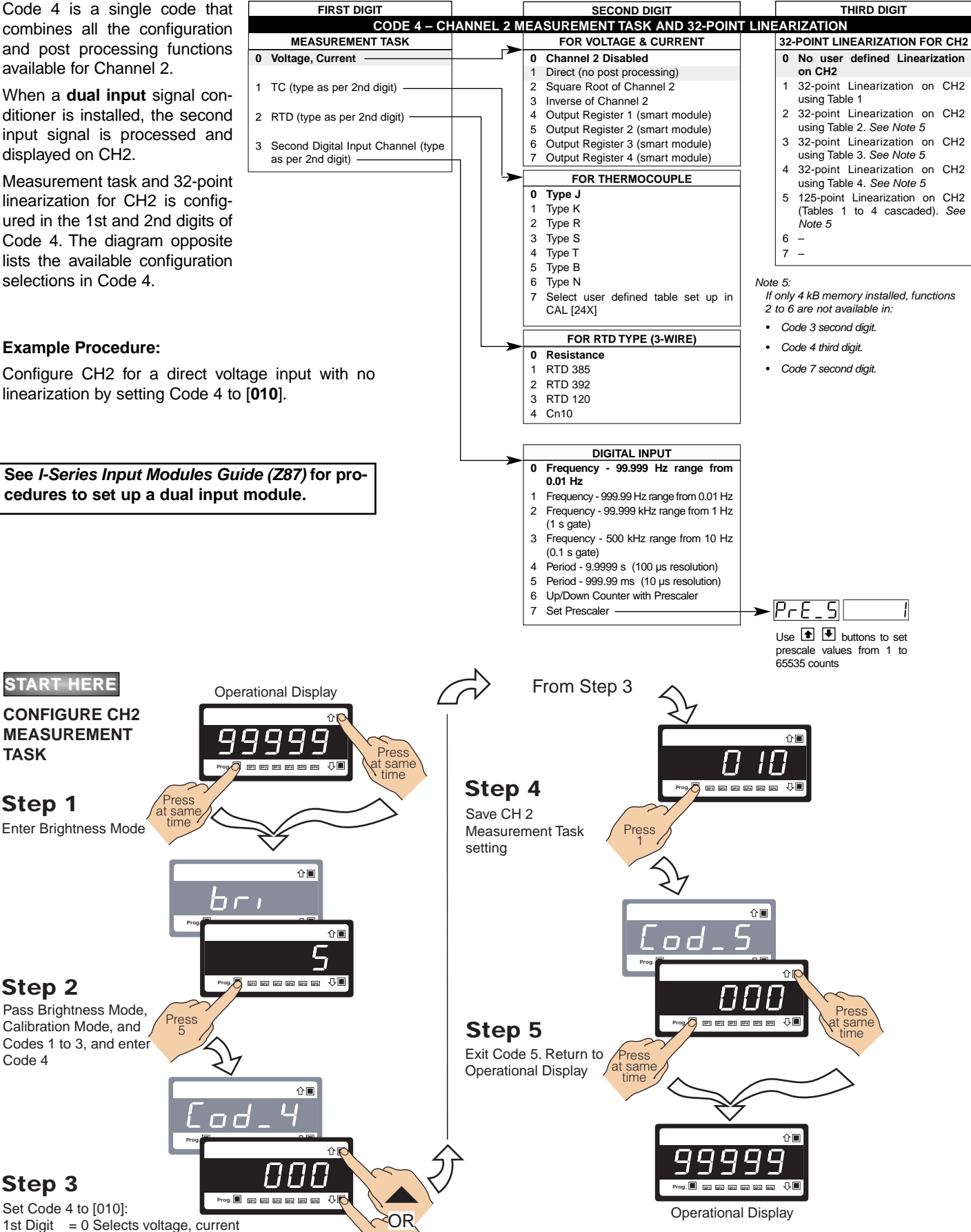

21 June, 2004 DI-50 320 Series (NZ300)

2nd Digit = 1 Selects direct 3rd Digit = 0 Selects no linearization

#### [CodE\_5] - Channel 3 Functions

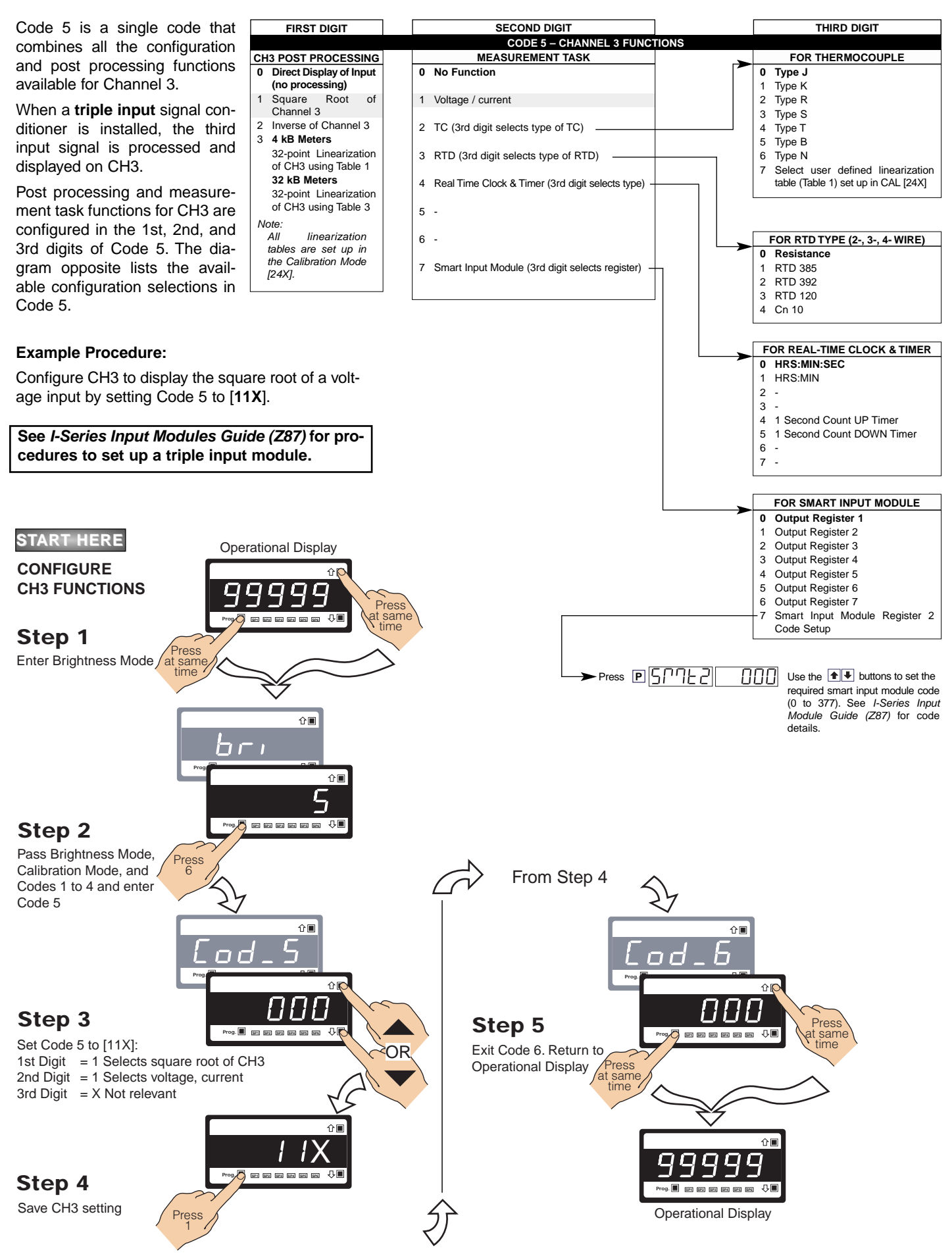

### [CodE\_6] - Channel 4 Functions

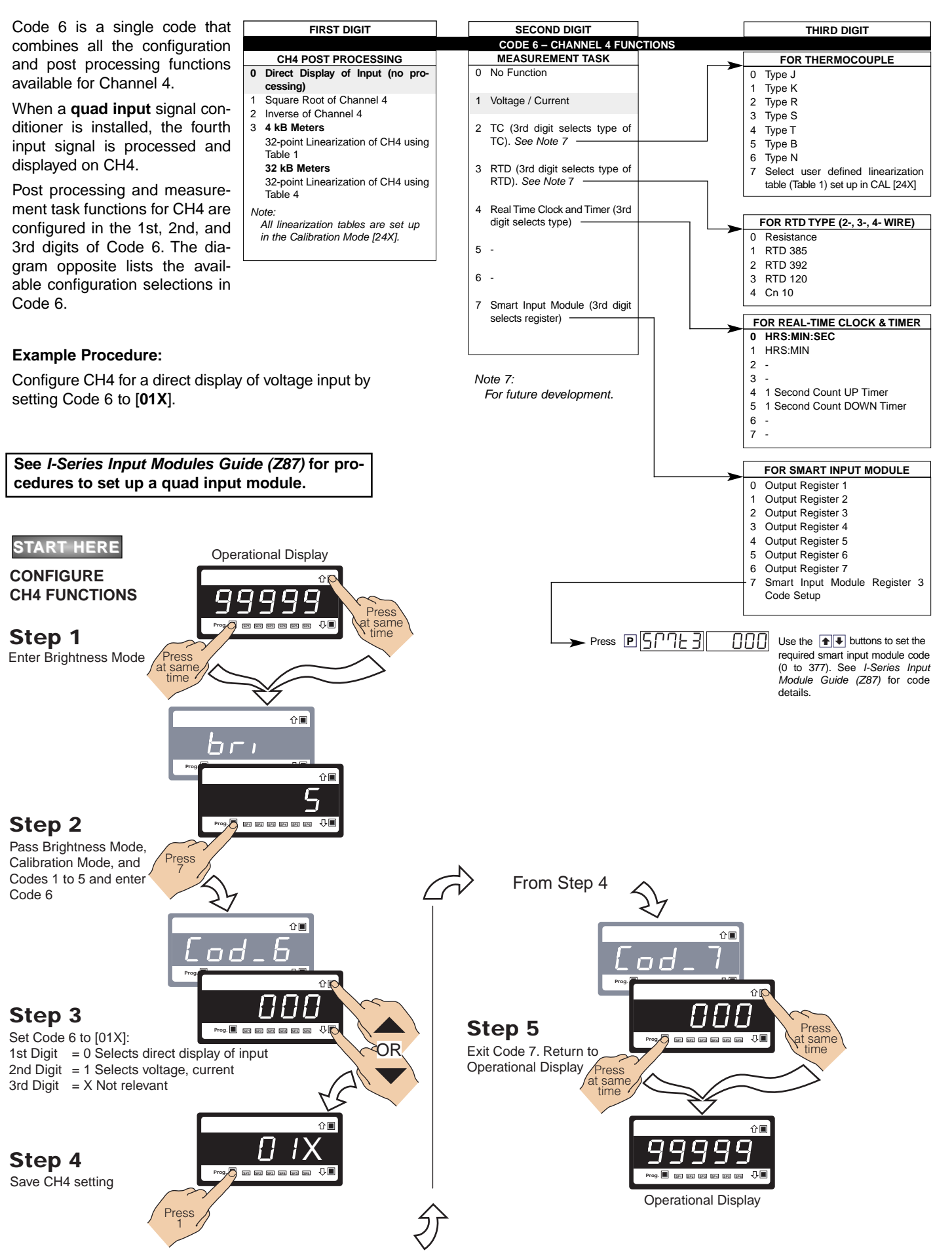

#### [CodE\_7] - Result Processing

The third digit of Code 7 performs various math functions between channel 1 and channel 2 and stores this data in the result register.

The data in the result register can then be further processed by the selections made in the 1st and 2nd digits.

#### **Example Procedure:**

Configure Code 7 to add the input of CH1 and CH2 and directly display the result by setting Code 7 to [003].

| FIRST DIGIT                | SECOND DIGIT                                                                                                    | THIRD DIGIT                        |
|----------------------------|----------------------------------------------------------------------------------------------------|------------------------------------|
|                            | CODE 7 – RESULT PROCESSING                                                                                                    |                                    |
| RESULT PROCESSING          | 32-POINT LINEARIZATION FOR RESULT                                                                                                    | MATHS FUNCTIONS FOR RESULT         |
| 0 Direct Display of Result | 0 No Linearization on Result                                                                                                    | 0 Result Register not Updated      |
| as per processing per-     | 1 32-point Linearization on Result using Table 1                                                                                                    | 1 pH Meter (CH1 = Tbuff, CH2 = pH) |
| formed in 2nd or 3rd digit | 2 32-point Linearization on Result using Table 2. See Note 5                                                                                        | 2 Result = CH1, Setpoint 2 = CH2   |
| 1 Square Root of Result    | 3 32-point Linearization on Result using Table 3. See Note 5                                                                                        | 3 Result = CH1 + CH2               |
| 2 Inverse of Result        | 4 32-point Linearization on Result using Table 4. See Note 5                                                                                        | 4 Result = CH1 - CH2               |
| 3 -                        | 5 125-point Linearization on Result (Tables 1 to 4 cascaded).                                                                                       | 5 Result = (CH1 x 20 000)/CH2      |
|                            | See Note 5                                                                                                    | 6 Result = CH1 x CH2/10 000        |
|                            | 6 32-point Linearization on Result (Tables 1 to 4 selected from the rear of the meter).                                                             | 7 Result = CH1                     |
|                            | The selected table is not available if CH2, CH3, or CH4 is<br>operating in the analog mode. CH1 must be set to Voltage,<br>Current in Code 2 [X0X]. |                                    |
|                            | Soo Noto 5                                                                                                    |                                    |

See I-Series Input Modules Guide (Z87) for procedures to set up a dual, triple, or quad input module.

#### Linearization Table Notes

A base meter with 4 kB memory installed has a single 32-point programmable linearization table available

For four 32-point programmable linearization tables to be available, the meter requires at least 32 kB of memory to be installed.

#### Meters with 4 kB Memory

In base meters with 4 kB memory, set up Table 1 in the Calibration Mode to [24X]. This means that Table 1 is available to be applied to:

CH1 - Selected in Code 3.

In base meters with 32 kB or more memory, each of the four tables (Tables 1 to 4) are set up in [24X] of the Calibration Mode by selecting the appropriate table number. This means that the four tables are available for the four channels as follows:

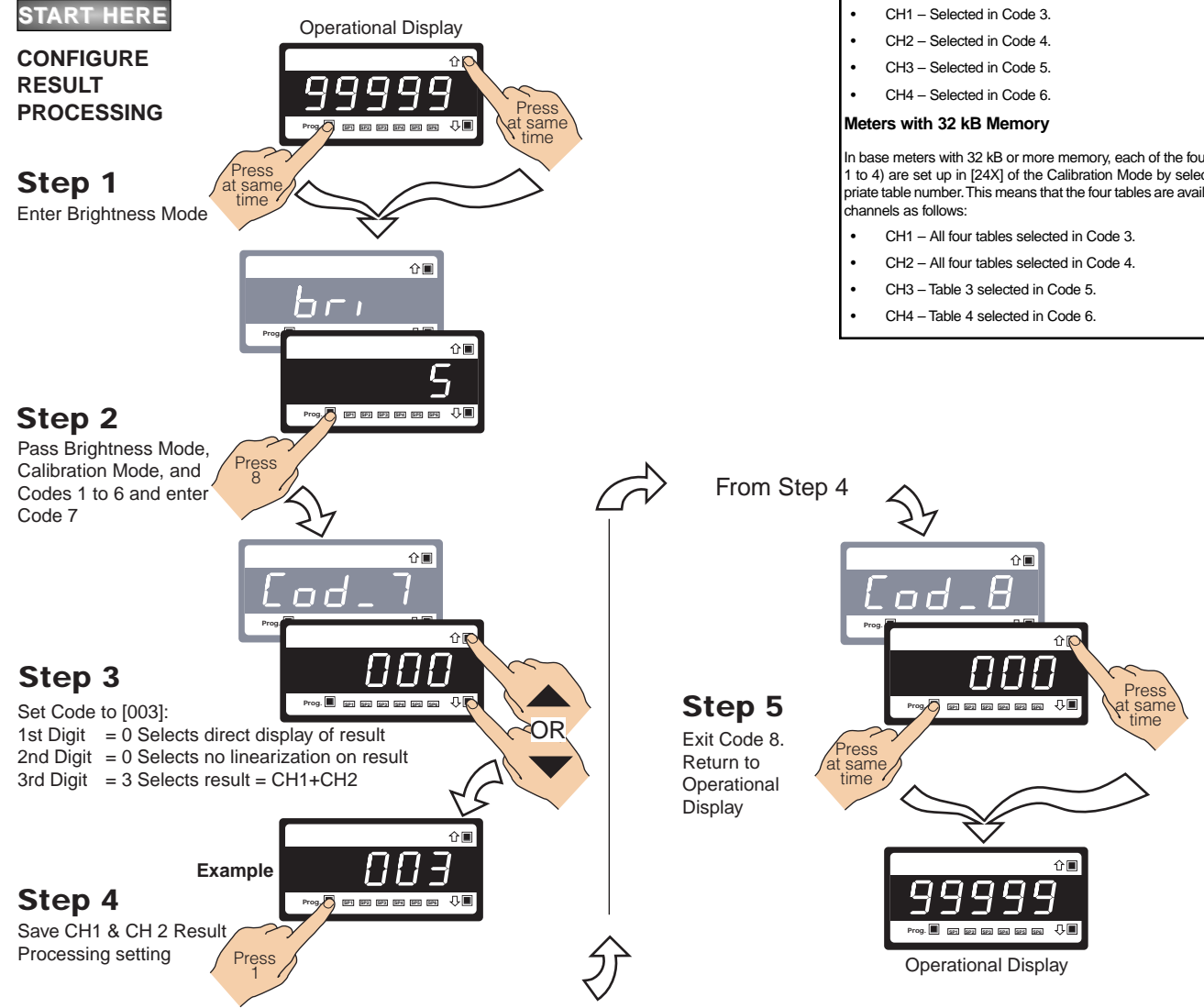

7 –

#### [CodE\_8] - Data Logging & Print Mode

Up to 4000 samples can be logged within the meter in the cyclic or linear FIFO mode and saved for later downloading to a PC, using a terminal evaluation program, or printing directly to a serial printer.

Data logging can be triggered (activated) from a setpoint, the program button, or from an external switch. See the 3rd digit in the diagram below.

Data from up to four selectable registers can be logged with one of the following printer or spreadsheet style time and date stamps. All time and date stamps are generated from an optional real-time clock (see the 2nd digit in the diagram below):

- No time stamp.
- Month Day Year. Hours: Minutes: Seconds.
- Day Month Year. Hours: Minutes: Seconds.
- · Hours:Minutes:Seconds.

Printer style time and date stamps have a carriage return and line feed. Spreadsheet style time and date stamps are continuous on a single line.

See Serial Communications Module Supplement (NZ202) for full details on the Data Logging and Print Mode Options.

| FIRST DIGIT                                                                                                    | SECOND DIGIT                                                                                                    | THIRD DIGIT                                                                                                    |
|----------------------------------------------------------------------------------------------------|----------------------------------------------------------------------------------------------------|----------------------------------------------------------------------------------------------------|
|                                                                                                    | CODE 8 – DATA LOGGING AND PRINT MODE OPTIONS                                                                                                    |                                                                                                    |
| DATA LOG BUFFER TYPE                                                                                                    | DATE & TIME STAMP OPTIONS                                                                                                    | LOG OR PRINT TRIGGER                                                                                                    |
| <ul> <li>No Data Logging         <ol> <li>Cyclic Buffer</li> <li>Linear FIFO Buffer.</li> <li>Reset Buffer Number to 0.</li> </ol> </li> <li>Note:         <ol> <li>Setting Code 8 to [3XX] resets the data log buffer to 0. Once reset, Code 8 must be set back to the required data log buffer setting.</li> </ol> </li> </ul> | <ul> <li>0 Printer Format – No time stamp with print/log</li> <li>1 Printer Format – Time stamp format 1 [Mth-Day-Yr Hrs:Min:Sec] (with <cr><lf>)</lf></cr></li> <li>2 Printer Format – Time stamp format 2 [Day-Mth-Yr Hrs:Min:Sec] (with <cr><lf>)</lf></cr></li> <li>3 Printer Format – Time stamp format 3 [Hrs:Min:Sec] (with <cr><lf>)</lf></cr></li> <li>4 Spreadsheet Format – No time stamp with print/log</li> <li>5 Spreadsheet Format – Time stamp format 1 [Mth-Day-Yr Hrs:Min:Sec]</li> <li>6 Spreadsheet Format – Time stamp format 2 [Day-Mth-Yr Hrs:Min:Sec]</li> <li>7 Spreadsheet Format – Time stamp format 2 [Day-Mth-Yr Hrs:Min:Sec]</li> <li>7 Spreadsheet Format – Time stamp format 3 [Hrs:Min:Sec]</li> <li>ALL ABOVE ARE REAL-TIME CLOCK OPTIONS</li> </ul> | No trigger     Trigger on Demand from PRO-<br>GRAM Button     Trigger on Demand from F1 Button     Trigger on Demand from F2 Button     Trigger on Demand from HOLD Pin     Trigger on Demand from LOCK Pin     -     T     Note:     Log and/or print will only     trigger if enabled. |

#### [CodE\_9] - Functions for Digital Input Pins

The TEST, HOLD, and LOCK pins are located at the rear of the meter to accommodate external switched digital inputs. When switched to the COMMON pin, they can be programmed in Code 9 to perform remote resetting functions to add to the functionality of the meter.

#### Note:

CAPTURE, HOLD, and LOCK pins can be a setpoint activation source. See Setpoint Programming mode.

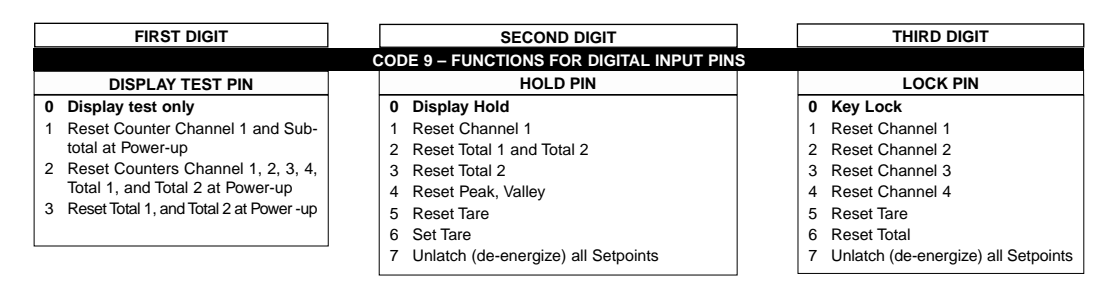

#### Setpoint Programming Mode

All setpoint activation and control settings are selected and configured using the front panel buttons in the **setpoint programming mode**. Or, software configured via the **meter configuration utility program** if the meter is connected to a PC through the serial port. The meter has six software driven setpoints, independently configured to operate within the total span range of the meter and the selected input module.

### **Relay Output Modules**

Five standard relay output module options provide a selection of 20 relay configuration options for DI-50 meters.

Three electromechanical relay output modules support a combination of 5 A Form A and 10 A Form C relays providing 12 configuration options. A solid state relay (SSR) output module supports 400 V, 210 mA DC SSRs and another SSR output module supports 400 V, 140 mA AC / DC SSRs providing a further eight configuration options.

A 22 opto-isolated I/O plug-in module can support six inputs and up to 16 outputs. The standard plug-in module has six inputs and six outputs that can be extended to 16 outputs with a 10 output add-on board.

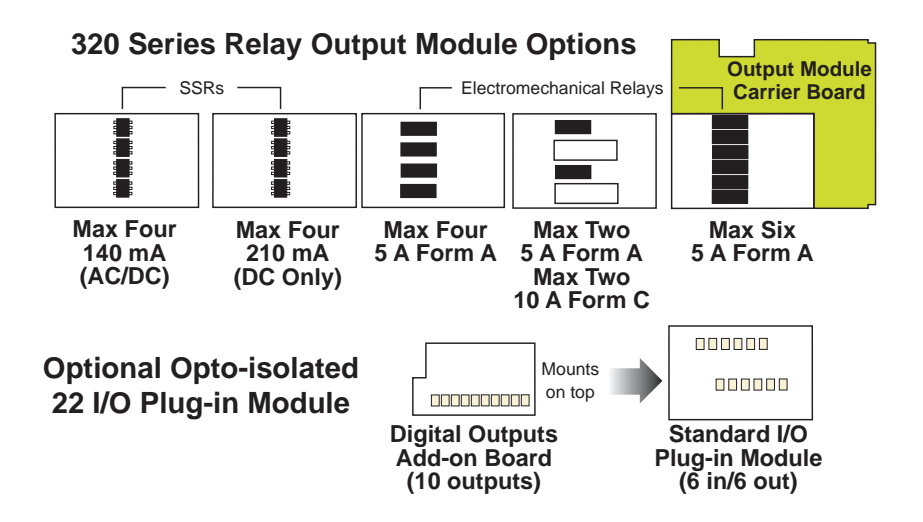

## **Setpoint Programming Mode**

See the Setpoint Programming Mode Logic Diagram opposite.

The setpoint programming mode is entered by pressing the meter's  $\mathbb{P}$  and  $\mathbb{P}$  buttons at the same time.

### Setpoint Activation Values

Each setpoint activation value is individually programmed. Setpoint activation values can be set within the total span range of the meter and the selected input module.

### Setpoint and Relay Control Settings

See the Setpoint and Relay Control Settings diagram on Pages 42 and 43.

The control settings provide access to the following setpoint and relay functions for configuration using the meter's 1st, 2nd, and 3rd digits:

- 1st Digit Relay Energize Functions.
- 2nd Digit Setpoint Activation Source.
- 3rd Digit Setpoint Delay, Timer, and Reset and Trigger Functions.

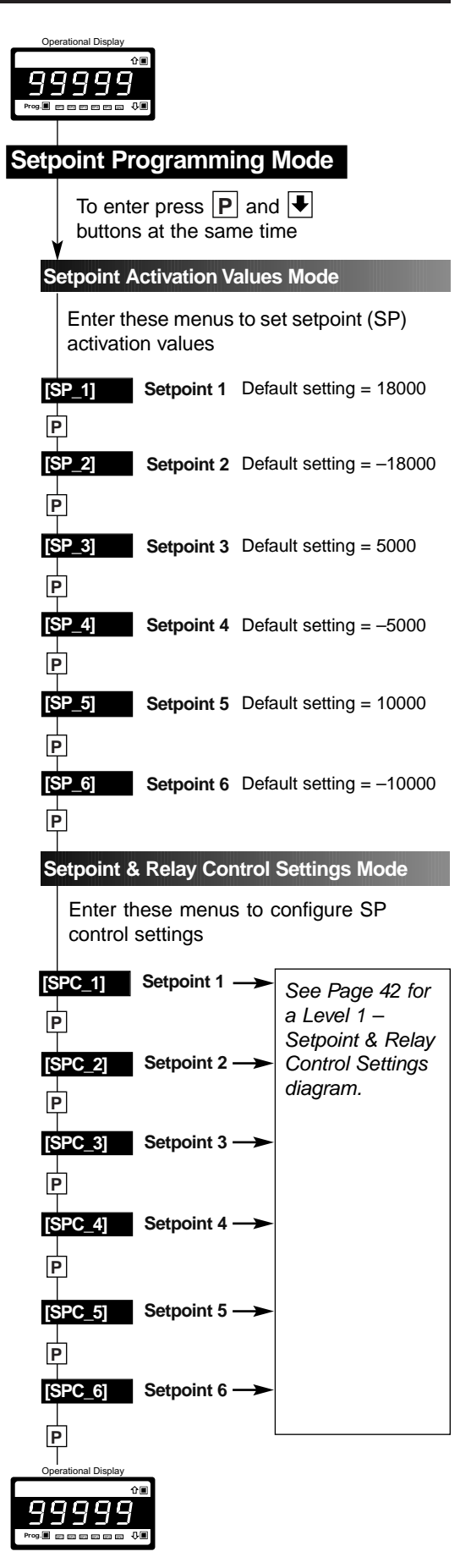

Setpoint Mode Logic Diagram

#### Setpoint Programming Mode continued

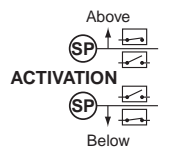

#### **Relay Energize Functions**

All setpoints activate at the setpoint value. All relays/setpoints are programmable to energize above or below the setpoint value.

### ₫ 555 (SP) (SP)

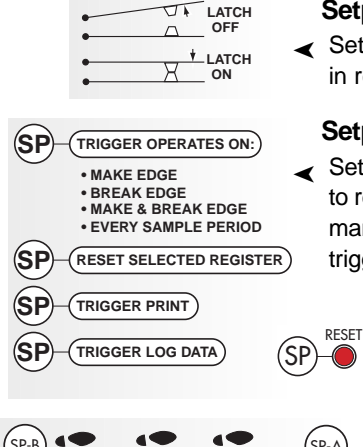

SETPOINT TRACKING

#### Setpoint Activation Source

Setpoints activate from any input channel, selected meter register, or external switched inputs (digital input pins).

#### Setpoint Latching

 Setpoints can be programmed in relay latching modes.

#### Setpoint Reset & Trigger

Setpoints can be programmed to reset selected registers, or be manually reset. They can also trigger a data print or a data log.

#### Setpoint Tracking

Setpoint tracking can be applied to setpoints configured in the hysteresis, deviation, or PID modes.

#### **Display Flashing**

Display flashing can be applied to setpoints configured in the hysteresis or deviation modes.

Each setpoint can be programmed to make the display flash on and off while the setpoint is active, and keep it flashing until the setpoint de-activates.

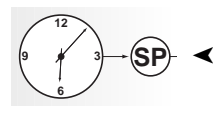

#### **Real-time Clock Option**

Any setpoint can be programmed to operate from the real-time clock option.

## Data ogging

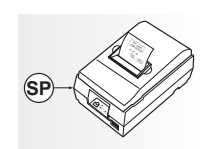

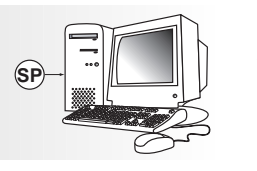

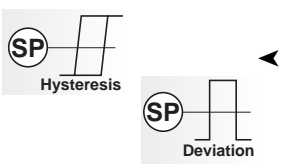

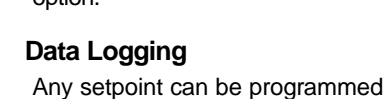

to log data within the meter (up to 4000 samples).

#### Data Printing to Serial Printer

Any setpoint can be programmed to send data directly to a serial printer.

#### Data Printing to PC

Any setpoint can be programmed to send data directly to a connected PC.

#### Hysteresis or Deviation

Each relay can operate in a hysteresis or deviation mode.

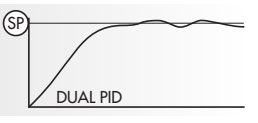

#### PID Control Settings

The PID (proportional, integral, derivative) control function pro-vides exceptional control stability during control process applica-

tions. PID control is available from the following outputs:

- Setpoint / relay output.
- Analog output.
- Relay and analog output at the same time.

PID control from the setpoint / relay output is available from SP1 and SP2 only.

There are two PID control outputs available via the analog output:

- PID1 stored in register 50.
- PID2 stored in register 51.

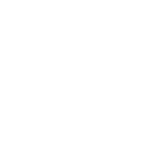

### Timer Modes

**PID Control** 

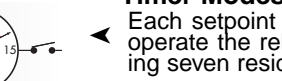

Each setpoint can be programmed to operate the relay in one of the following seven resident timer modes:

Setpoints /

Relays 1 to 6

Analog Output PID 1 (Reg 50) PID 2 (Reg 51)

#### Normal Mode Timer

Single actuation, delay-on-make (DOM) and delay-on-break (DOB).

#### Normally OFF/Pulsed ON Timers

Repeat ON Mode Timer - multiple actuation, programmable off- and on-time.

**Pulse ON Mode Timer** – single actuation, programmable DOM and maximum on-time.

1-Shot ON Mode Timer – single actuation, programmable DOM and minimum on-time.

#### Normally ON/Pulsed OFF Timers

Repeat OFF Mode Timer - multiple actuation, programmable off- and on-time.

**Pulse OFF Mode Timer** – single actuation, programmable DOB and maximum off-time.

1-Shot OFF Mode Timer – single actuation, programmable DOB and minimum off-time.

#### Hysteresis or Deviation

Each setpoint can be individually programmed to energize the relay in the hysteresis or deviation mode, with or without initial startup inhibit.

**Hysteresis** (deadband) is the pro-grammable band above and below the setpoint value that determines when and for how long the relay is energized or de-energized. The set- sp point can be programmed to energize the relay above or below the setpoint value.

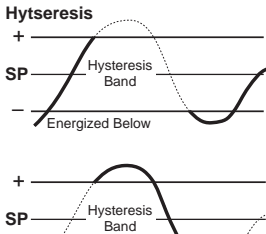

Energized Above

The hysteresis setting can be any value between 0 and 65535 counts. The number of counts selected act both positively and negatively on the setpoint, forming a hysteresis band around the setpoint.

For example, if the setpoint setting is 500 counts and the hysteresis setting is 10 counts, the hysteresis band around the setpoint setting is 20 counts, starting at 490 counts and ending at 510 counts.

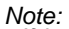

If hysteresis is set with ZERO counts, the relay energizes AT or ABOVE the setpoint value.

#### Setpoint Programming Mode continued

Deviation (passband) is the programma- Deviation ble band around the setpoint in which the + setpoint can be programmed to energize SP the relay inside or outside the deviation band.

ber of counts selected act both positively

deviation band around the setpoint.

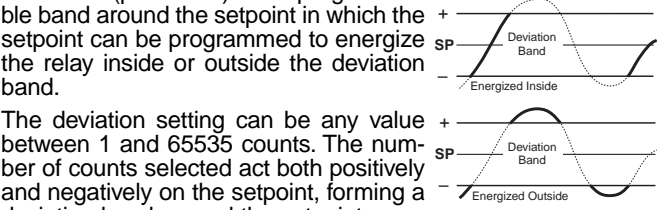

For example, if the setpoint setting is 1000 counts and the deviation setting is 35 counts, the deviation band around the setpoint setting is 70 counts starting at 965 counts and ending at 1035 counts.

#### Initial Start-up Inhibit.

On power-on, start-up inhibit prevents the relay from energizing on the first setpoint activation cycle. Depending on how the meter has been programmed, initial start-up inhibit either functions during a falling input signal, or during a rising input signal.

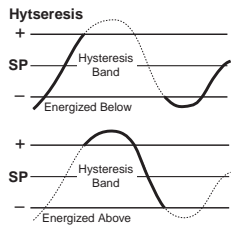

#### **Relay Time Control Modes**

The following time control mode settings can cover almost every relay timer application.

All setpoints can be individually programmed to operate a relay in one of the following time control modes above or below the setpoint value.

#### Normal Mode

This mode individually programs a relay's setpoint with delayon-make (DOM) and delay-on-break (DOB) settings.

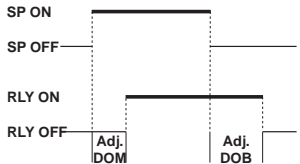

#### Normally OFF / Pulsed ON Modes

These are delay modes were the relay is normally off and pulses on when the setpoint activates.

| Repeat ON Mode      | SP ON                  |
|---------------------|------------------------|
| Multiple actuation, | SP OFF                 |
| programmable on and | RLY ON                 |
| off time settings.  | RLY OFF Adj. Adj. Adj. |

#### Pulse ON mode (Programmable ON-time)

Single actuation, programmable DOM and on time settings.

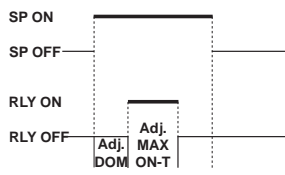

#### 1-Shot ON mode (Programmable Minimum ON-time)

Single actuation, programmable DOM and minimum on time settings.

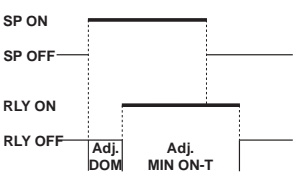

#### Normally ON / Pulsed OFF Modes

These are delay modes were the relay is normally on and pulses off when the setpoint activates.

#### 1-Shot OFF mode (Programmable Minimum OFF-time)

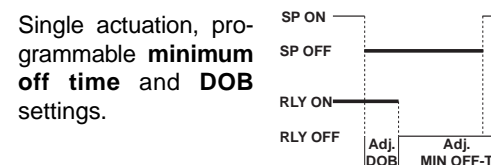

#### Pulse OFF mode (Programmable OFF-time)

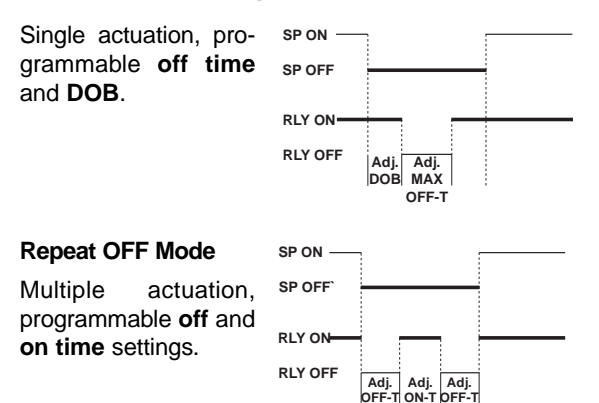

Each setpoint can be individually configured for basic to advanced operations in the following three levels. Each operational level is designed to provide only the required relevant setpoint and relay functions.

The modes at Level 2 and Level 3 can be set to OFF for each individual setpoint, ensuring that no other functions are programmed to influence the setup.

#### Setpoint & Relay Basic Mode Level 1

This is an easily programmable mode for users who require the following basic setpoint and relay functions:

#### First Digit – Relay Energize Functions

Relays programmed to energize above or below the setpoint value.

#### Second Digit – SP Activation Source

Setpoints programmed to activate from selectable meter registers or one of six external switched inputs.

#### Third Digit – Setpoint Latching

Relays programmed with latching and manual reset options.

#### Level 2 Setpoint & Relay Intermediate Mode

Level 2 uses all Level 1 functions and is further extended by the following programmable modes. The functionality of the relay energize functions are extended by allowing the relays to be programmed with or without initial start-up inhibit.

#### Hysteresis, Deviation & PID Mode

This mode adds extra functionality to the basic mode by providing programmable hysteresis or deviation settings for all setpoints, or PID control from setpoints SP1 and SP2.

#### Timer Modes

These modes add even more functionality to the basic and intermediate mode by providing each setpoint with a choice of one of seven resident programmable timers.

#### Level 3 Setpoint & Relay Advanced Mode

Level 3 uses all Level 1 and Level 2 functions combined with reset and trigger functions to provide an extremely powerful advanced mode.

Level 3 enables you to program all setpoints individually for operations normally requiring sophisticated controllers.

## Level 1 - Basic Mode - Programming Procedures

#### **Example Procedure:**

The following procedure describes how to program setpoint 1 (SP1) for the following **Level 1** setpoint and relay functions:

- SP1 to activate from Channel 1 (CH1).
- Relay to energize above or below SP1 value.
- Relay to latch with manual relay reset.

See Setpoints and Relays Supplement (NZ201) for procedures to program all setpoint and relay operational levels (Level 1 to Level 3). (See page 3 for more information).

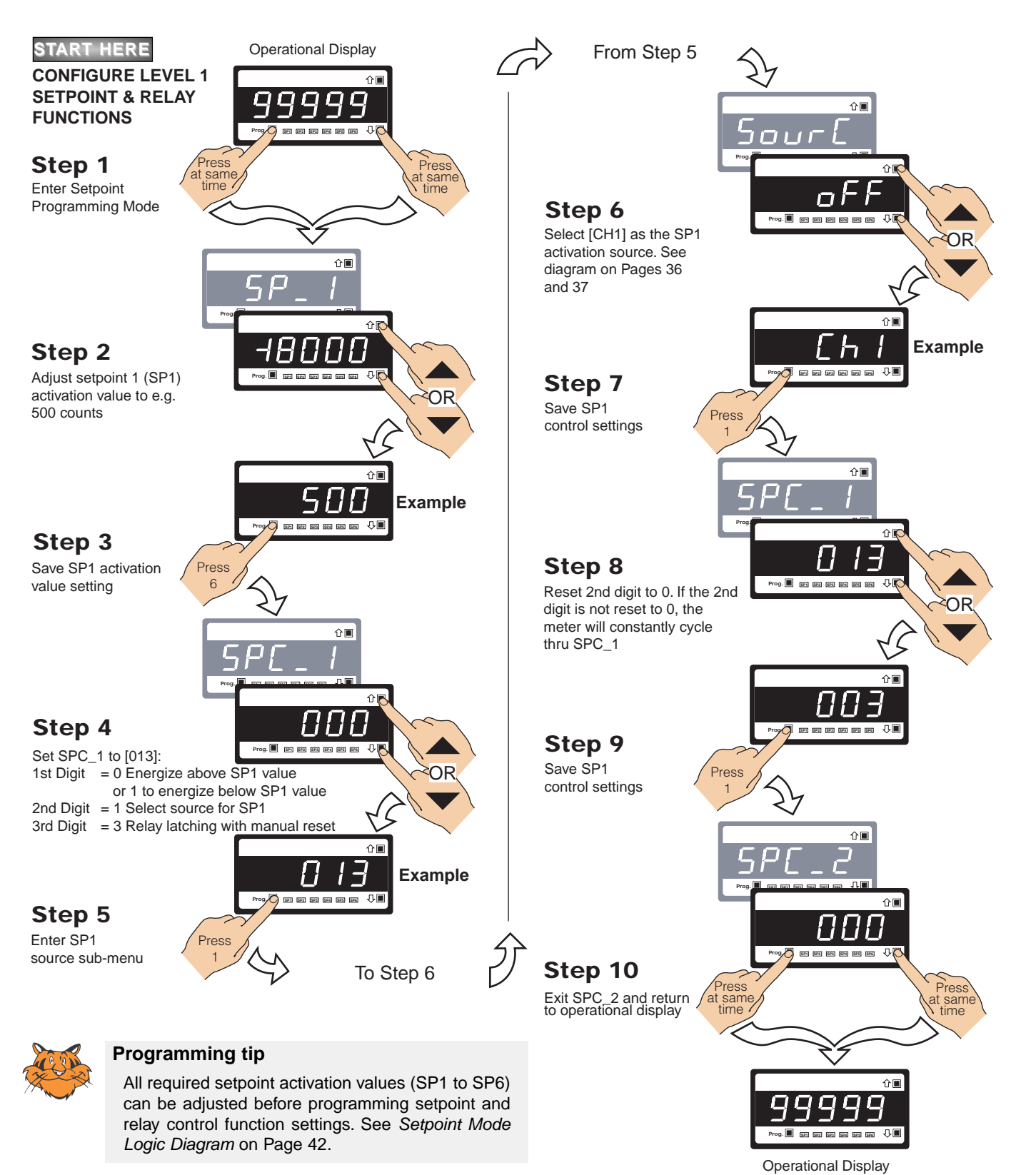

#### Setpoint & Relay Control Settings Diagram

The diagram below and continued on Page 43 shows the 1st, 2nd, and 3rd digit control settings for the setpoints and relays.

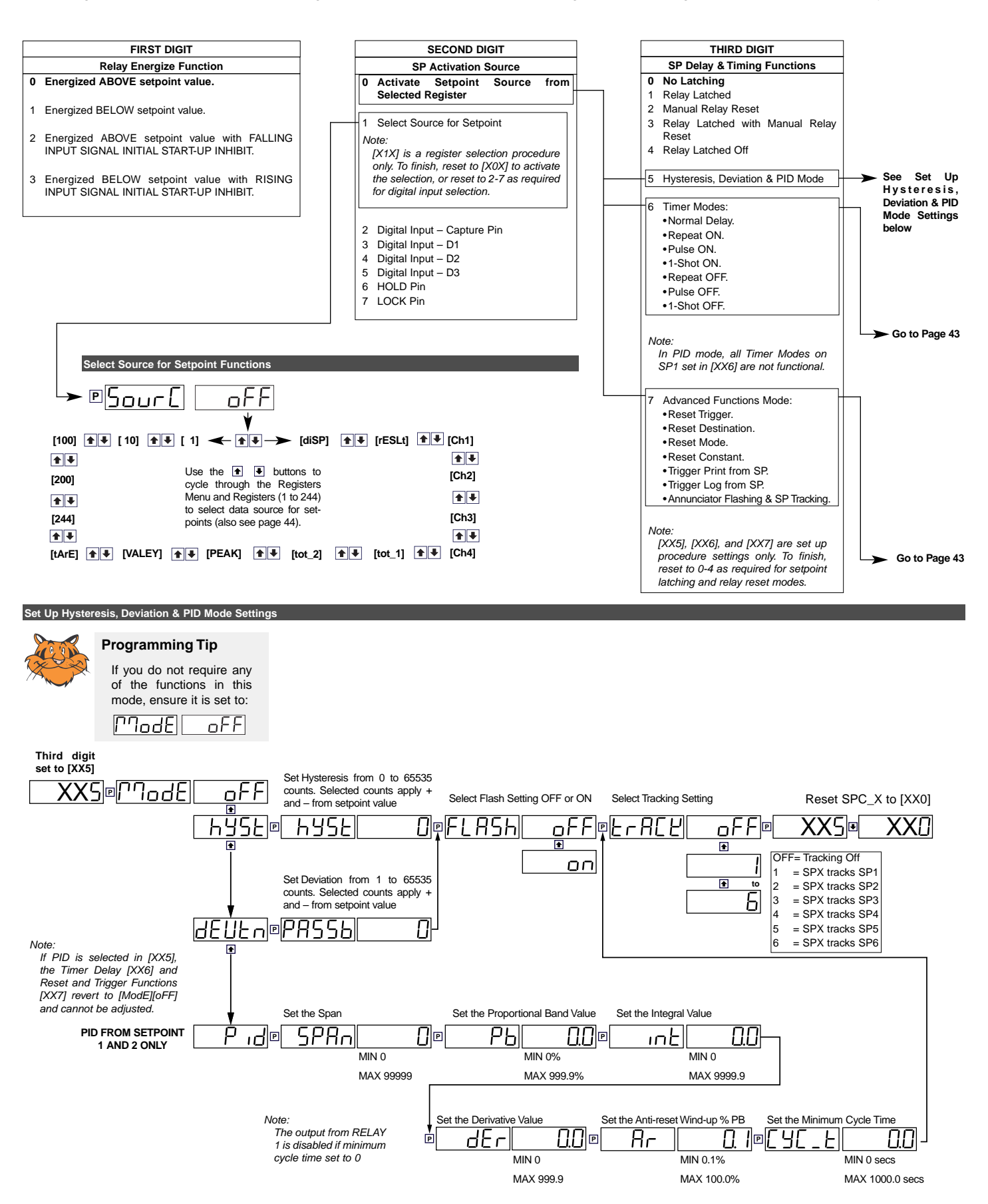

#### Setpoint Programming Mode continued

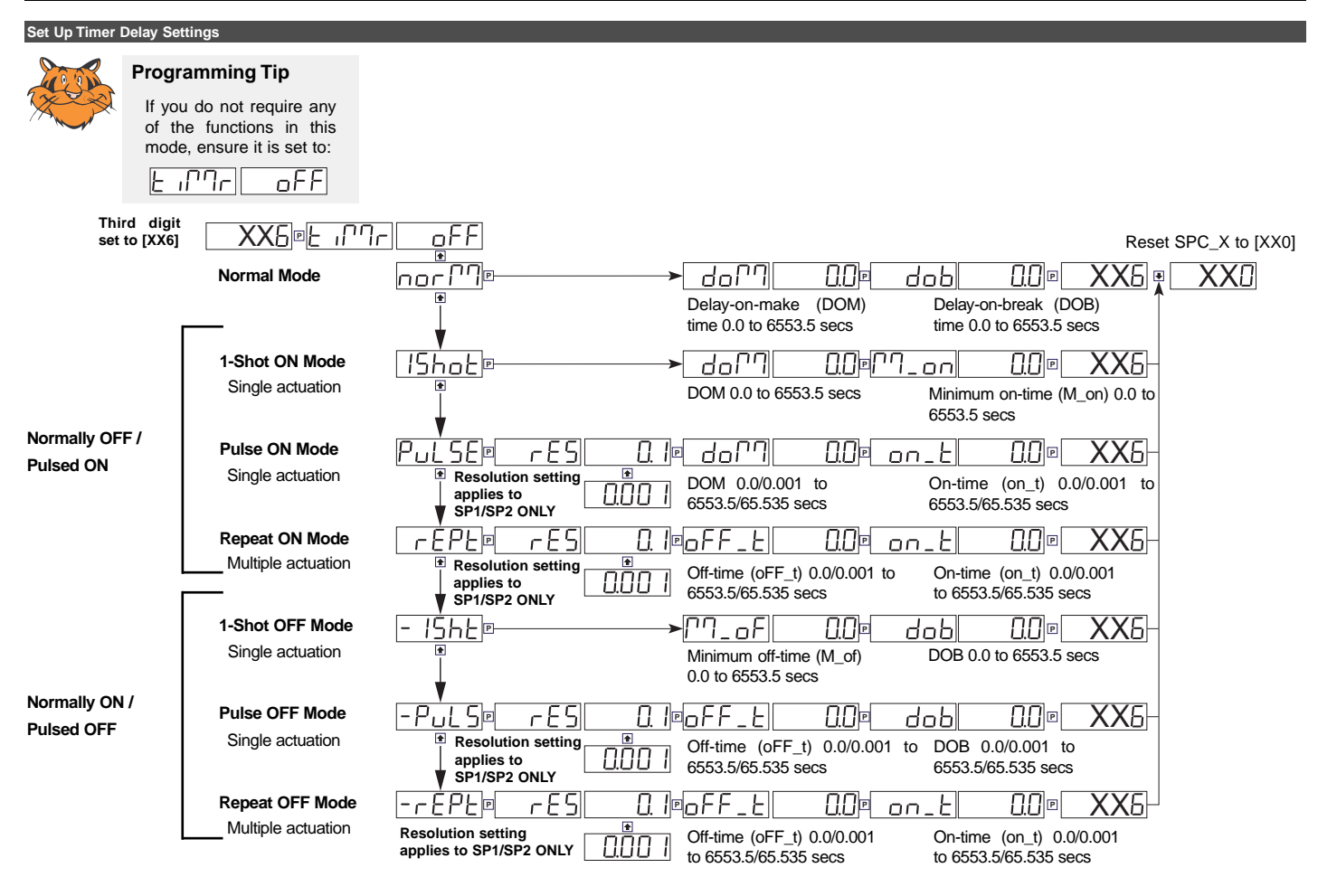

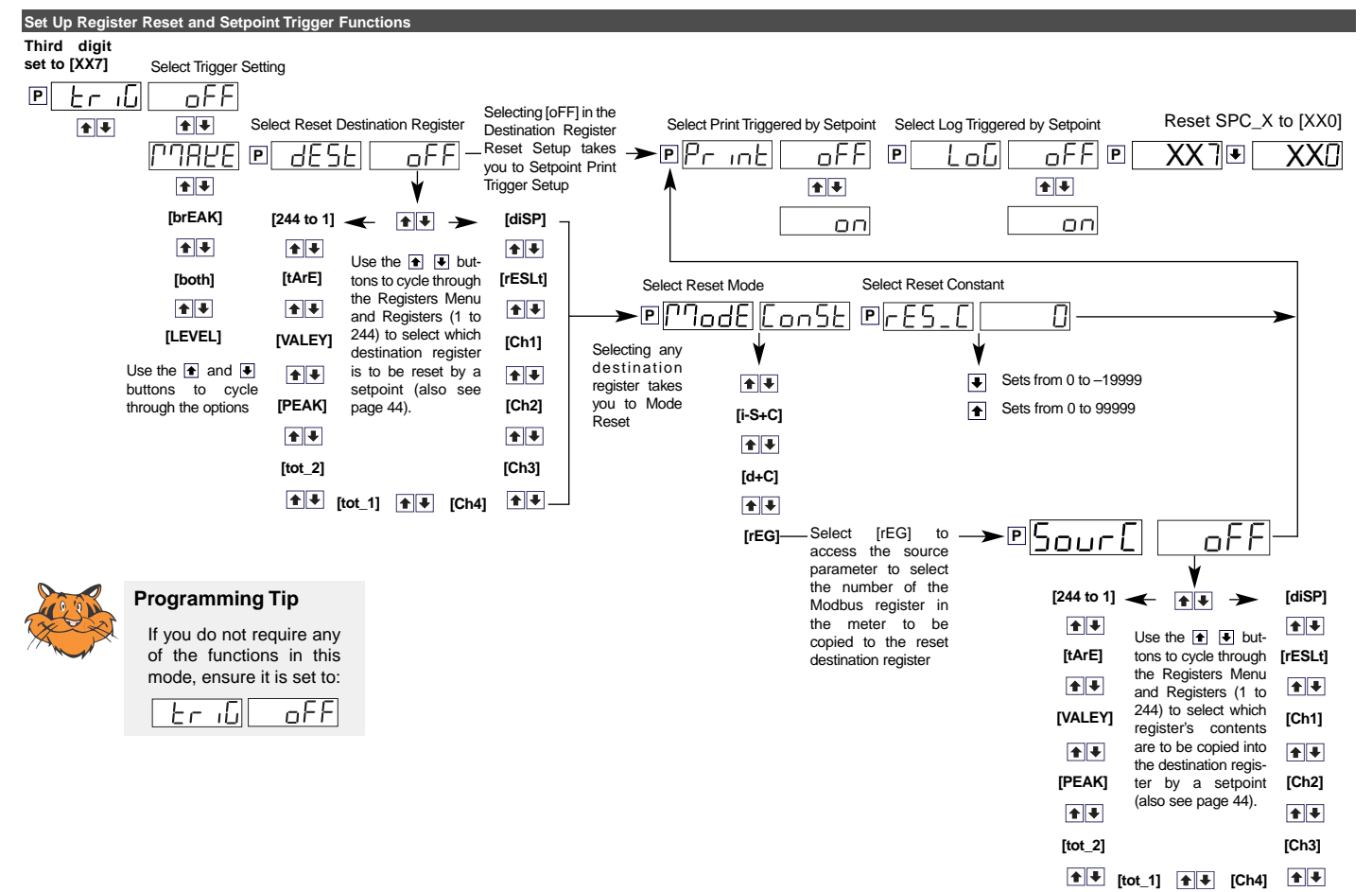

### Registers That Can Be Selected By Front Panel Push Button Programming

A Tiger 320 Series meter has 6,144 registers which are provided for use by the operating system and the powerful Custom Macro Programming system (see page 11).

## 40 Manually Selectable Registers

Using the front panel buttons, there are 40 registers that may be selected for use within the following functions:

- [CodE\_1] Display Configuration [X50]. Selection of a register as the data source for displays, peak and valley, totalizers and analog outputs. (See pages 26 & 27)
- Setpoint Control Settings [X1X]. Selection of a register as the data source for a setpoint. (See Page 42)
- Setpoint Control Settings [XX7]. Selection of a destination register that is to be reset by a setpoint with the contents of a selected source register. (See Page 43)
- Setpoint Control Settings [XX7]. Select which register's contents are to be copied into the destination register by a setpoint. (See Page 43)

The 40 registers that can be selected as a data source, a reset source or a reset destination for the functions above are shown in the table on the right.

The table shows, in seven columns, the functions where these registers can be used.

Where a register is more likely to be used in a particular function, a closed circle • is shown in the column. For those functions where a register is less likely to be used, an open circle  $\circ$  is shown.

No register number is shown for the first 11 functions, because these 11 functions are identified in the display menu for direct selection by their code names.

When cycling through the Registers Menu and then Registers 1 to 244, the numerical Register Set will increment through each decade in turn, from 1 to 0, while the button is held down. When [200] is reached, [oFF] or [tArE] will be displayed. To select a specific number set, the button should be released and pressed again each time the left most decade displays the desired number for that decade.

To quickly exit the numerical 1 to 244 Register Set, hold the button down while cycling through the decades, and release it when [oFF] or [tArE] appears.

ГГ

|            |             | *                                 |                    |                  |
|------------|-------------|-----------------------------------|--------------------|------------------|
| [100]      | ★ ₹ [10] ★  | ▶ [1] ← ♠ ➡ → [diSP]              | ★ I [rESLt]        | 🖈 🖶 [Ch1]        |
| <b>↑</b> ↓ |             |                                   |                    | <b>+</b>         |
| [200]      |             | Use the 💽 and 🖳 buttons to        |                    | [Ch2]            |
|            |             | cycle through the Registers Menu  |                    |                  |
| 1          |             | and Registers (1 to 244). Press   |                    |                  |
| [244]      |             | the P button to make a selection. |                    | [Ch3]            |
| <b>↑</b>   |             |                                   |                    | <b>+</b>         |
| [tArF]     | ↑ ¥ [VALEY] | +                                 | <b>↑ ↓</b> [tot 1] | <b>↑ ↓</b> [Ch4] |

### Registers that Should Not be Used

The following registers are contained within the selectable 1 to 244 Register Set, but they should not be selected because they are either reserved for future use, or for use by the operating system only:

15, 38, 47-48, 52-53, 61-64, 123-128, 140-141, 234-244

Any selection of these Registers may cause a malfunction.

| Register Functions   | Register<br>Numbers | Data<br>Source<br>for<br>Displays | Data<br>Source<br>for<br>Peak &<br>Valley | Data<br>Source<br>for<br>Analog<br>Outputs<br>1 & 2 | Data<br>Source<br>for<br>Totalizers<br>1 & 2 | Data<br>Source<br>for<br>Setpoints | Reset<br>Source | Reset<br>Dest. |
|----------------------|---------------------|-----------------------------------|-------------------------------------------|-----------------------------------------------------|----------------------------------------------|------------------------------------|-----------------|----------------|
| Display [diSP]       | -                   |                                   | •                                         | •                                                   | •                                            | •                                  |                 |                |
| Result [rESLt]       | -                   | •                                 | •                                         | •                                                   | •                                            | •                                  | •               |                |
| CH1 [Ch1]            | -                   | •                                 | •                                         | •                                                   | •                                            | •                                  | •               |                |
| CH2 [Ch2]            | -                   | •                                 | •                                         | •                                                   | •                                            | •                                  | •               | •              |
| CH3 [Ch3]            | -                   | •                                 | •                                         | •                                                   | •                                            | •                                  | •               | •              |
| CH4 [Ch4]            | -                   | •                                 | •                                         | •                                                   | •                                            | •                                  | •               | •              |
| Total 1 [tot_1]      | -                   | •                                 | •                                         | •                                                   |                                              | •                                  | •               | •              |
| Total 2 [tot_2]      | -                   | •                                 | •                                         | •                                                   |                                              | •                                  | •               | •              |
| Peak [PEAK]          | -                   | 0                                 |                                           |                                                     |                                              | •                                  | 0               |                |
| Valley [VALEY]       | -                   | 0                                 |                                           |                                                     |                                              | •                                  | 0               |                |
| Tare [tArE]          | -                   | 0                                 | 0                                         | 0                                                   |                                              | 0                                  | 0               |                |
| PID Output 1         | 50                  | 0                                 | 0                                         | 0                                                   |                                              | 0                                  |                 |                |
| PID Output 2         | 51                  | 0                                 | 0                                         | 0                                                   |                                              | 0                                  |                 |                |
| Smart Result 1       | 54                  | 0                                 | 0                                         | 0                                                   |                                              |                                    |                 | 0              |
| Smart Result 2       | 55                  | 0                                 | 0                                         | 0                                                   |                                              |                                    |                 | 0              |
| Smart Result 3       | 56                  | 0                                 | 0                                         | 0                                                   |                                              |                                    |                 | 0              |
| Smart Result 4       | 57                  | 0                                 | 0                                         | 0                                                   |                                              |                                    |                 | 0              |
| Smart Result 5       | 58                  |                                   |                                           |                                                     |                                              |                                    |                 | 0              |
| Smart Result 6       | 59                  |                                   |                                           |                                                     |                                              |                                    |                 | 0              |
| Smart Result 7       | 60                  |                                   |                                           |                                                     |                                              |                                    |                 | 0              |
| Analog Output 1      | 83                  | 0                                 |                                           |                                                     |                                              | 0                                  | 0               | 0              |
| Analog Output 2      | 84                  | 0                                 |                                           |                                                     |                                              | 0                                  | 0               | 0              |
| Timer 1              | 95                  | 0                                 |                                           |                                                     |                                              | 0                                  | 0               | 0              |
| Timer 2              | 96                  | 0                                 |                                           |                                                     |                                              | 0                                  | 0               | 0              |
| Smart Reset Offset 1 | 121                 |                                   |                                           |                                                     |                                              |                                    |                 |                |
| Smart Reset Offset 2 | 122                 |                                   |                                           |                                                     |                                              |                                    |                 |                |
| Clock - Seconds      | 213                 |                                   |                                           |                                                     |                                              | 0                                  |                 |                |
| Clock - Minutes      | 214                 |                                   |                                           |                                                     |                                              | 0                                  |                 |                |
| Clock - Hours        | 215                 |                                   |                                           |                                                     |                                              | 0                                  |                 |                |
| Clock - Days         | 216                 |                                   |                                           |                                                     |                                              | 0                                  |                 |                |
| Clock - Date         | 217                 |                                   |                                           |                                                     |                                              | 0                                  |                 |                |
| Clock - Month        | 218                 |                                   |                                           |                                                     |                                              | 0                                  |                 |                |
| Clock - Year         | 219                 |                                   |                                           |                                                     |                                              | 0                                  |                 |                |
| Setpoint Latch       | 221                 |                                   |                                           |                                                     |                                              |                                    |                 |                |
| Relay De-energize    | 222                 |                                   |                                           |                                                     |                                              |                                    |                 |                |
| Zero Offset - Result | 227                 |                                   |                                           |                                                     |                                              | 0                                  |                 |                |
| Zero Offset - CH1    | 228                 |                                   |                                           |                                                     |                                              | 0                                  |                 |                |
| Zero Offset - CH2    | 229                 |                                   |                                           |                                                     |                                              | 0                                  |                 |                |
| Zero Offset - CH3    | 230                 |                                   |                                           |                                                     |                                              | 0                                  |                 |                |
| Zero Offset - CH4    | 231                 |                                   |                                           |                                                     |                                              |                                    |                 |                |

#### Resetting and Incrementing Using Setpoints

Setpoints may be used to reset and/or increment registers. In the example shown on the right, 2 liter soft drink bottles are being filled and packed 12 to a case. Using the setpoint reset and increment feature, the number of bottles and the total number of filled cases is easily calculated and displayed. Totalizer 1 counts from 0 to 2, resets, and repeats. CH 2 counts from 0 to 12, resets, and repeats.

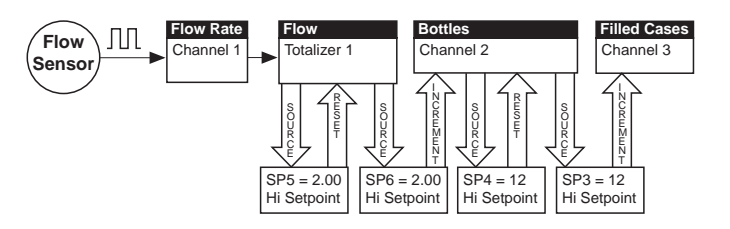

USING SETPOINTS TO INCREMENT AND RESET REGISTERS

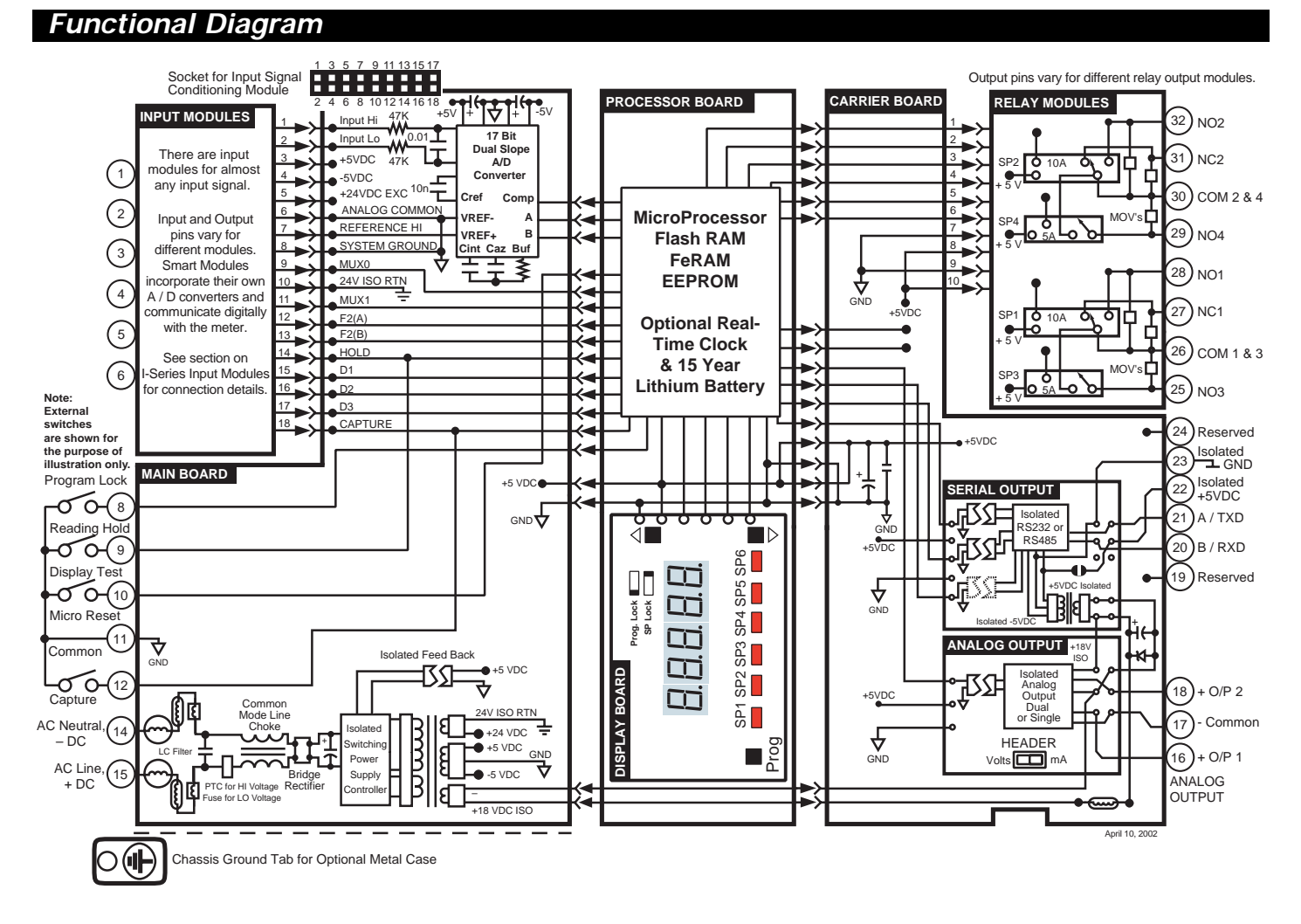

### **Connector Pinouts**

### **Rear Panel Pinout Diagram**

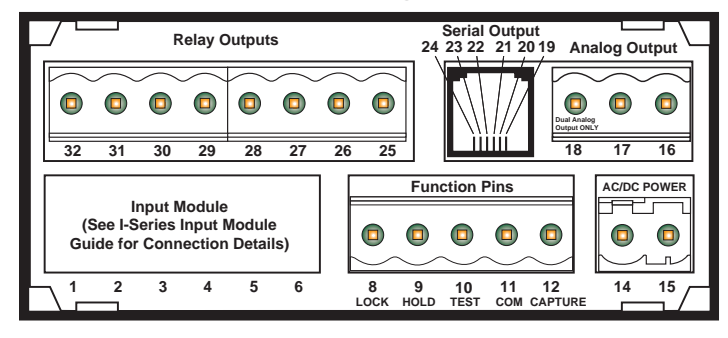

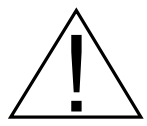

WARNING: AC and DC input signals and power supply voltages can be hazardous. Do Not connect live wires to screw terminal plugs, and do not insert, remove or handle screw terminal plugs with live wires connected.

### Input Signal – Pins 1 to 6

See the *I-Series Input Modules Guide (Z87)* for connection details of all input modules. On most single input signal conditioners, usually Pin 1 is the signal high pin (Hi +) and Pin 3 is the signal low pin (Lo -).

## Function Pins – Pins 8 to 15

**Pin 8 – Program Lock**. By connecting the PROGRAM LOCK pin to the COMMON pin (pin 11 on the main PCB), the PROGRAM LOCK pin allows the meter's programmed parameters to be viewed but not changed.

**Pin 9 – Hold Reading**. By connecting the HOLD READING pin to the COMMON pin (pin 11), the HOLD READING pin allows the

**NOTE:** The meter uses plug-in type screw terminal connectors for most input and output connections and an RJ-6 phone connector for the optional RS-232 or RS-485 serial outputs.

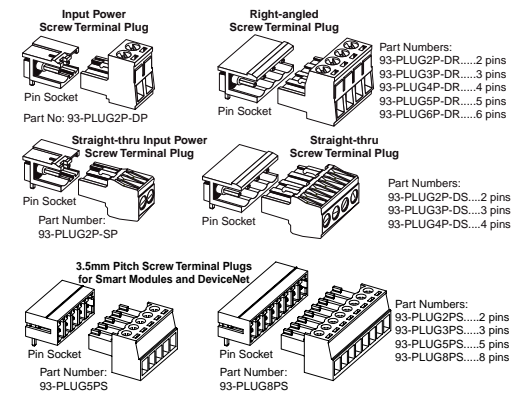

meter's display to be frozen. However, A/D conversions continue and as soon as pin 9 is disconnected from pin 11 the updated reading is instantly displayed.

**Pin 10 – Display Test and Reset**. The DISPLAY TEST and RESET pin provides a test of the meter's display and resets the microprocessor when the DISPLAY TEST and RESET pin is connected to the COMMON pin (pin 11).

**Pin 11 – Common**. To activate the HOLD, TEST and RESET, or LOCKOUT pins from the rear of the meter, the respective pins have to be connected to the COMMON pin.

**Pins 14/15 – AC/DC Power Input**. These are the pins that supply power to the meter. See Power Supply for details of the standard and optional low voltage power supply.

Chassis Ground Tab. Only on versions with metal sheath casing.

#### Carrier Board Output Pins

#### **Analog Outputs**

- **Pin 16** Positive (+) analog output 1.
- Pin 17 Negative (–) analog output 1 and 2.

### Pin 18 – Positive (+) analog output 2.

### Serial Outputs RS-232 or RS-485

| Pin No. | RS-232                              | RS-485                              |                   |
|---------|-------------------------------------|-------------------------------------|-------------------|
| 19      | Reserved for future use             | Reserved for future use             | Serial Output     |
| 20      | RXD. Received Serial                | B (Low)                             | 24 23 22 21 20 19 |
| 21      | TXD. Transmitted Serial             | A (High)                            |                   |
| 22      | +5 VDC to power external converters | +5 VDC to power external converters |                   |
| 23      | Isolated Ground                     | Isolated Ground                     | RJ-6 Socket       |
| 24      | Reserved for future use             | Reserved for future use             |                   |

**Ethernet** – The Ethernet carrier board has the same analog output pins, with 10/100Base-T Ethernet (RJ-45 Socket).

**DeviceNet** – The DeviceNet carrier board has the same analog pinouts, but with a 3.5mm Pitch Socket. The serial output pins are replaced with DeviceNet pins, as follows:

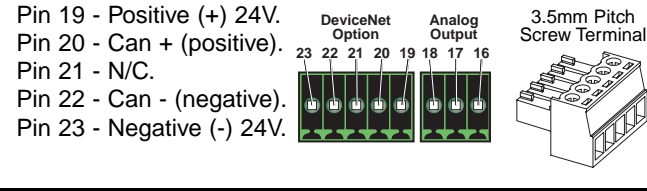

#### **Relay and Logic I/O Modules**

Opto Isolated I/0 Module for External Breakout Box with 6 Outputs & 6 Inputs, or 16 Outputs & 6 Inputs

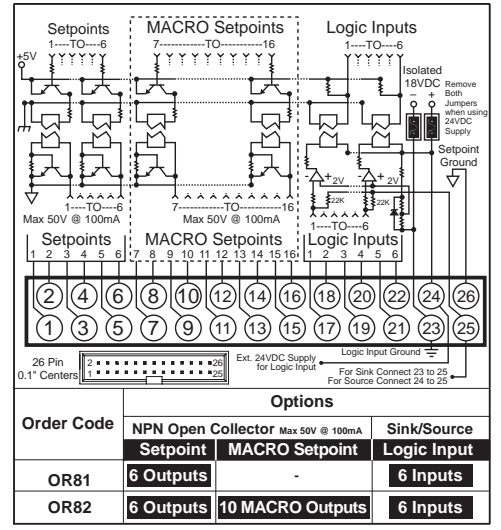

Relay Modules with up to two 5A Form A Relays, and up to two 10A Form C Relays

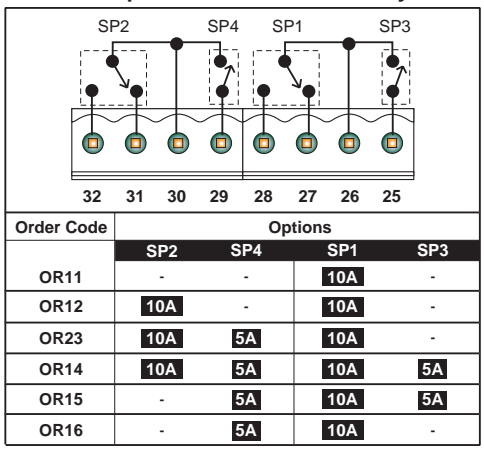

Relay Modules with up to 4 Independent 400V (210mA DC only) or (140mA AC/DC) SSRs

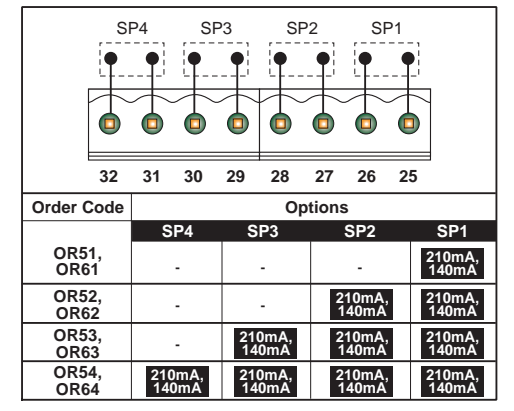

Relay Modules with five or six 5A Form A Relays

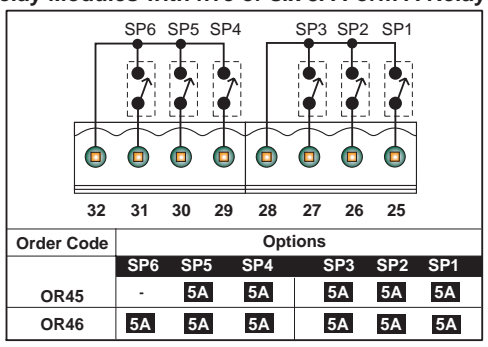

Open Collector / TTL / 5V Output

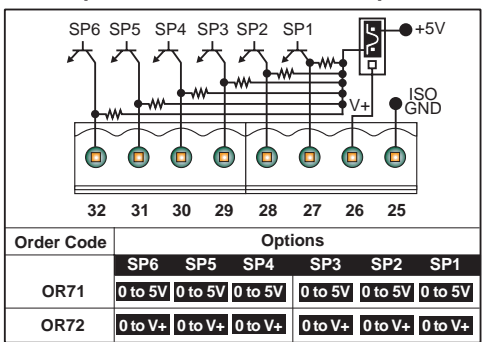

Relay Modules with up to four 5A Form A Relays

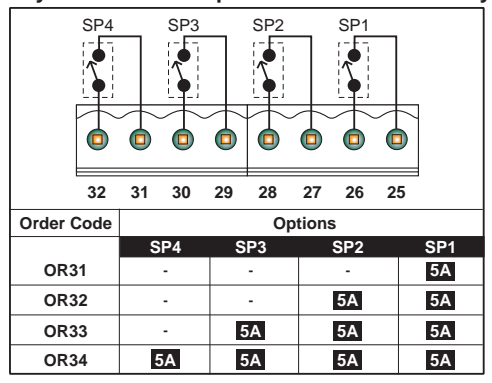

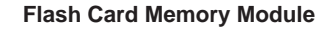

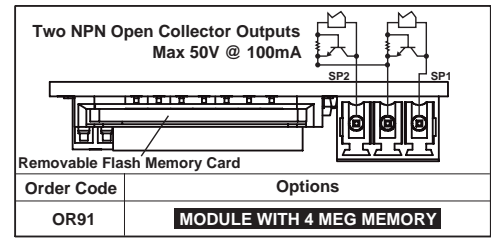

#### **Component Layout and External Devices** Modular Construction 320 Series Base Meter · Power Supply - standard or optional low voltage The Tiger 320 Series of 32-bit Programmable Meter Processor Controllers incorporates, in one instrument, all the dif- Display – red, green, or super bright red LEDs ferent functions required by today's automation and process control applications. This is made possible by modular construction, around standard case sizes, Standard Serial Output Carrier Board or Optional DeviceNet Carrier Board Input Signal Conditioning Modules built to American, European, and Japanese standards. Select from over 120 single, The range comes with a wide variety of display options, dual, triple, or quad inputs Relay Modules Serial Output Modules Analog Electromechanical Relays Output Modules including 5 or 6-digit numeric or alphanumeric displays, covering almost every input RS-232 Module' Max 6 Form A signal type RS-485 Module\* • 0-20 mA • 0-10 VDC 6-digit LCD displays, and 51 or 101-segment red, Max 2 Form A, 2 Form C Mount on a standard carrier board. green, or tri-color straight and circular bargraphs. Max 4 Form A Dual 0-10 VDC Solid State Relays All meters are housed in one of three DIN case sizes, • DC only • AC / DC \*RS-232 and RS-485 or the popular 4" ANSI case, and provide the ideal solumodules cannot be used Opto Isolated I/O Module with the optional DeviceNet or Ethernet tion for your measurement and process control appli-6 Outputs, 6 Inputs 16 Outputs, 6 Inputs cations. Carrier Boards. Open Collector / TTL / 5V Output • 0 to 5V • 0 to V+ Modular construction ensures you don't have to pay for unnecessary hardware. Simply order the input and Flash Card Memory Module Module with 8 Meg Memory Module with 16 Meg Memory output options to suit your application. **Tiger 320 Series Modular Construction** When Serial Outputs are not 1000000 required, the Standard Serial Output Carrier Board is Relay 100000 available without Serial Module Output to support Analog Outputs **Relay Output Pins** and/or 32, 31, 30, 29, 28, Plug-in 27, 26, 25 00 Relay Flash Card & Logic Memory Module I/O Modules. Part Numbers 88888888 OR91 & OR92 Serial Output Flash Card Module RS-232 or RS-485 Serial 6 Output Pins, RJ-6 Socket Ethernet Output Carrier Board has 10/100Base-T. Single or Dual 100000000 <sup>10000000</sup> with RJ-45 Socket Analog Output Analog Module **Output Pins** Two NPN Open 18, 17, 16 Display **Collector Outputs** Board Optional DeviceNet The Standard Serial Output, Carrier Board DeviceNet Output and Single or Dual Ethernet Output Carrier Analog Output Boards accept all Relay and Module DUDUDUD Logic I/O Modules mA or Volts A COLORED COLORED COLO Selection Header Processor Input Signal **DeviceNet Pins** Board Conditioner 24, 23, 22, 21, 20, 19 at Analog **Output Pins** 18, 17, 16

Input Signal

Conditioner

Pins 1, 2, 3

CAPTURE

LOCK

HOLD

TEST

COMMON

Main

Board

AC / DC

Power Pins

14.15

### Component Layout and External Devices continued

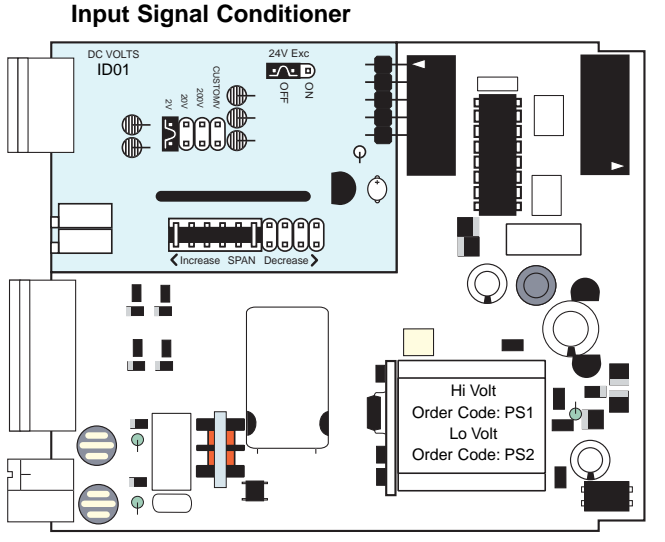

Main PCB\*

\*Shown with optional Input Signal Conditioning Module (Ordered Separately)

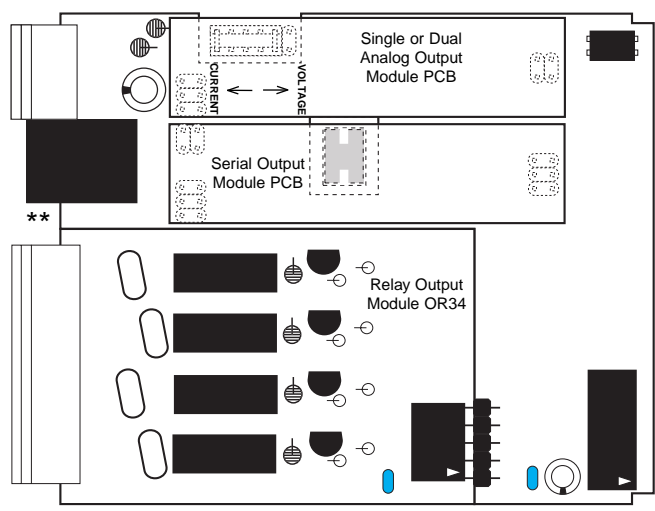

#### Standard Output Carrier Board\*

\*Shown with optional Analog Output Module, optional Relay Output Module and a Serial Output Module (RS-232, RS-485 or No Serial Output)

#### Ethernet Output Carrier Board\*\*

\*\*Is similar to the Standard Output Module Carrier Board, except that the RJ-6 socket is replaced with a 10/100Base-T RJ-45 Socket

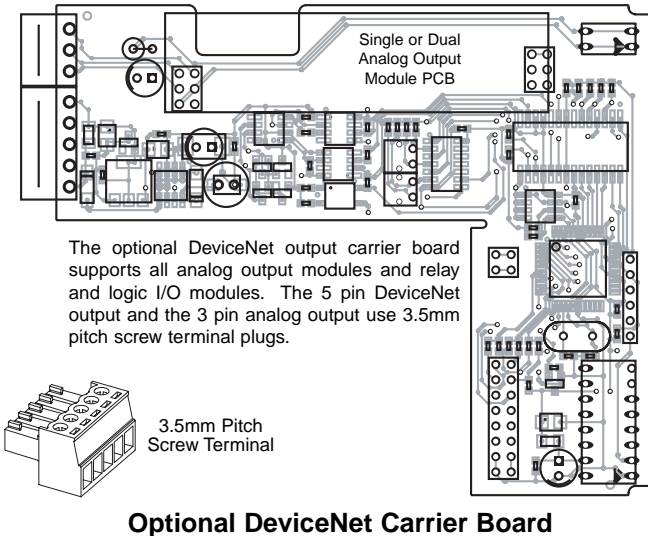

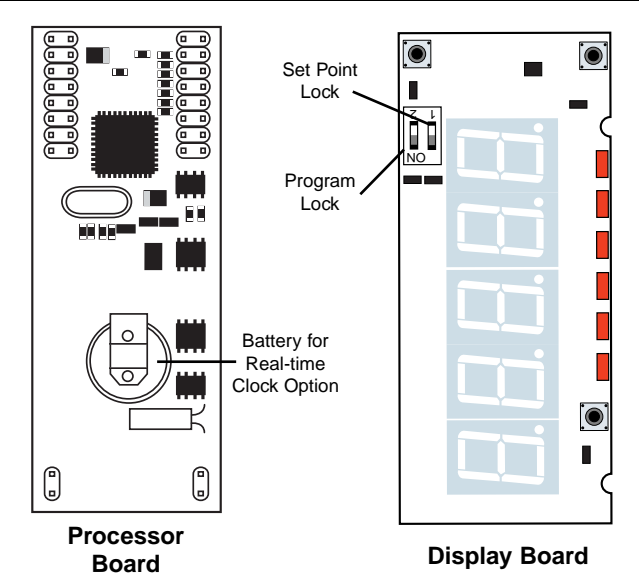

#### Analog Output Module PCB

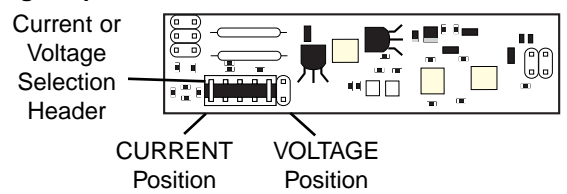

Available in Single (0~4-20mA or 0-10V) or Dual (0-10V & 0-10V)

#### Standard Serial Output Modules RS-232 or RS-485

Note:

Externally mounted Ethernet compatible communication output modules are available that connect directly to the standard (RS-232 / RS-485) serial module outputs.

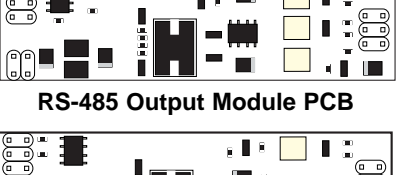

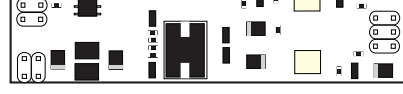

**RS-232 Output Module PCB** 

#### Opto Isolated I/O Modules Connect to External DIN Rail Mounting Breakout Box

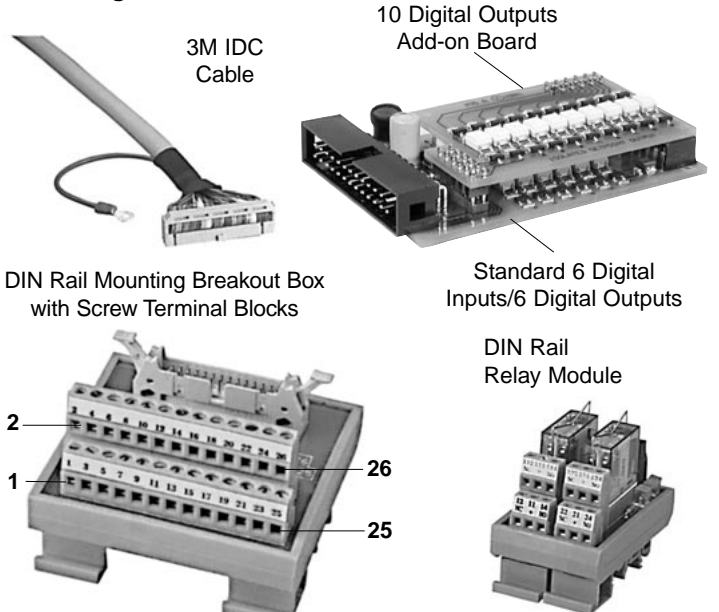

Page 48

# **I-SERIES INPUT SIGNAL CONDITIONING MODULES**

Over 120 plug-in signal conditioning modules are available to suit almost any input signal, control, or data output. Modules can be easily inserted through the rear of the meter without disassembly of the case or removal from the panel. Many modules are exclusively designed for the Tiger 320 Series, and some can also be used with the Leopard and Lynx Family panel meters and bargraphs.

. 52 . 52 . 52 . 53 . 54 . 54 . 54 . 54 . 54 . 54

. 51 . 51 . 51 . 54 . 54 . 51

...53 ...53 ...53 ...53 ...53 ...53

. 53

....51 ....52 ....52 ....52 ....52

. 52 . 52 . 52 . 52 . 52 . 52 . 53 . 53 . 53 . 54 . 54

| Function                                                                                                    | Module       | Page          | Function                                                                                                    | Module I          | Page       |
|----------------------------------------------------------------------------------------------------|--------------|---------------|----------------------------------------------------------------------------------------------------|-------------------|------------|
| AC                                                                                                    |              |               | Process Loop. 4 to 20mA w/24V DC Exc. and AutoCal                                                                                 | IP06 .            | 52         |
| AC Amps. Scaled RMS     AC Amps. Scaled RMS                                                                                          | IA04         | 50            | Process Loop. 4 to 20mA with 24V DC Exc     Ouad 4 to 20mA                                                                        | IP02 .<br>IOP1 .  |            |
| • AC Amps. True RMS                                                                                                    | IA09         | 50            | Smart Dual Input, Load Cell and Process (4-20mA)     Triple 4 to 20mA                                                             | ISS9.             |            |
| AC Amps. True RMS     AC Milliamps. Scaled RMS                                                                                       | IA11         | 50            | Triple - T/C, 4 to 20mA and 4 to 20mA                                                                                             | ITPT .<br>ITT8 .  |            |
| AC Milliamps. True RMS                                                                                                    | IA08         | 50            | Triple - T/C, 4 to 20mA and Counter                                                                                               | ITTF .            | 54         |
| AC Millivoits. Scaled RMS.     AC Millivoits. True RMS.                                                                              | IA10         | 50            | Triple - T/C, 4 to 20mA and DC Volts                                                                                              | ITTB .            |            |
| AC Volts. Scaled RMS.     AC Volts. Scaled RMS.                                                                                      | IA01         | 50            | Triple - T/C, T/C and 4 to 20mA                                                                                                   | ITT4 .            | 54         |
| • AC Volts. True RMS.                                                                                                    | IA02         | 50            | Dual - Strain Gage and Frequency                                                                                                  | IDS3.             | 51         |
| AC Volts. True RMS.     COUNTED                                                                                                    | IA07         | 50            | Dual Frequency     Line Frequency                                                                                                 | IDF2 .<br>IE06    | 51         |
| Dual - UP/DOWN Counter                                                                                                    | IDC1         | 51            | Triple RTD / RTD / Frequency                                                                                                    | ITTE .            |            |
| Quadrature Counter.     Quadrature Counter w/dual SSPs                                                                               | IC02         | 50            | Iriple - I/C, Volts and Frequency     Universal Freq./ RPM / Up Down Counter                                                      | II IG .<br>IF10 . |            |
| Smart Triple Input, Pressure Direct & Dual Counter                                                                                   | ISP1         | 53            | LVDT                                                                                                    | -                 |            |
| Iriple - I/C, 4 to 20mA and Counter     Universal Freq./ RPM / Up Down Counter                                                       | IF10         |               | Smart Dual LVDT (50 Hz).     Smart Dual LVDT (60 Hz)                                                                              | * ISL1 ISL1       | 53<br>* 53 |
| DC                                                                                                    |              |               | OXIDATION REDUCTION POTENTIAL                                                                                                    | INTER             |            |
| DC Amps     DC Amps                                                                                                    | ID04         | 50<br>51      | Oxidation Reduction Potential (ORP)                                                                                               | IOR1.             | 52         |
| • DC Milliamps                                                                                                    | ID03         | 50            | рн<br>• рн                                                                                                    | IH01 .            | 52         |
| DC Milliamps with Offset and 24V Exc.     DC Millivolts                                                                              | ID07         | 50            | • pH with Automatic Temperature Compensation                                                                                      | IH02.             | 52         |
| DC Volts     DC Volts     DC Volts                                                                                                   | ID01         | 50            | POTENTIONETER     Inear Potentiometer 1KO min                                                                                     | IR03              | 53         |
| DC Volts with External LIN Table Select                                                                                              | ID08         | 50            | Smart Dual 3-wire Potentiometer (50 Hz)                                                                                           | ISR3*             |            |
| DC Volts with Offset and 24V Exc     DC-Watts 10V/50mV DC                                                                            | ID05         |               | Smart Dual 3-Wire Potentiometer (60 Hz)     Smart Quad Potentiometer/Resistance                                                   | ISR4"<br>ISSA .   |            |
| Dual - 3-wire RTD and DC V                                                                                                    | IDT3         | 51            | Smart Single 3-wire Potentiometer (50 Hz)     Smart Single 3 wire Potentiometer (60 Hz)                                           | ISR1*             | 53         |
| Dual DC Milliamps     Dual DC Millivolts                                                                                             | IDD3         | 51            | PRESSURF                                                                                                    |                   |            |
| Dual - DC mV and 4 to 20mA                                                                                                    | IDD6         | 51            | Direct Pressure with 2 Digital Inputs                                                                                             | IGYX.             | 52         |
| Dual - DC V and 4 to 20mA     Dual - DC V and DC mV                                                                                  | IDD5         | 51            | Dual Direct Pressure (Absolute or Differential/Gage)     Dual Pressure Input                                                      | IGYY.<br>IDS2.    |            |
| Dual DC Volts     Dual - Thermocouple and DC mV                                                                                      | IDD1         |               | Dual Smart Pressure/Load Cell, 16 bit                                                                                             | ISS5*             |            |
| Dual - Thermocouple and DC IIV     Dual - Thermocouple and DC V                                                                      | IDT3         | 51            | Pressure/Load Cell Ext Exc. High Impedance                                                                                        | ISS0              | 52         |
| <ul> <li>Process Input with Offset and 24V Exc (1-5VDC).</li> <li>Process + 3 Digital Inputs</li> </ul>                              | IP03<br>IP10 |               | Pressure/Load Cell Ext Exc., 4/6-wire      Pressure/Load Cell Ext Exc., 20/20mV/V/ 4-wire                                         | IS04 .<br>IS06    | 53         |
| Quad DC mV.                                                                                                    | IQD2         |               | Pressure/Load Cell with AutoCal, 4-wire                                                                                           | IS03 .            |            |
| Smart DC Volts, 16 bit, 1 to 800 Hz update rates                                                                                     | IQD1         | *52           | Pressure/Load Cell, 4/6-wire     Pressure/Load Cell, 20/2mV/V, 5/10V Exc, 4-wire                                                  | IS02 .<br>IS05 .  | 53         |
| Smart DC Volts, 16 bit, 1 to 960 Hz update rates.     Smart DC Volts, 16 bit, 1 to 900 Hz w/dual SSPs                                | ISD2         | **53          | Smart Pressure/Load Cell, Standard Res 16 bit     Smart Pressure/Load Cell, Standard Res 16 bit                                   | ISS1*             |            |
| Smart DC Volts, 16 bit, 1 to 960 Hz w/dual SSRs.                                                                                     | ISD3         | **53          | Smart Pressure/Load Cell, Standard Res 16 bit     Smart Pressure/Load Cell, High Res & Acc 24 bit                                 | ISS2<br>ISS3*     | 53         |
| <ul> <li>Smart DC Volts, High Res &amp; Acc, 24 bit 1-400Hz.</li> <li>Smart DC Volts, High Res &amp; Acc, 24 bit 1-480Hz.</li> </ul> | ISD5         | *53           | <ul> <li>Smart Pressure/Load Cell, High Res &amp; Acc 24 bit</li> <li>Smart Quad Pressure/Load Cell (50 Hz)</li> </ul>            | ISS4*             | * 53       |
| Smart DC V, High Res & Acc, 1-400Hz w/dual SSRs                                                                                      | ISD7         | *53           | Smart Quad Pressure/Load Cell (60 Hz).     Smart Quad Pressure/Load Cell (60 Hz).                                                 | ISS8*             | * 53       |
| <ul> <li>Smart DC V, High Res &amp; Acc, 1-480Hz W/dual SSRS.</li> <li>Smart Dual Input DC Volts, 16 bit, 1-20Hz update.</li> </ul>  | ISD8         | *53           | Smart Triple Input, Pressure Direct & Dual Counter     Universal Direct Pressure                                                  | ISP1.<br>IGY7.    |            |
| Smart Dual Input DC Volts, 16 bit, 1-20Hz update     Triple DC mV 50mV DC                                                            | ISDB         | **53          | PROCESS INPUT                                                                                                    | -                 |            |
| Triple DC Volts, 2V DC.                                                                                                    | ITD1         | 54            | Process Input with Offset and 24V Exc (1-5VDC).                                                                                   | IP03 .            | 52         |
| Iriple - I/C, DC mV and DC mV.     Triple - T/C, DC Volts and DC mV.                                                                 | III6         |               | Dual Process Loop                                                                                                    | IDP1.             | 51         |
| Triple - T/C, DC Volts and DC Volts                                                                                                  | ITT7         |               | <ul> <li>Process Loop. 4 to 20mA</li> <li>Process Loop. 4 to 20mA (0-100 00) w/ Ext. Lin Table</li> </ul>                         | IP01.             | 52         |
| Triple - T/C, T/C and DC T/V     Triple - T/C, T/C and DC V                                                                          | ITT3         |               | Process Loop. 4 to 20mA w/24V DC Exc. and AutoCal                                                                                 | IP06 .            |            |
| Universal Process Input     Universal Process Input with AutoCal                                                                     | IP07<br>IP08 |               | • Process Loop. 4 to 20mA with 24V DC EXC                                                                                         | IPU2 .            | 52         |
| DUAL INPUTS                                                                                                    |              |               | • Quad 4 to 20mA                                                                                                    | IQP1.             | 52         |
| Dual - 3-wire RTD and DC V     Dual - 3-Wire RTD and 4 to 20m4                                                                       | IDT3         | 51            | Quad DC mV     Quad DC Volts                                                                                                    | IQD2.<br>IQD1.    |            |
| Dual DC Milliamps                                                                                                    | IDD3         | 51            | Quad RTD Platinum 2 wire connection.                                                                                              | IQT2.             |            |
| Dual DC Millivolts     Dual - DC mV and 4 to 20mA                                                                                    | IDD2         | 51            | Quad - Thermocouple / DC V / DC V / Frequency .                                                                                   | IQT4 .            |            |
| Dual - DC V and 4 to 20mA     Dual - DC V and DC mV                                                                                  | IDD5         |               | Smart Quad Potentiometer/Resistance     Smart Quad Pressure/Load Cell (50 Hz)                                                     | . ISSA .<br>ISS7* | 53         |
| Dual DC Volts                                                                                                    | IDD4         | 51            | Smart Quad Pressure/Load Cell (60 Hz)                                                                                             | ISS8*             | * 53       |
| <ul> <li>Dual Direct Pressure (Absolute or Differential/Gage)</li> <li>Dual Frequency</li> </ul>                                     | IGYY         |               | Smart Quad Thermocouple (50 Hz)                                                                                                   | IST3^<br>IST4*    | 54<br>*54  |
| Dual Pressure Input                                                                                                    | IDS2         | 51            | RESISTANCE                                                                                                    |                   |            |
| Dual Process Loop     Dual Resistance Input                                                                                          | IDP1         |               | Dual Resistance Input     Resistance. 2/3/4-Wire                                                                                  | IDR1.<br>IR01.    |            |
| Dual RTD Input                                                                                                    | IDT2         |               | Smart Quad Potentiometer/Resistance                                                                                               | ISSA .            | 53         |
| Dual Smart Pressure/Load Cell, 16 bit                                                                                                | ISS6         | **52          | • Dual - 3-wire RTD and DC V                                                                                                    | IDT3              | 51         |
| Dual Strain Gage Input     Dual - Strain Gage and Frequency                                                                          | IDS1         | 51            | Dual - 3-Wire RTD and 4 to 20mA                                                                                                   | IDP2.             |            |
| Dual Thermocouple.                                                                                                    | IDT1         |               | Quad RTD Platinum 2 wire connection                                                                                               | IDT2 .<br>IQT2 .  |            |
| Dual - Thermocouple and 4 to 20mA     Dual - Thermocouple and DC mV                                                                  | IDP3         | 51            | Quad RTD Platinum 4 wire connection                                                                                               | IQT4.             |            |
| Dual - Thermocouple and DC V                                                                                                    | IDT4         |               | • RTD, 100Ω Pt. 2/3/4-wire (-200 to 800°C).                                                                                       | IT03 .            |            |
| Dual UP/DOWN Counter                                                                                                    | IDC1         | 51            | <ul> <li>RTD, 100Ω Pt. 2/3/4-wire (-200 to 1470 F)</li> <li>RTD, 100Ω Pt. 2/3/4-wire (-199.9 to 199.9 C)</li> </ul>               | ITO4 .<br>ITO5 .  | 54         |
| Smart Dual 3-wire Potentiometer.     Smart Dual Input. Load Cell and Process (4-20mA).                                               | ISR3         |               | <ul> <li>RTD, 100Ω Pt. 2/3/4-wire (-199.9 to 199.9 F)</li> </ul>                                                                  | IT14 .            |            |
| Smart Dual Input, Load Cell and RTD.     Smart Dual Input, PC Valte, 1( htt. 1, 2015, undetermined)                                  | ISSB         |               | • RTD, 10Ω Copper 2/3/4-wire<br>• RTD, 120Ω Nickel 2/3/4-wire                                                                     | II 13 .<br>IT12 . |            |
| Smart Dual Input DC Volts, 16 bit, 1-20Hz update     Smart Dual Input DC Volts, 16 bit, 1-20Hz update                                | ISDA         | **53          | Smart Dual Input, Load Cell and RTD.     Smart Dual RTD (50 Hz)                                                                   | ISSB.             | 54         |
| Smart Dual LVDT (50 Hz)     Smart Dual LVDT (60 Hz)                                                                                  | ISL1         | *53<br>** 53  | Smart Dual RTD (60 Hz)                                                                                                    | IST6*             | * 54       |
| Smart Dual Photo Diode Input.                                                                                                    | ISSE         |               | <ul> <li>Smart 6 Input - 3 RTD, 2 Process, 1 Digital Input.</li> <li>Smart 6 Input - 3 RTD, 2 Process, 1 Digital Input</li> </ul> | IST1*             | 54<br>*54  |
| Smart Dual RTD (50 Hz)     Smart Dual RTD (60 Hz)                                                                                    | IST5         | ^ 54<br>** 54 | • Triple RTD Platinum $100\Omega$ RTD 4-wire connection.                                                                          | ITTC .            |            |
| 4 TO 20mA                                                                                                    |              |               | Triple - RTD / RTD / Frequency                                                                                                    | ITTE .            |            |
| Dual - 3-Wire RTD and 4 to 20mA     Dual - DC mV and 4 to 20mA                                                                       | IDP2         |               | SINGLE PHASE POWER                                                                                                    |                   | _          |
| Dual - DC V and 4 to 20mA                                                                                                    | IDD5         |               | Single Phase Power, 300V/1A     Single Phase Power, 300V/5A                                                                       | IW01<br>IW02      | 54         |
| Dual Process Loop     Dual - Thermocouple and 4 to 20mA                                                                              | IDP1         |               | Single Phase Power, 600V/1A     Single Phase Power, 600V/5A                                                                       | IW04              |            |
| Process Loop. 4 to 20mA     Process Loop. 4 to 20mA (0-100.00) w/ Ext. Lip. Table                                                    | IP01         |               | Single F hase F owel, 000 9/3A                                                                                                    |                   |            |
|                                                                                                    |              | Jz            |                                                                                                    |                   |            |

| Function                                                                                                    | Module           | Page         |
|----------------------------------------------------------------------------------------------------|------------------|--------------|
| SMART MODULES                                                                                                    |                  | -            |
| Dual Smart Pressure/Load Cell, 16 bit                                                                                                  | ISS5             | * 52         |
| Dual Smart Pressure/Load Cell, 16 bit                                                                                                  | ISS63            | ** 52        |
| <ul> <li>Smart DC Volts, 16 bit, 1 to 800 Hz update rates.</li> </ul>                                                                  | ISD1             | * 53         |
| <ul> <li>Smart DC Volts, 16 bit, 1 to 960 Hz update rates.</li> <li>Smart DC Volts, 16 bit, 1 to 800 Hz w/dual SSPs</li> </ul>         | ISD2             | * 53         |
| Smart DC Volts, 16 bit, 1 to 960 Hz w/dual SSRs.                                                                                       | ISD3             | **53         |
| Smart DC Volts, High Res & Acc, 24 bit 1-400Hz.                                                                                        | ISD5             | * 53         |
| Smart DC Volts, High Res & Acc, 24 bit 1-480Hz.                                                                                        | ISD6             | **53         |
| <ul> <li>Smart DC V, High Res &amp; Acc, 1-400Hz W/dual SSRs.</li> <li>Smart DC V, High Res &amp; Acc, 1 490Hz W/dual SSRs.</li> </ul> | ISD/             | ^53<br>** 52 |
| Smart Dual 3-wire Potentiometer (50 Hz)                                                                                                | ISR3             | * 53         |
| Smart Dual 3-wire Potentiometer (60 Hz)                                                                                                | ISR4             | **53         |
| Smart Dual Photo Diode Input.     Smart Single 2 wire Patentiameter (EQ.U.)                                                            | ISSE             | 53           |
| Smart Single 3-wire Potentiometer (50 Hz)     Smart Single 3-wire Potentiometer (60 Hz)                                                | ISR2             | ** 53        |
| Smart Dual Input, Load Cell and Process (4-20mA)                                                                                       | ISS9             | 53           |
| Smart Dual Input, Load Cell and RTD.                                                                                                   | ISSB             | 54           |
| Smart Dual Input DC Volts, 16 bit, 1-20Hz update     Smart Dual Input DC Volts, 16 bit, 1-20Hz update                                  | ISDA             | *53          |
| Smart Dual I VDT (50 Hz)                                                                                                    | ISI 1            | • 53         |
| Smart Dual LVDT (60 Hz).                                                                                                    | ISL2'            | ** 53        |
| Smart Dual Photo Diode Input                                                                                                    | ISSE             | 53           |
| Smart Dual RTD (50 Hz)     Smart Dual PTD (60 Hz)                                                                                      | `IST6'           | `54<br>** 54 |
| Smart Magnetostrictive Input                                                                                                    | ISM1             |              |
| Smart Pressure/Load Cell, Standard Res 16 bit                                                                                          | ISS1             | * 53         |
| Smart Pressure/Load Cell, Standard Res 16 bit                                                                                          | ISS2             | **53         |
| <ul> <li>Smart Pressure/Load Cell, High Res &amp; Acc 24 bit</li> <li>Smart Pressure/Load Cell, High Res &amp; Acc 24 bit</li> </ul>   | ا ISS3<br>ISS4 : | ** 53        |
| Smart Quad Potentiometer/Resistance                                                                                                    | ISSA             | 53           |
| Smart Quad Pressure/Load Cell (50 Hz)                                                                                                  | ISS7             | * 53         |
| Smart Quad Pressure/Load Cell (60 Hz)     Smart Quad Thermosouple (50 Hz)                                                              | ISS8             | **53<br>* E4 |
| Smart Quad Thermocouple (50 Hz)     Smart Quad Thermocouple (60 Hz)                                                                    | IST4             | ** 54        |
| Smart 6 Input - 3 RTD, 2 Process, 1 Digital Input.                                                                                     | IST1'            | • 54         |
| Smart 6 Input - 3 RTD, 2 Process, 1 Digital Input.                                                                                     | IST2'            | ** 54        |
| <ul> <li>Smart Triple Input, Load Cell and Two Digital Inputs</li> <li>Smart Triple Input, Load Cell and Two Digital Inputs</li> </ul> | 1850             | "53<br>** 53 |
| Smart Triple Input, Pressure Direct & Dual Counter                                                                                     | ISP1             | 53           |
| Smart Voltage and Resistance                                                                                                    | ISD9             | 53           |
| STRAIN GAGE                                                                                                    | IDCO             | F 1          |
| Dual - Strain Gage and Frequency     Dual Strain Gage Input                                                                            | IDS3             | 51<br>51     |
| Strain Gage                                                                                                    | IS01             | 53           |
| THERMOCOUPLE                                                                                                    |                  |              |
| Dual Thermocouple.                                                                                                    | IDT1             | 51           |
| Dual - Thermocouple and 4 to 20mA     Dual - Thermocouple and DC mV                                                                    | IDT5             |              |
| Dual - Thermocouple and DC V                                                                                                    | IDT4             | 51           |
| Dual - Thermocouple and Load Cell                                                                                                    | IDT6             | 51           |
| Smart Quad Thermocouple / DC V / DC V / Frequency .     Smart Quad Thermocouple (50 Hz)                                                | IQ15<br>IST3'    |              |
| Smart Quad Thermocouple (60 Hz)                                                                                                    | IST4'            | ** 54        |
| Thermocouple                                                                                                    | IT01             | 54           |
| Iriple - I/C, 4 to 20mA and 4 to 20mA     Triple - T/C, 4 to 20mA and Counter                                                          |                  |              |
| Triple - T/C, 4 to 20mA and DC mV                                                                                                    | ITTA             | 54           |
| Triple - T/C, 4 to 20mA and DC Volts                                                                                                   | ITTB             | 54           |
| Triple - T/C, DC mV and DC mV.     Triple - T/C, DC mV and DC mV.                                                                      | ITT6             | 54           |
| Triple - T/C, DC Volts and DC mV     Triple - T/C, DC Volts and DC Volts                                                               | II 19<br>ITT7    | 54<br>54     |
| Triple - T/C, T/C and 4 to 20mA                                                                                                    | ITT4             | 54           |
| Triple - T/C, T/C and DC mV                                                                                                    | ITT5             | 54           |
| Triple - T/C, T/C and DC V     Triple - T/C, Volte and Frequency                                                                       | ITT3             |              |
| Triple - I/C, Volts and Frequency                                                                                                    | ITT1             | 54           |
| Smort Triple Input Load Coll and Two Digital Inputs                                                                                    | 1000             | * ⊑ว         |
| Smart Triple Input, Load Cell and Two Digital Inputs     Smart Triple Input, Load Cell and Two Digital Inputs                          | ISSD             | **53         |
| Smart Triple Input, Load Cell and Two Digital Inputs                                                                                   | ISSC             | 54           |
| Smart Triple Input, Pressure Direct & Dual Counter Triple A to 2000                                                                    | ISP1             | 53           |
| Iriple 4 to 20mA     Triple - DC mV 2V DC                                                                                              | IIPI             |              |
| Triple - DC Volts, 2V DC                                                                                                    | ITD1             | 54           |
| <ul> <li>Triple RTD Platinum 100Ω RTD 4-wire connection.</li> </ul>                                                                    | ITTC             | 54           |
| • Iriple RID Platinum $100\Omega$ RID 2-wire connection.                                                                               |                  |              |
| Triple - T/C, 4 to 20mA and 4 to 20mA                                                                                                  | ITT8             | 54           |
| Triple - T/C, 4 to 20mA and Counter                                                                                                    | ITTF             | 54           |
| Triple - T/C, 4 to 20mA and DC mV                                                                                                    | ITTA             | 54           |
| Triple - T/C, 4 to 20mA and DC Volts                                                                                                   | ITT6             | 54<br>51     |
| Triple - T/C, DC Volts and DC mV.                                                                                                    | ITT9             | 54<br>54     |
| Triple - T/C, DC Volts and DC Volts                                                                                                    | <u>ITT</u> 7     | 54           |
| Iriple - T/C, T/C and 4 to 20mA     Triple - T/C, T/C and DC m//                                                                       | ITT4             | 54           |
| Triple - T/C, T/C and DC T/V     Triple - T/C, T/C and DC V                                                                            | ITT3             |              |
| Triple - T/C, Volts and Frequency                                                                                                    | ITTG             | 54           |
| Triple Thermocouple                                                                                                    | ITT1             | 54           |

## \*Optimized for 50 Hz rejection. \*\*Optimized for 60 Hz rejection.

Many additional input modules are available and others are constantly being developed. Check with your local distributor or see Texmate's web site at: www.texmate.com for updated information. Pre calibrated **I-Series Input Modules**, that have span or zero potentiometers, **can be interchanged between any I-Series compatible meter**, without recalibration, because all of the analog scaling and reference circuitry is self-contained within the module. Where appropriate, all the standard ranges are designed to be header selectable by the user, and our unique **SPAN ADJUST** Header facilitates **scaling to almost any required engineering unit**. See Input Module Component Glossary for more information.

Unless otherwise specified, we will ship all modules pre calibrated with factory preselected ranges and/or scaling as shown in **BOLD** type. Other pre calibrated standard ranges or custom ranges may be ordered. Factory installed custom scaling and other custom options are also available.

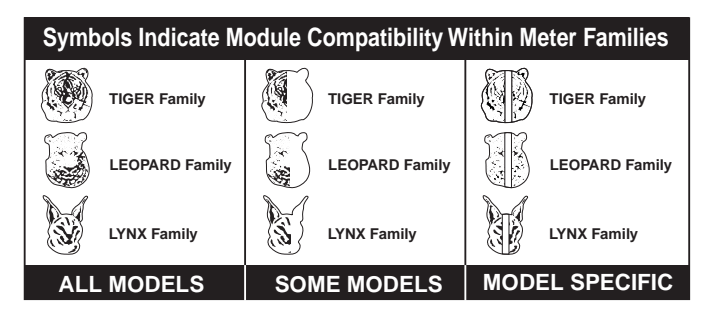

IA01: AC Volts Scaled RMS, 200/600V AC

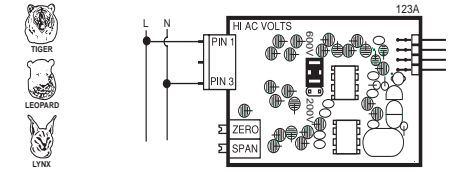

IA02: AC Volts Scaled RMS, 200mV/2V/20V AC

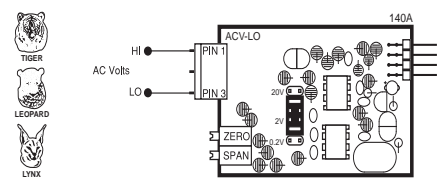

IA03: AC Milliamps Scaled RMS, 2/20/200mA AC

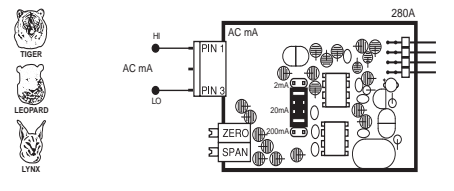

IA04: AC Amps Scaled RMS, 1 Amp AC IA05: AC Amps Scaled RMS, 5 Amp AC

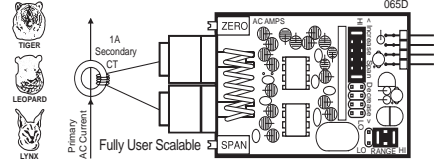

IA06: AC Volts True RMS, 300/600V AC

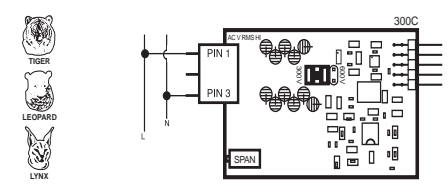

IA07: AC Volts True RMS, 200mV/2V/20V AC

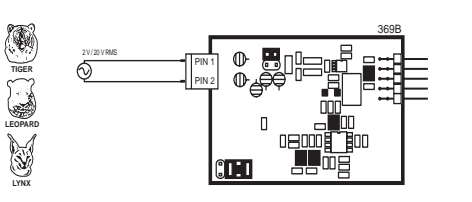

IA08: AC Milliamps True RMS, 2/20/200mA AC

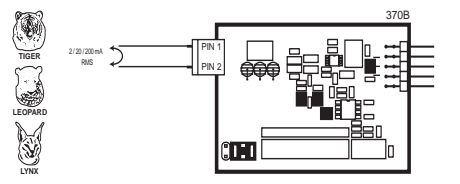

IA09: AC Amps True RMS, 1 Amp AC IA11: AC Amps True RMS, 5 Amp AC

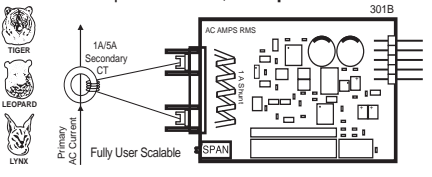

IA10: AC Millivolts, Scaled RMS, 100mV AC

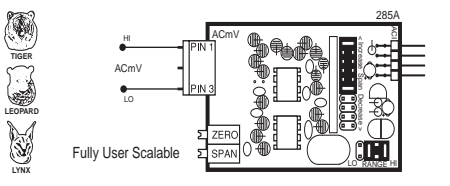

IA12: AC Millivolt RMS Sigma Delta

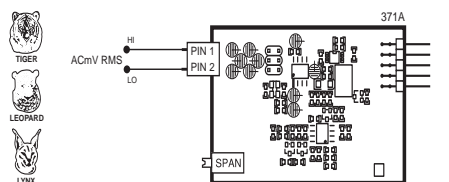

IC02: Quadrature Counter IC03: Quadrature Counter w/dual SSRs

|                 |       | 234H          |
|-----------------|-------|---------------|
| _               | ┺     |               |
| AINPUT -        | PIN 1 | inna ina late |
| 24/ EXC         | PIN 2 |               |
| GND             | PIN 3 |               |
| B INPUT         | PIN 4 |               |
| C INPUT         | PIN 5 |               |
| NORMALLY OPEN 1 | PIN 6 |               |
| COMMON-         | PIN 7 |               |
| NORMALLY OPEN 2 | PIN 8 |               |
| -               | 工     |               |

ID01: DC Volts, 2/20/200V/Custom w/24V DC Exc

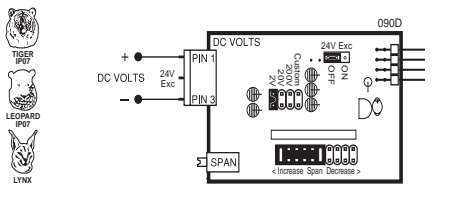

have their own SSR outputs. mA AC ID02: DC Millivolts, 20/50/100/200mV DC w/24V DC Exc

\*A module code shown below a compatibility symbol indi-

cates another module is available, similar in function, which

\*\*Modules which are compatible are listed below the Model

Indicates a SMART MODULE. Smart Modules incorporate their own microprocessor and A/D converter. They communi-

cate digitally with the Tiger 320 Operating System. Some also

may be more suited for use with that family.

Specific Symbol.

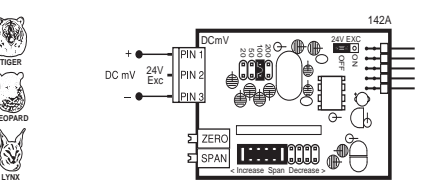

ID03: DC Milliamps, 2/20/200mA DC w/24V DC Exc

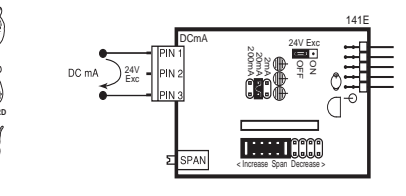

ID04: DC Amps, 5A DC ID09: DC Amps, 1A DC

Ì

TIGEI IP07

OPAR IP07

Y

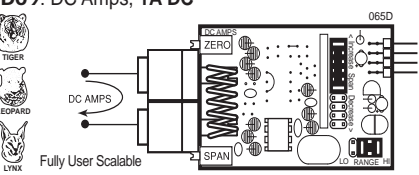

ID05: DC Volts 2/20/200/Custom V DC with Offset and 24V Exc.

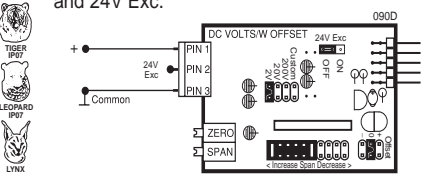

ID06: DC Volts 2/20/200/Custom V DC with External Decimal Select

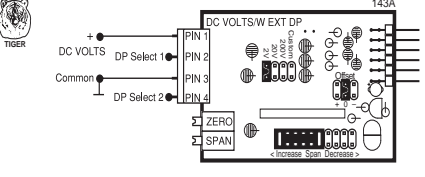

ID07: DC Milliamps, 2/20/200mA DC with Offset and 24V Exc

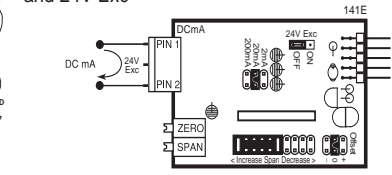

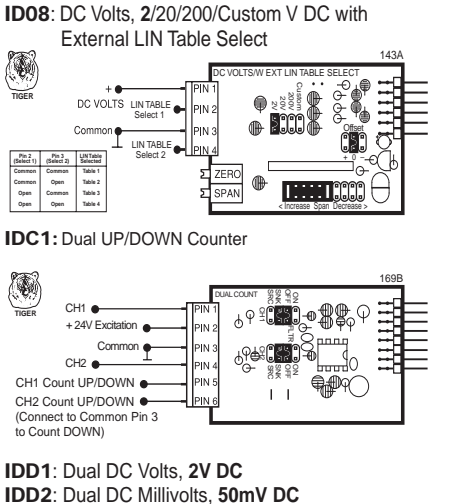

#### 

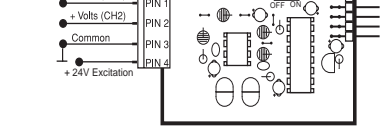

#### IDD3: Dual DC Milliamps, 2mA DC

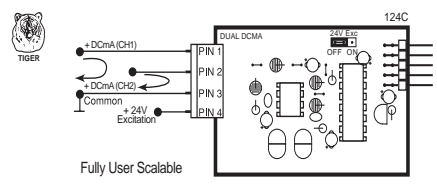

IDD4: Dual Input, DCV and DCmV 2V/50mV DC

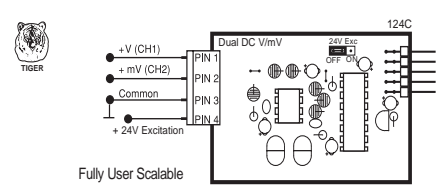

#### IDD5: Dual Input, DCV and 4 to 20mA

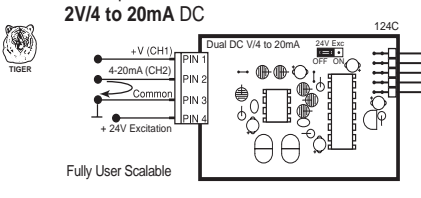

#### IDD6: Dual Input, DC mV and 4 to 20mA 50mV/4 to 20mA DC

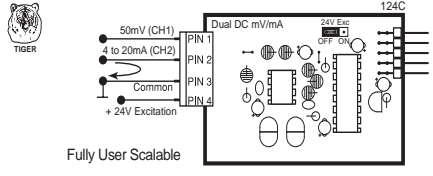

#### IDF2: Dual Frequency

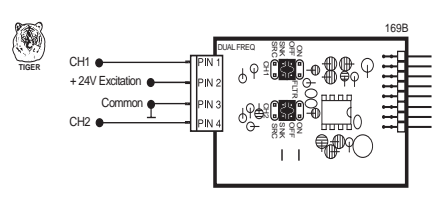

#### IDP1: Dual Process Loop, 4-20mA

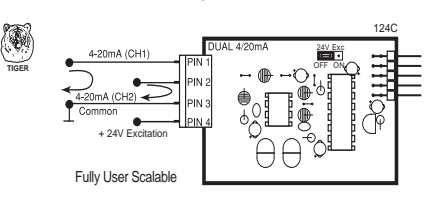

#### IDP2: Dual Input, 3-wire RTD and 4-20mA

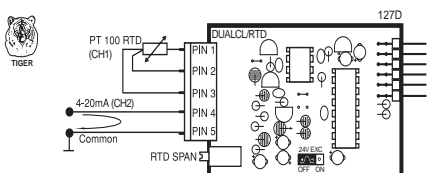

IDP3: Dual Input- Thermocouple (J/K/R/S/T/B/N) and 4 to 20mA

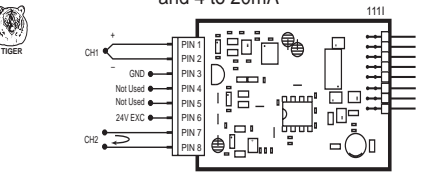

#### IDR1: Dual Resistance Input, 0.2/2/20K

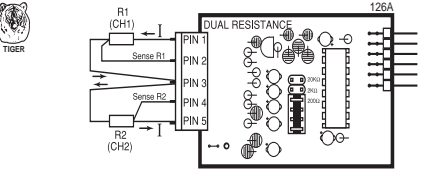

IDS1: Dual Strain Gage Input, 4 wire 2mV/V, 20mV/V

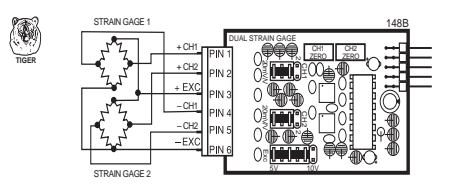

IDS2: Dual Pressure Input, 4 wire 2mV/V, 20mV/V

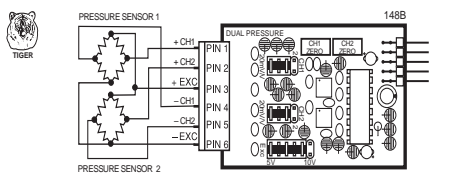

IDS3: Dual Input, Strain Gage and Frequency

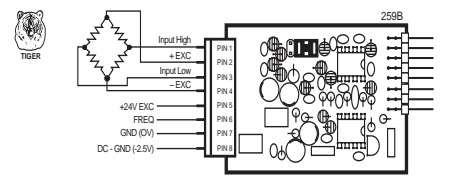

#### IDT1: Dual Thermocouple (J/K/R/S/T/B/N)

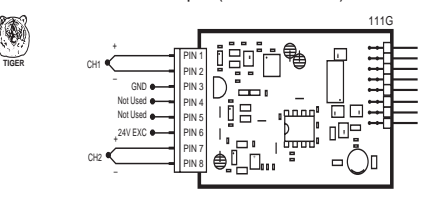

#### IDT2: Dual RTD Input, 2/3-wire, 100 Pt

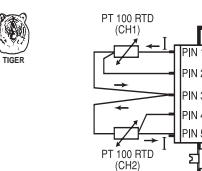

IDT3: Dual Input, 3-wire RTD and DCV

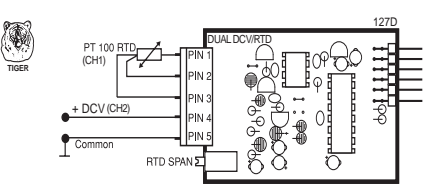

PAN ...O

<u>N</u>G

IDT4: Dual Input-IDT5: Dual Input-IDT5: Dual Input-IDT5: Dual Input-IDT5: Dual Input-IDT5: Dual Input-IDT5: Dual Input-Input-I

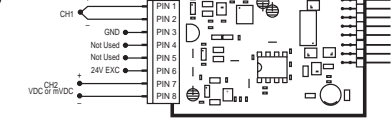

IDT6: Dual Input - Thermocouple and Load Cell

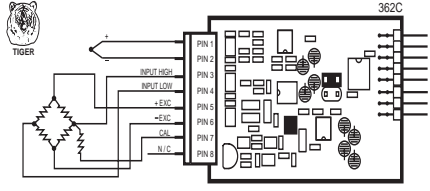

IF06: Line Frequency

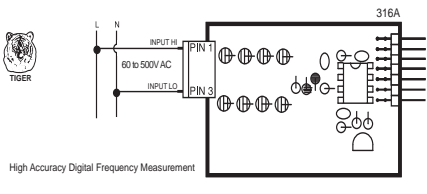

IF10: Univ. Freq. / RPM / UP DOWN Counter

Using NPN Open Collector Proximity Switch

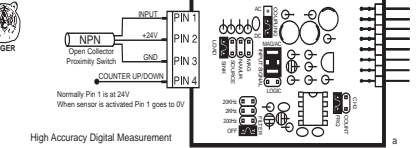

#### TTL Input Connected to IF10

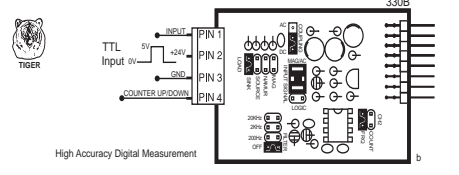

Tach Generator Connected to IF10

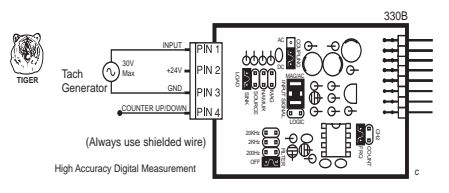

#### NAMUR Sensor Connected to IF10

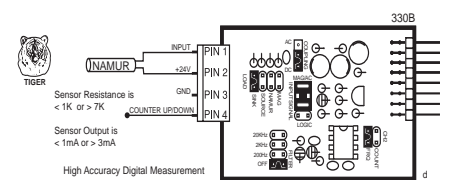

PNP Open Collector Proximity Switch Connected to IF10

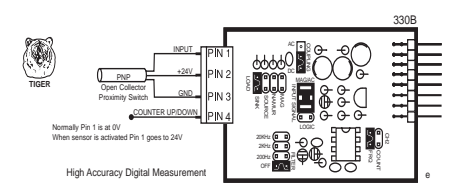

Switch or Dry Contact Connected to IF10

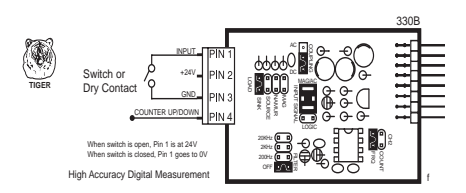

Magnetic Pickup Connected to IF10

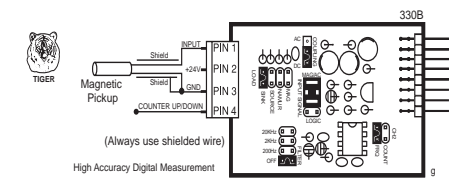

IGYX: Direct Pressure (Absolute or Differential/Gage) with 2 Digital Inputs. See below for ordering code options

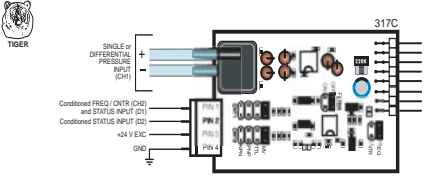

**IGYY**: Dual Direct Pressure (Absolute or Differential/Gage) see below for ordering code options

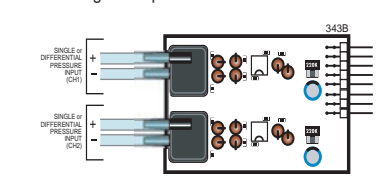

IGYZ: Universal Direct Pressure (Absolute or Differential/Gage)

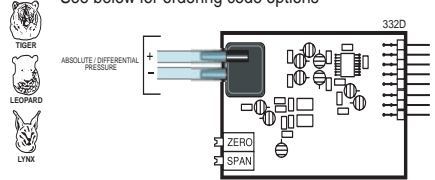

Ordering Code Options for Direct Pressure (IGYX, IGYY & IGYZ)

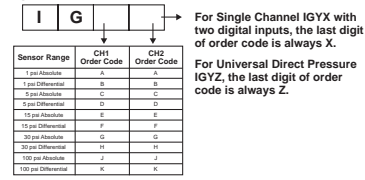

**IH01**: pH

**IH02**: pH with Automatic Temperature Compensation

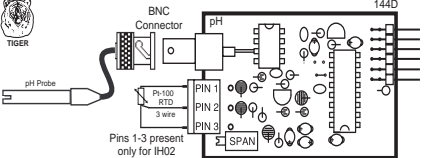

IOR1: ORP (Oxidation Reduction Potential)

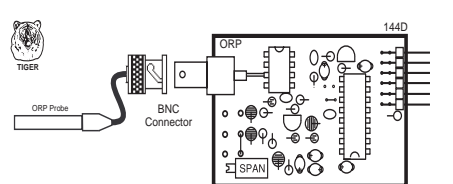

IP01: Process Loop, 4-20mA IP02: Process Loop, 4-20mA with 24VDC EXC

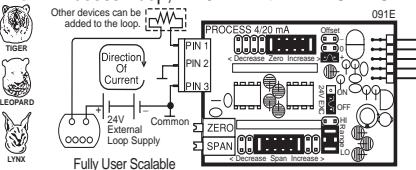

IP03: Process Input, 1-5V DC with Offset, 24V Exc

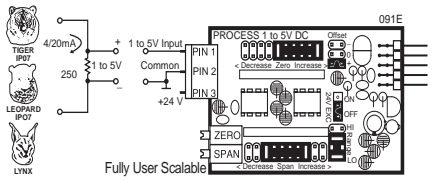

IP06: Process Loop, 4-20mA w/24VDC Exc and Autocal

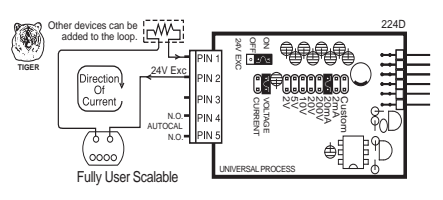

IP07: Universal Process Input

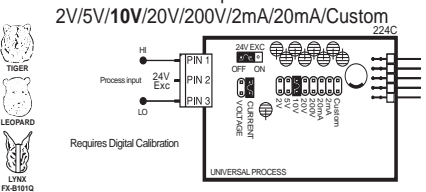

IP08: Universal Process Input with Autocal 2V/5V/10V/20V/200V/2mA/20mA/Custom

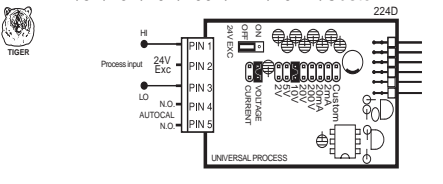

IP09: 4-20mA with External LIN Table Select

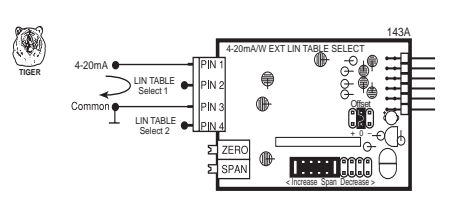

IP10: Process + 3 Digital Inputs

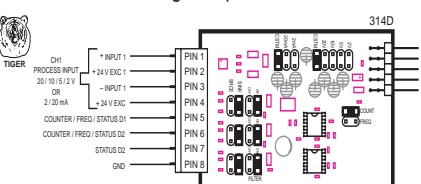

IPT1: Prototype Board for Custom Design

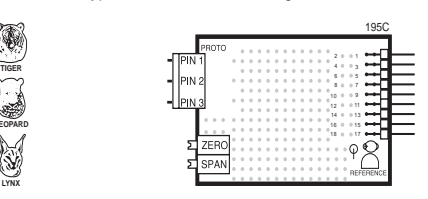

IQD1: Quad DC Volts, 2V DC IQD2: Quad DC mV, 50mV DC

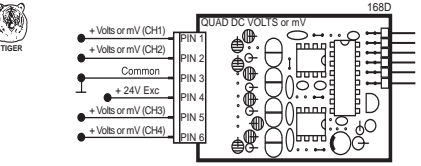

IQP1: Quad 4 to 20mA

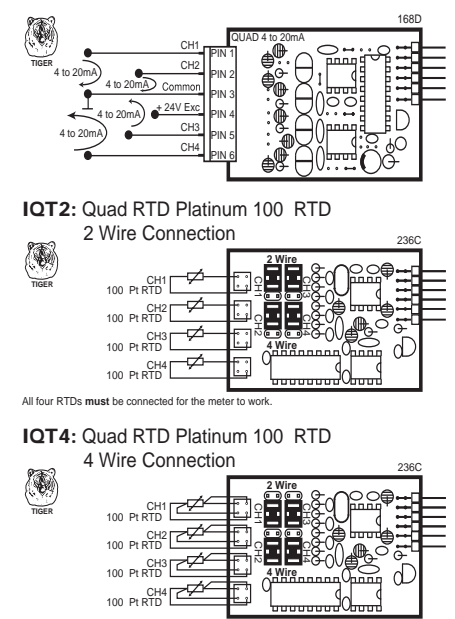

All four RTDs must be connected for the meter to wor

IQT5: Quad RTD / V / V / FREQ

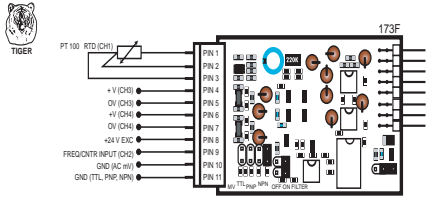

IR01: Resistance, 2/3/4-Wire, 200 / 2K /20K

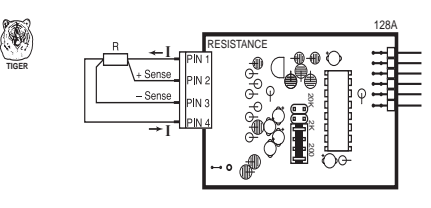

IR03: Linear Potentiometer 1KΩ min

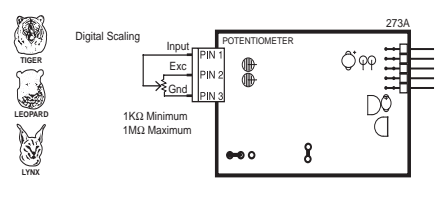

ISO1: Strain Gage 5/10VDC Exc., 20/2mV/V, 4/6-wire ISO2: Pressure/Load Cell 5/10VDC Exc., 20/2mV/V, 4/6-wire

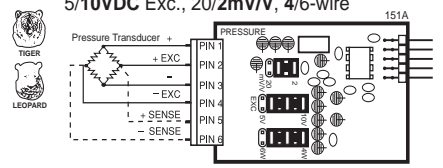

IS03: Pressure/Load Cell with AutoCal 5/10VDC Exc., 20/2mV/V, 4-wire

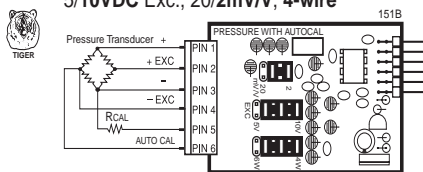

ISO4: Pressure/Load Cell Ext Exc., 20/2mV/V, 4/6-wire

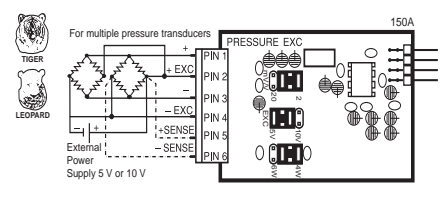

IS05: Pressure/Load Cell 20/2mV/V, 5/10V Exc 4-wire

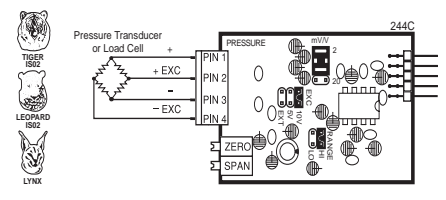

IS06: Pressure/Load Cell Ext Exc., 20/2mV/V, 4-wire

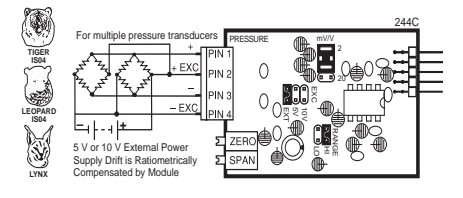

IS07: Pressure/Load Cell Ext Exc. High Impedance, 20/2mV/V, 4/6-wire

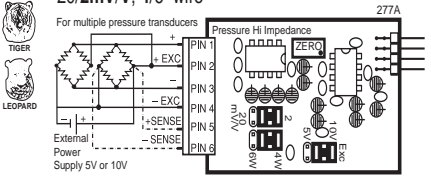

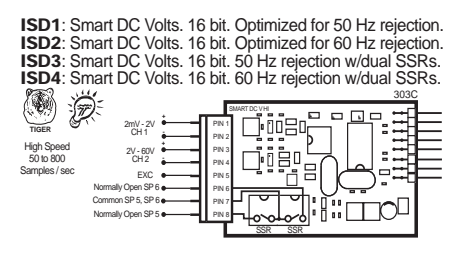

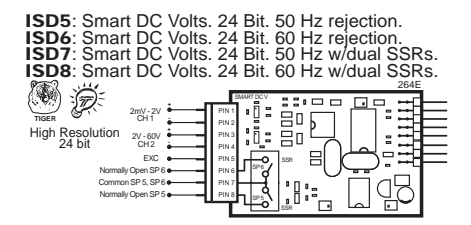

ISD9: Smart Voltage and Resistance Input

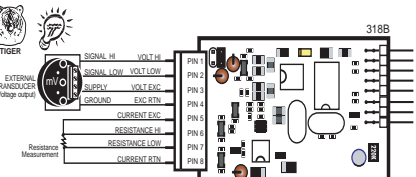

ISDA: Smart Dual DC Volts. 16 bit. 50 Hz rejection. ISDB: Smart Dual DC Volts. 16 bit. 60 Hz rejection.

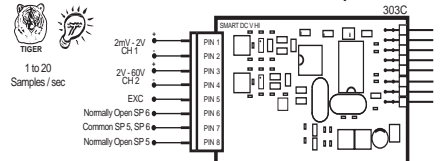

ISL1: Smart Dual LVDT. 50 Hz ISL2: Smart Dual LVDT. 60 Hz

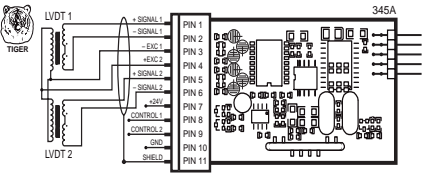

ISM1: Smart Magnetostrictive Input

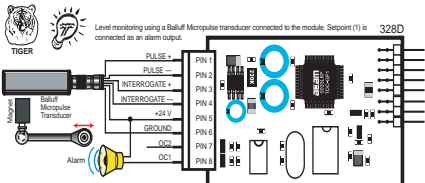

ISP1: Smart Triple Input, Pressure Direct and Dual Counter (Frequency/Counter)

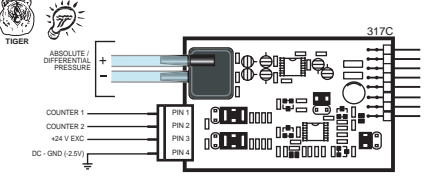

ISR1: Smart Single 3-Wire Potentiometer. 24 bit. 50 Hz ISR2: Smart Single 3-Wire Potentiometer. 24 bit. 60 Hz

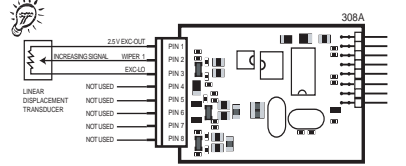

ISR3: Smart Dual 3-Wire Potentiometer. 16 bit. 50 Hz ISR4: Smart Dual 3-Wire Potentiometer. 16 bit. 60 Hz

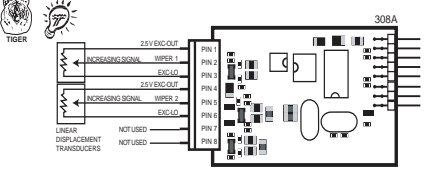

ISS1: Smart Pressure/Load Cell. 16 bit (50 Hz rejection) ISS2: Smart Pressure/Load Cell. 16 bit (60 Hz rejection) ISS3: Smart Pressure/Load Cell. 24 bit (50 Hz rejection) ISS4: Smart Pressure/Load Cell. 24 bit (60 Hz rejection)

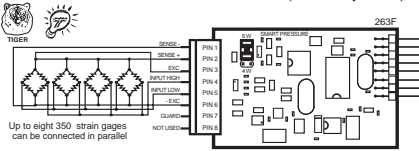

**ISS5**: Dual Smart Pressure. 16 bit. Optimized for 50 Hz rejection. **ISS6**: Dual Smart Pressure. 16 bit. Optimized for 60 Hz rejection.

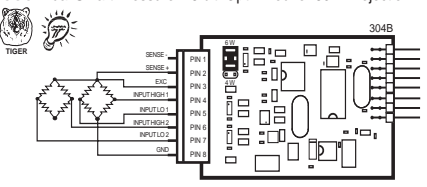

ISS7: Smart Quad Pressure/Load Cell. 16 bit. 50 Hz ISS8: Smart Quad Pressure/Load Cell. 16 bit. 60 Hz

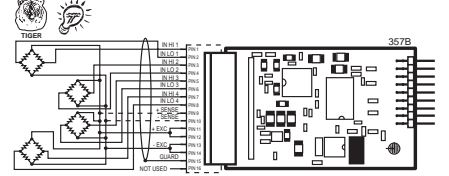

ISS9: Smart Dual Input, LC and Process (4-20mA)

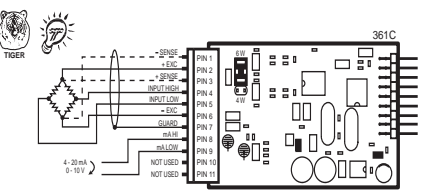

ISSA: Smart Quad Potentiometer/Resistance

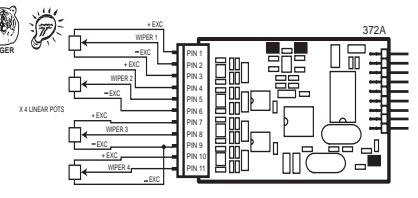

ISSB: Smart Dual Input, Load Cell and RTD

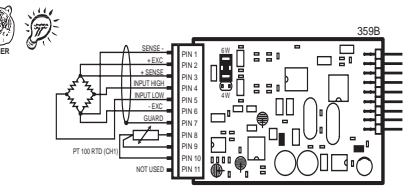

ISSC: Smart Triple Input, 16 bit, Load Cell and two Digital Inputs (Frequency/Counter) (Optimized for 50 Hz) ISSD: Smart Triple Input, 16 bit, Load Cell and two Digital Inputs (Frequency/Counter) (Optimized for 60 Hz)

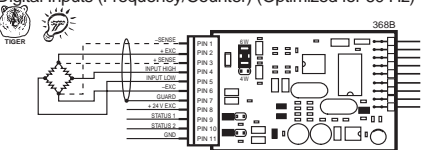

ISSE: Smart Dual Photo Diode Input

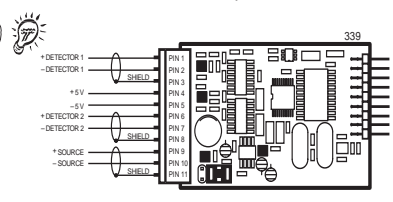

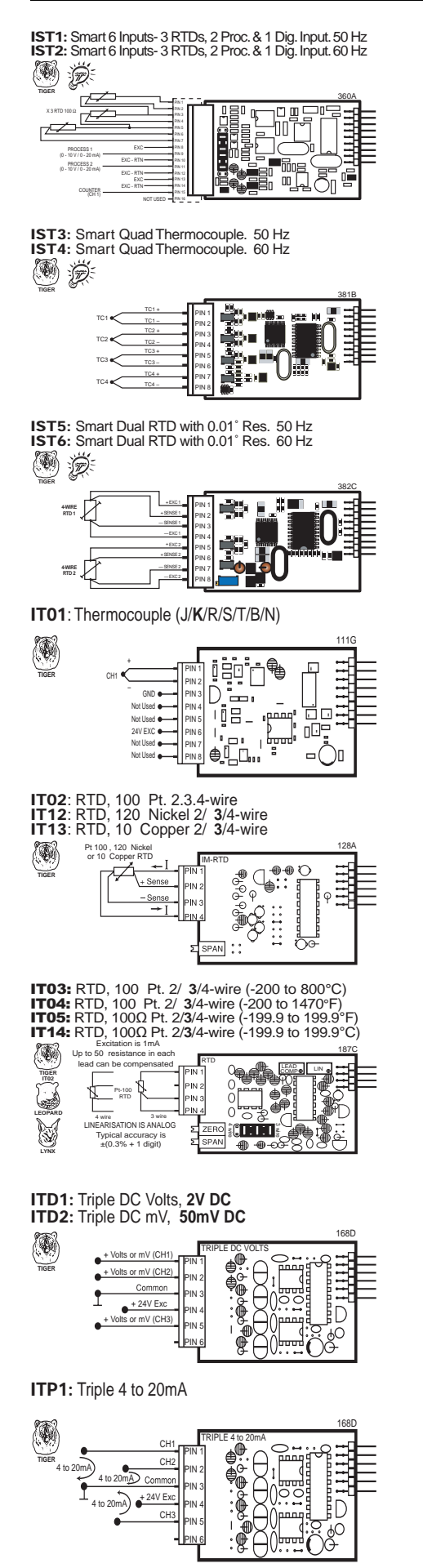

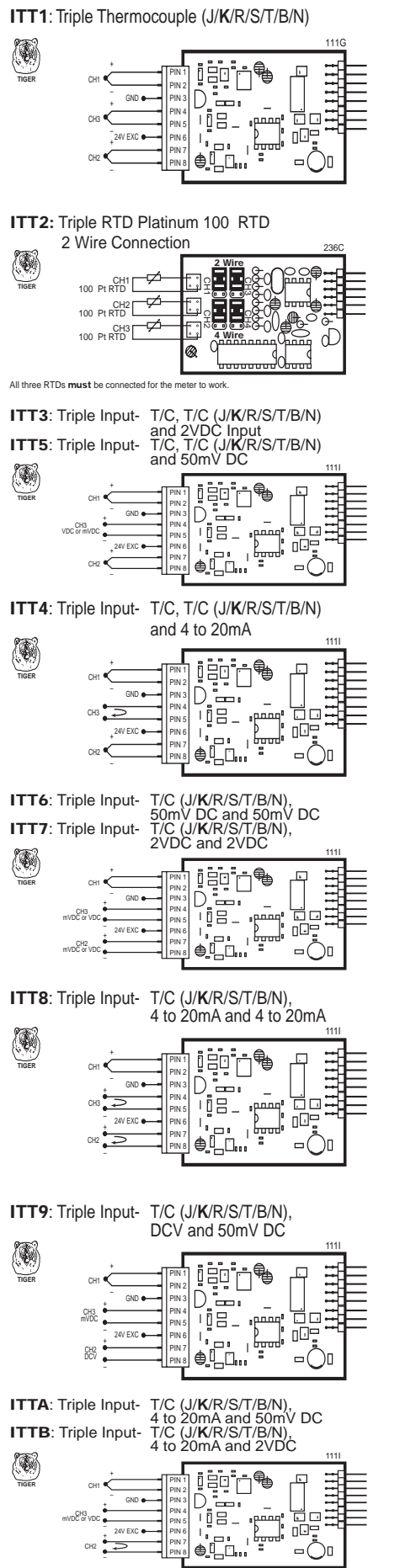

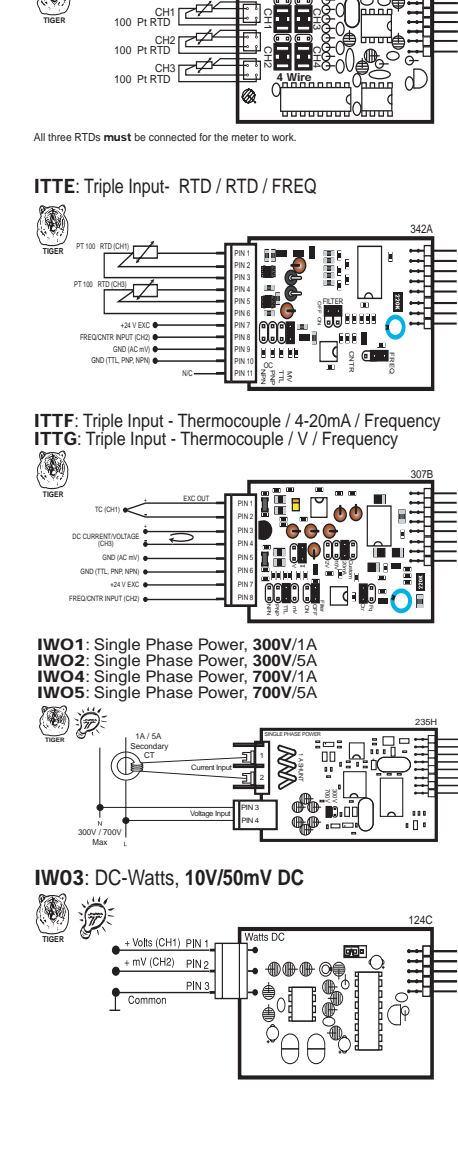

ITTC: Triple RTD Platinum 100 RTD

4 Wire Connection

# INPUT MODULE COMPONENT GLOSSARY

Dual input modules, and those modules exclusively compatible with the Leopard or Tiger Families, do not have zero and span adjustments. These modules are scaled and calibrated using the internal software functions of each individual meter.

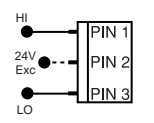

#### Input and Output Pins

On most modules Pin 1 is the Signal High input and Pin 3 is the Signal Low input. Typically Pin 2 is used for Excitation Voltage output.

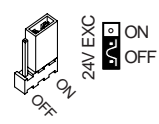

#### 24 V DC Output for 4-20 mA Header

On some modules this header enables a 24 V DC 25 mA (max) Excitation/Auxiliary output to be connected to Pin 2 that can power most 4-20 mA transmitters.

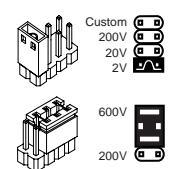

#### **INPUT RANGE Headers**

Range values are marked on the PCB. Typically two to eight positions are provided, which are selected with either a single or multiple jumper clip. When provided, a custom range position is only functional when the option has been factory installed.

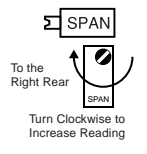

#### SPAN Potentiometer (Pot)

If provided, the 15 turn SPAN pot is always on the right side (as viewed from the rear of the meter). Typical adjustment is 20% of the input signal range.

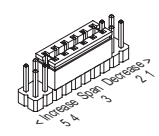

#### SPAN ADJUST Header

This unique five-position header expands the adjustment range of the SPAN pot into five equal 20% steps, across 100% of the input Signal Span. Any input Signal Span can then be precisely scaled down to provide any required Display span from full scale to the smallest viewable unit.

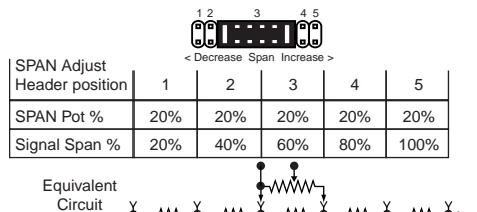

Input LO O Acts like 75 Turn 1 Megaohm Potentiometer OHI

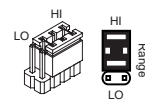

#### SPAN RANGE Header

When this header is provided it works in conjunction with the SPAN ADJUST Header by splitting its adjustment range into a Hi and a Lo range. This has the effect of dividing the adjustment range of the SPAN pot into ten equal 10% steps across 100% of the input Signal Span.

| SPAN Adjust                              |         | Span A | Adjust H<br>3<br>9 Span Inc | 4 5<br>Frease ><br>LO RAN | pan Rai |   | Heade    | Span<br>1 2<br>er<br>< Decrea:<br>ANGE | Adjust I<br>3<br>se Span In | Header<br>4 5<br>Increase > |          |
|------------------------------------------|---------|--------|-----------------------------|---------------------------|---------|---|----------|----------------------------------------|-----------------------------|-----------------------------|----------|
| Header position                          | 1       | 2      | 3                           | 4                         | 5       |   | 1        | 2                                      | 3                           | 4                           | 5        |
| SPAN Pot %                               | 10%     | 10%    | 10%                         | 10%                       | 10%     |   | 10%      | 10%                                    | 10%                         | 10%                         | 10%      |
| Signal Span %                            | 10%     | 20%    | 30%                         | 40%                       | 50%     |   | 60%      | 70%                                    | 80%                         | 90%                         | 100%     |
| Equivalent<br>Circuit                    | ,       |        |                             | ţ,                        | / ``    | , |          |                                        |                             |                             |          |
| Acts like a<br>150 Turn<br>Potentiometer | Input L | .0 L   | ⊷₩⊶<br>₩<br>.ow Ran         | ge                        |         |   | <u> </u> | ŀ                                      |                             | nge                         | Input HI |

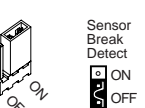

#### **Function Select Headers**

On some modules various functions such as Amps and Volts, 4 wire and 6 wire, or cold junction compensation are selected by header positions that are marked on the PCB.

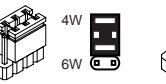

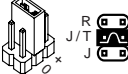

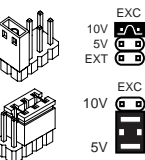

#### **Excitation Output Select Headers**

When excitation outputs are provided, they are typically 5 V DC max 30 mA, 10 V DC max 30 mA ( $300\Omega$  or higher resistance) or external supply. They are selected by either a single or multiple jumper clip.

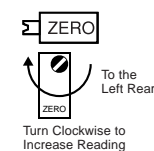

#### ZERO Potentiometer (Pot)

If provided, the ZERO pot is always to the left of the SPAN pot (as viewed from the rear of the meter). Typically it enables the input signal to be offset  $\pm 5\%$  of the full scale display span.

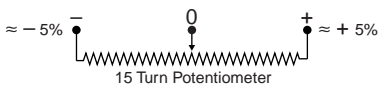

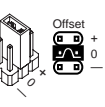

#### ZERO OFFSET RANGE Header

When provided, this three position header increases the ZERO pot's capability to offset the input signal, by  $\pm 25\%$  of the full scale display span. For example a Negative offset enables a 1 to 5 V input to display 0 to full scale. The user can select negative offset, positive offset, or no offset (ZERO pot disabled for two step non-interactive span and offset calibration).

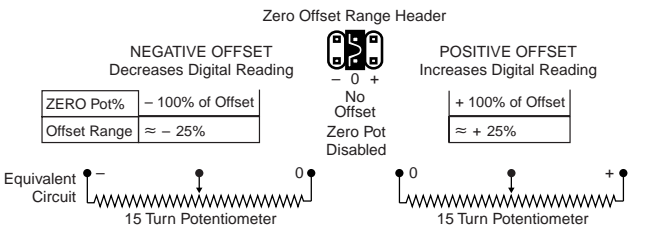

### ZERO ADJUST Header

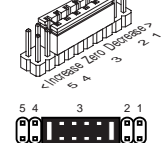

When this header is provided, it works in conjunction with the ZERO OFFSET RANGE Header, and expands the ZERO pot's offset capability into five equal negative steps or five equal positive steps. This enables virtually any degree of input signal offset required to display any desired engineering unit of measure.

|                                |        | Zero<br>NEGA<br>5 4 | Adjust H<br>TIVE Ol<br>3<br>e Zero De | Header<br>FFSET | Zero<br>Range<br>– |   | )<br>offset<br>leader<br><b>]+</b> | Zero /<br>POSI <sup>1</sup><br>2<br>CDecreas | Adjust H<br>TIVE OI<br>3<br>e Zero Ind | leader<br>FFSET |        |
|--------------------------------|--------|---------------------|---------------------------------------|-----------------|--------------------|---|------------------------------------|----------------------------------------------|----------------------------------------|-----------------|--------|
| ZERO Adjust<br>Header Position | 5      | 4                   | 3                                     | 2               | 1                  |   | 1                                  | 2                                            | 3                                      | 4               | 5      |
| ZERO Pot Span                  | 6400   | 6400                | 6400                                  | 6400            | 6400               |   | 6400                               | 6400                                         | 6400                                   | 6400            | 6400   |
|                                | -25200 | -18900              | -12600                                | -6300           | 0                  |   | 0                                  | +6300                                        | +12600                                 | +18900          | +25200 |
| Offset Range                   | to     | to                  | to                                    | to              | to                 |   | to                                 | to                                           | to                                     | to              | to     |
|                                | -31600 | -25300              | -19000                                | -12700          | -6400              | Ш | +6400                              | +12700                                       | +19000                                 | +25300          | +31600 |

CALIBRATE position, Zero Pot disengaged (no offset applied)

| 0                | rdering Infori                                                                                             | mation                                                                    |                                                                            |                                                    |                                                                                |                                                                                |                                                    |                                                                            | Prices su                                                                                           | bject to change withou                                                                                | t notice.                                    |
|------------------|----------------------------------------------------------------------------------------------------|---------------------------------------------------------------------------|----------------------------------------------------------------------------|----------------------------------------------------|--------------------------------------------------------------------------------|--------------------------------------------------------------------------------|----------------------------------------------------|----------------------------------------------------------------------------|----------------------------------------------------------------------------------------------------|----------------------------------------------------------------------------------------------------|----------------------------------------------|
|                  | BASIC MODEL #                                                                                              | DISPLAY                                                                   | POWER SUP                                                                  | PLY IN                                             |                                                                                | ANALOG OU                                                                      | ITPUT*                                             | SERIAL OUT                                                                 | PUT* RELAY OUTF                                                                                     | PUT* OPTIONS / ACCES                                                                                  | SORIES                                       |
|                  | DI-50E —                                                                                                   |                                                                           | -                                                                          | ]-                                                 | •                                                                              | -                                                                              | ] -                                                | -                                                                          | ] — [                                                                                               | - OA                                                                                                  |                                              |
| Ad<br>yc         | d to the basic model numb<br>u may require to be includ<br>utput Module Carrier Boa<br>Ordering Example: I | er the order co<br>led with this p<br>rd which sho<br><b>DI-50E-DR-PS</b> | ode suffix for ead<br>roduct. *Except<br>uld be automati<br>S1-IA01-AIC-OR | ch standa<br>when th<br>cally inc<br><b>12-0A2</b> | ard option requie<br>the DeviceNet™<br>cluded with the<br><b>plus SA-DI/ON</b> | ired. The last si<br>serial output o<br>order, with ar<br><b>1-CB and an O</b> | uffix is t<br>option i<br>additio<br><b>P-N4X/</b> | o indicate how<br>s selected, a n<br>onal charge of<br><b>96X48, \$180</b> | many different speci<br>neter ordered with a<br>\$7. (See special Op<br>+ <b>N/C + N/C + 35</b> + 9 | al options and or acces<br>ny of these outputs re-<br>tions and Accessories<br>50 + 60 + 7 + 20 = \$3 | sories that<br>quires an<br>s section)<br>52 |
| ► BA             | SIC MODEL NUMBE                                                                                            | R                                                                         |                                                                            |                                                    |                                                                                | IP03                                                                           | Process                                            | Input, 1-5V DC(0                                                           | -100.00) w/Offset, 24V Ex                                                                           | (C                                                                                                    | \$45                                         |
| DI-50            | 0E96x48mm, 5 Dig<br>0T96x48mm, 5 Dig                                                                       | it, E Version<br>it, T Version                                            |                                                                            | · · · · · ·                                        | \$180<br>\$280                                                                 | IP00<br>IP07                                                                   | Universa                                           | al Process 2V/5V/1                                                         | 0V/20V/200V/2mA/20mA/                                                                               | Custom                                                                                                |                                              |
| St               | andard Options fo                                                                                          | or this M                                                                 | odel Numb                                                                  | er                                                 |                                                                                | IP00                                                                           | Process                                            | Loop, <b>4-20mA (0</b>                                                     | <b>0.100.00)</b> w/ External Lin                                                                    | Table select                                                                                          | \$40                                         |
| Order            | Code Suffix Desc                                                                                           | ription                                                                   |                                                                            |                                                    | List                                                                           | IPTU<br>IPT1                                                                   | Process<br>Prototyp                                | e Board for Custon                                                         | n Design                                                                                            |                                                                                                    | \$15                                         |
|                  |                                                                                                    |                                                                           |                                                                            |                                                    |                                                                                | IQD1 .<br>IQD2 .                                                               | Quad Di                                            | C-Millivolts, 50mV                                                         | DC(100.00)                                                                                          | • • • • • • • • • • • • • • • • • • • •                                                               | \$125                                        |
| ► DI<br>DR .     | SPLAY                                                                                                    |                                                                           |                                                                            |                                                    | \$0                                                                            | IQP1 .<br>IQT2 .                                                               | Quad Pr<br>Quad R1                                 | OCESS LOOP,4-20m<br>D Input, 2-Wire, 1                                     | A (0-100.00)<br>00Ω Pt                                                                              | • • • • • • • • • • • • • • • • • • • •                                                               | \$125                                        |
| DG .<br>DB       |                                                                                                    |                                                                           |                                                                            |                                                    |                                                                                | IQT4 .<br>IQT5 .                                                               | Quad R1<br>Quad - '                                | TD Input, 4-wire, 10<br>Thermocouple / V /                                 | )0 <b>Ω</b> Pt                                                                                      |                                                                                                    | \$125<br>\$125                               |
| ND               |                                                                                                    | e when orderin                                                            | ng a meter with th                                                         | e Remote                                           | Display Option                                                                 | IR01                                                                           | Resistar                                           | nce, 2-, <b>3-</b> , or 4-Wi                                               | re, $200\Omega/2K\Omega/20K\Omega$ min (0-ES)                                                       |                                                                                                    | \$35<br>\$40                                 |
| order,           | see Accessories, Page 58                                                                                   |                                                                           |                                                                            |                                                    | \$0                                                                            | IR02                                                                           | Linear P                                           | otentiometer, 3-wir                                                        | re, 1KΩ min                                                                                         | 400.000.00                                                                                            | \$40                                         |
| ► PC             | WER SUPPLY                                                                                                 |                                                                           |                                                                            |                                                    |                                                                                | ISD1^ .<br>ISD2**                                                              | Smart L<br>Smart E                                 | )C Volts, High Spe<br>)C Volts, High Spe                                   | eed 16 bit, 1, 10, 50, 200,<br>eed 16 bit, 1, 10, 60, 240,                                          | . 400, 800 Hz update rates .<br>. 480, 960 Hz update rates .                                          | \$65<br>\$65                                 |
| PS1              |                                                                                                    | /DC                                                                       |                                                                            |                                                    |                                                                                | ISD3* .<br>ISD4**                                                              | Smart E<br>Smart F                                 | C Volts, High Spe                                                          | eed 16 bit, 1Hz to 800Hz v                                                                          | w/dual isolated SSRs                                                                                  | \$105<br>\$105                               |
| PS2 .            | 15-48VAC/10-/2VDC                                                                                          |                                                                           |                                                                            |                                                    | \$35                                                                           | ISD4<br>ISD5*                                                                  | Smart E                                            | C Volts, High Spe<br>C Volts, Hi Resolu                                    | ution & Accuracy 24 bit (                                                                           | 1 million counts) 1-400Hz .                                                                           | \$175                                        |
|                  | PUT MODULES (Partia                                                                                        | al List. See w                                                            | ww.texmate.co                                                              | <b>m)</b>                                          | ctod ranges and/or                                                             | ISD6**<br>ISD7*                                                                | .Smart E<br>Smart E.                               | )C Volts, Hi Resoli<br>)C Volts, Hi Resoli                                 | ution & Accuracy 24 bit (<br>ution & Accuracy 24 bit 1                                              | 1 million counts) 1-480Hz .<br>-400Hz w/dual isolated SSR                                             | \$175<br>s\$215                              |
| scaling          | s as shown in <b>BOLD</b> type.                                                                            | inp an modules p                                                          |                                                                            | bry presere                                        | cicu runges unu/or                                                             | ISD8**                                                                         | .Smart E                                           | C Volts, Hi Resolu                                                         | ution & Accuracy 24 bit 1                                                                           | -480Hz w/dual isolated SSR                                                                            | s\$215.                                      |
| IA01 .           | AC-Volts Scaled RMS, 200/60                                                                                | OV AC                                                                     |                                                                            |                                                    | \$35                                                                           | ISDA*                                                                          | Smart D                                            | ual Input DC Volts,                                                        | , 16 bit, 1Hz to 20Hz updat                                                                         | e (50 Hz rejection)                                                                                   | \$100                                        |
| IAU2 .<br>IAO3 . |                                                                                                    | MA AC                                                                     |                                                                            |                                                    | \$35<br>\$40                                                                   | ISDB**<br>ISL1* .                                                              | Smart D<br>Smart D                                 | ual Input DC Volts,<br>ual LVDT (50 Hz re                                  | , 16 bit, 1Hz to 20Hz updat<br>iection)                                                             | e (60 Hz rejection)                                                                                   | \$100<br>\$100                               |
| IA04 .           | AC-Amps Scaled RMS, 0-1 Ar                                                                                 | np AC (0-100.0                                                            | )0)                                                                        |                                                    | \$40<br>\$40                                                                   | ISL2**                                                                         | .Smart D                                           | ual LVDT (60 Hz re                                                         | jection)                                                                                            |                                                                                                    | \$100                                        |
| IA05 .           | AC-Volts True RMS, 200/600V                                                                                | AC                                                                        |                                                                            | · · · · · · · · · ·                                | \$55                                                                           | ISM1 .<br>ISO1                                                                 | Smart N<br>Strain G                                | agnetostrictive<br>age 5/10VDC Exc.,                                       | 20/2mV/V, 4/6-wire                                                                                  |                                                                                                    | \$125                                        |
| IA07 .           |                                                                                                    | //20V AC                                                                  |                                                                            |                                                    | \$55<br>\$55                                                                   | IS02                                                                           | Pressur                                            | e 5/10VDC Exc., 20                                                         | )/2mV/V, 4- or 6-wire                                                                               |                                                                                                    | \$55                                         |
| IA00 .           |                                                                                                    | AC (0-100.00)                                                             |                                                                            |                                                    | \$55                                                                           | ISU3<br>ISO4                                                                   | Pressure                                           | e 5/10VDC EXC., 20<br>e Ext Exc., 20/2mV/                                  | /V, <b>4-</b> or 6–wire                                                                             | Cal                                                                                                   | \$65                                         |
| IA10 .<br>IA11   |                                                                                                    | )mV AC<br>AC (0-100 00)                                                   |                                                                            |                                                    | \$55<br>\$55                                                                   | IS05                                                                           | Pressure                                           | e/Load Cell 20/2m                                                          | //V, 5/10V Exc 4-wire                                                                               |                                                                                                    | \$55<br>¢EE                                  |
| IA12 .           | . AC-Millivolt, True RMS, 100m                                                                             | N AC                                                                      |                                                                            |                                                    | \$55                                                                           | IS07                                                                           | Pressure                                           | e 20/2mV/V with Hi                                                         | igh Impedance and Externa                                                                           | I Excitation                                                                                          | \$65                                         |
| IC02<br>IC03     |                                                                                                    | SSRs                                                                      |                                                                            |                                                    |                                                                                | ISP1 .<br>ISR1*                                                                | Smart Ti<br>Smart S                                | riple Input, Pressur<br>ingle 3-wire Potent                                | e Direct and Dual Counter<br>iometer (50 Hz)                                                        | (Frequency/Counter)                                                                                   | \$150<br>\$105                               |
| ID01             |                                                                                                    | w/24V DC Exc .                                                            | <br>Гио                                                                    |                                                    | \$25                                                                           | ISR2**                                                                         | Smart S                                            | ingle 3-wire Potent                                                        | iometer (60 Hz)                                                                                     |                                                                                                    | \$105                                        |
| ID02<br>ID03     |                                                                                                    | w/24V DC w/24V DC<br>w/24V DC Exc .                                       | EXL                                                                        |                                                    | \$35<br>\$25                                                                   | ISR3* .<br>ISR4**                                                              | Smart D<br>Smart D                                 | ual 3-wire Potentio<br>ual 3-wire Potentio                                 | meter (50 Hz)                                                                                       |                                                                                                    | \$125<br>\$125                               |
| ID04             |                                                                                                    | DC w/Offsat and S                                                         |                                                                            |                                                    | \$50<br>\$45                                                                   | ISS1* .                                                                        | .Smart F                                           | Pressure/Load Cell                                                         | . Standard Resolution 16                                                                            | bit (50 Hz rejection)                                                                                 | \$75                                         |
| ID05             |                                                                                                    | DC w/Ext.Decimal                                                          | I Select                                                                   |                                                    | \$40                                                                           | ISS2<br>ISS3* .                                                                | Smart F<br>Smart F                                 | ressure/Load Cell<br>Pressure/Load Cell                                    | . Standard Resolution 16<br>. Hi Res & Accuracy 24 b                                                | it (50 Hz rejection)                                                                                  | \$75                                         |
| ID07<br>ID08     | DC-Milliamp, 2/20/200mA DC<br>DC-Volts 2/20/200/Custom V                                                   | W/Offset and 24                                                           | / Exc                                                                      |                                                    | \$35<br>\$40                                                                   | ISS4**                                                                         | Smart F                                            | Pressure/Load Cell                                                         | . Hi Res & Accuracy 24 b                                                                            | it (60 Hz rejection)                                                                                  | \$150                                        |
| ID09             |                                                                                                    |                                                                           |                                                                            |                                                    | \$50                                                                           | ISS5 .<br>ISS6**                                                               | Dual Si<br>Dual Sr                                 | nart Pressure/Load                                                         | d Cell. Standard Resolution                                                                         | on 16 bit (60 Hz rejection) .                                                                         | \$125                                        |
| IDC1<br>IDD1     |                                                                                                    | 2V DC                                                                     |                                                                            |                                                    | \$/5                                                                           | ISS7* .<br>ISS8**                                                              | Smart Q<br>Smart O                                 | uad Pressure/Load                                                          | Cell (50 Hz)                                                                                        |                                                                                                    | \$150<br>\$150                               |
| IDD2             | Dual Input DC-Millivolts, 50m                                                                              | V DC(100.00)                                                              |                                                                            |                                                    | \$65                                                                           | ISS9 .                                                                         | Smart D                                            | ual Input, Load Cel                                                        | II and Process (4-20mA) .                                                                           |                                                                                                    | \$95                                         |
| IDD3<br>IDD4     |                                                                                                    | /50mV DC(100                                                              | .00)                                                                       | · · · · · · · · · ·                                | \$65                                                                           | ISSA .<br>ISSB .                                                               | Smart Q<br>Smart D                                 | uad Potentiometer/<br>ual Input. I oad Cel                                 | Resistance                                                                                          |                                                                                                    | \$150                                        |
| IDD5             | Dual Input DC Volts and 4-20                                                                               | mA                                                                        |                                                                            |                                                    | \$65<br>\$65                                                                   | ISSC*                                                                          | Smart Ti                                           | riple Input, Load Ce                                                       | ell and two Digital Inputs (F                                                                       | requency/Counter)                                                                                     | \$125                                        |
| IDF2             |                                                                                                    | м                                                                         |                                                                            |                                                    |                                                                                | ISSD***<br>ISSE .                                                              | Smart 11<br>Smart D                                | ual Photo Diode In                                                         | put                                                                                                 | -requency/Counter)                                                                                    | \$125                                        |
| IDP1             | Dual Process Loop Input,4-20<br>Dual Input 3-wire RTD / 4-20                                               | mA (0.100.00)                                                             |                                                                            |                                                    | \$65<br>\$65                                                                   | IST1* .                                                                        | Smart S                                            | ix Inputs, 3 Pt 100                                                        | RTD, 2 Process and 1 Dig                                                                            | ital Input (50 Hz)                                                                                    | \$150                                        |
| IDP3             | Dual Input, K/R/S/T/J Thermoo                                                                              | ouple / 4-20mA                                                            | (0-100.00)                                                                 |                                                    | \$65                                                                           | IST2<br>IST3* .                                                                | Smart Q                                            | uad Thermocouple                                                           | (50 Hz)                                                                                             |                                                                                                    | \$150                                        |
| IDR1<br>IDS1     | Dual Resistance Input, 0.2/2/2<br>Dual Strain Gage Input.4 wire                                            | 0KΩ<br>2mV/V                                                              |                                                                            |                                                    | \$65<br>\$125                                                                  | IST4**                                                                         | Smart Q<br>Smart D                                 | uad Thermocouple                                                           | (60 Hz)                                                                                             |                                                                                                    | \$150<br>\$125                               |
| IDS2             | Dual Pressure Input, 4 wire 2r                                                                             | nV/V                                                                      |                                                                            |                                                    | \$125                                                                          | IST6**                                                                         | Smart D                                            | ual RTD (60 Hz)                                                            |                                                                                                    |                                                                                                    | \$125                                        |
| IDS3<br>IDT1     | Dual Input, Strain Gage and Fr<br>Dual Thermocouple Input <b>J</b> /K/I                                    | equency<br>R/T                                                            |                                                                            | · · · · · · · · · ·                                | \$95<br>\$75                                                                   | IT01<br>IT02                                                                   | Thermo                                             | couple Input, J/ <b>K</b> /R<br>0 <b>Ω</b> Pt. 2 <b>3-</b> . or 4          | :/S/T/B/N                                                                                           |                                                                                                    | \$30                                         |
| IDT2             |                                                                                                    | 100Ω Pt                                                                   |                                                                            |                                                    | \$65                                                                           | IT03                                                                           | RTD, 10                                            | 0 <b>Ω</b> Pt. 2/3/4-wire                                                  | (-200 to 800°C)                                                                                     |                                                                                                    | \$40                                         |
| IDT4             |                                                                                                    | Its 2V DC                                                                 | ••••••                                                                     | •••••                                              |                                                                                | ITU4<br>ITU5                                                                   | кір, 10<br>rtd, 10                                 | 0 <b>52</b> Pt. 2/3/4-WIFe<br>0 <b>Ω</b> Pt. 2/3/4-wire                    | (-∠∪∪ 10 1470 F)<br>(-199.9 to 199.9°F)                                                             |                                                                                                    | \$40<br>\$40                                 |
| IDT5<br>IDT6     |                                                                                                    | ouple / DC-Milliv<br>Load Cell                                            | volts, 50mV DC                                                             |                                                    |                                                                                | IT12                                                                           | RTD, 12                                            | 0Ω Nickel 2/3/4-w                                                          | /ire                                                                                                |                                                                                                    | \$35<br>*?E                                  |
| IF06 .           | . Line Frequency, 50-500VAC                                                                                |                                                                           |                                                                            |                                                    |                                                                                | IT13<br>IT14                                                                   | RTD, 10                                            | 2 copper 2/3/4-W<br>0Ω Pt. 2/3/4-wire                                      | (-199.9 to 199.9°C)                                                                                 |                                                                                                    | \$35<br>\$40                                 |
| i⊦i0.<br>IGYX*   |                                                                                                    | ential/Gage) with 2                                                       | r                                                                          |                                                    | \$55<br>\$125                                                                  | ITD1 .<br>נחדו                                                                 | Triple D<br>Trinle D                               | C Volts, 2V DC<br>C-Millivolts 50mV                                        | DC(100.00)                                                                                          |                                                                                                    | \$95<br>¢q5                                  |
| IGYY*            | Dual Direct Pressure (Absolute                                                                             | or Differential/Ga                                                        | age)                                                                       |                                                    |                                                                                | ITP1                                                                           |                                                    | rocess Loop,4-20m                                                          | A (0-100.00)                                                                                        |                                                                                                    | \$95                                         |
| *View            | the IG- Ordering Code on pa                                                                                | ge 52 to detern                                                           | nine the value for                                                         | X, Y & Z                                           | (IGAA to IGKZ)                                                                 | ITT1<br>ITT2                                                                   | Iriple T<br>Triple R                               | nermocouple<br>TD Input. 2-wire 1(                                         | <br>DO <b>Ω</b> Pt                                                                                  |                                                                                                    |                                              |
| IH01             | pH Indication w/ Manual Temp                                                                               | erature Compensa                                                          | ation                                                                      |                                                    | \$75<br>¢05                                                                    | ITT3                                                                           | Triple In                                          | put, Dual Thermoci                                                         | ouple J/K/R/S/T/B/N and E                                                                           | )CV 2V                                                                                                |                                              |
| IOR1             | . Oxidation Reduction Potentia                                                                             | (ORP)                                                                     |                                                                            |                                                    | \$75                                                                           | III4<br>ITT5                                                                   |                                                    | put. Dual Thermoci<br>put. Dual Thermoci                                   | ouple J/K/R/S/T/B/N and 4<br>ouple J/K/R/S/T/B/N and E                                              | 0 20ma<br>0 MV                                                                                        | \$95<br>\$95                                 |
| IP01 .<br>IP02 . | Process Loop, 4-20mA (0-10<br>Process Loop, 4-20mA(0-100                                                   | <b>0.00)</b><br><b>0.0)</b> w/24VDC Ex                                    |                                                                            |                                                    | \$35<br>\$45                                                                   | ITT6                                                                           | Triple In                                          | put. Thermocouple                                                          | J/K/R/S/T/B/N and Dual D                                                                            | DC MV                                                                                                 |                                              |

#### Ordering Information continued

| ITT9 Triple Input Thermocouple I/V/P/S/T/P/N and Dual & 20mA              | ¢05         |
|---------------------------------------------------------------------------|-------------|
| ITTO Triple Input Thermocouple J/V/V/S/T/D/N and DC Volt and DC MV        |             |
| TTA Triple Input Thermocouple J/K/K/S/T/D/N and DC Volt and DC MV         |             |
| ITTRTiple Input. Thermocouple J/K/K/S/T/D/N and 4-2011A and DC MV         |             |
| ITTE Iripie input. Inermocoupie J/K/R/S/1/B/N and 4-20mA and DC voit      |             |
| TFTC Iriple RTD Input, 4-Wire, 100 $\Omega$ Pt                            | \$95        |
| ITTETriple - RTD / RTD / Frequency                                        | \$125       |
| ITTFTriple Input, Thermocouple / 4-20mA / Frequency                       | \$95        |
| ITTGTriple Input, Thermocouple / V / Frequency                            | \$95        |
| IW01Single Phase Power (Watts, V, A, Hz, PF, Whr) 300V/1A, 600V/1A        | \$75        |
| W02                                                                       | \$75        |
| IW03 DC-Watts 200V DC/50mV DC from Shunt (0-100.00)                       | \$75        |
| IWO4 Single Phase Power 600V/1A                                           | \$75        |
| IM/05 Single Phase Power 6001/1/1                                         | \$75        |
| *Ontimized for EQ Uz rejection **Ontimized for 40 Uz rejection            |             |
| "Optimized for 50 Hz rejection. ""Optimized for 60 Hz rejection.          |             |
| ► ANALOG OUTPUT *Add \$7 for an Output Module Carrier Board               |             |
| AIC Isolated 16 Bit Current Output 4-20mA                                 | \$50        |
| AIV Isolated 16 Bit Voltage Output, 1 2010/C                              | \$50        |
| ADV Isolated 16 Bit Voltage Output, 0-10VDC                               | 00\$        |
|                                                                           |             |
| SEDIAL OUTDUT *Add \$7 for Output Module Carrier Board uplace one is alre | adv ordorod |

| SERIAL OUTPUT Add \$7 for Output Module Carrier Board, unless one is already ordered. |  |  |  |  |
|---------------------------------------------------------------------------------------|--|--|--|--|
| S2Isolated ASCII Code RS-232 (Requires Cable, See Accessories)\$65                    |  |  |  |  |
| S4                                                                                    |  |  |  |  |
| S5                                                                                    |  |  |  |  |
| S6Isolated ModBus Protocol RS485\$95                                                  |  |  |  |  |
| DeviceNet™                                                                            |  |  |  |  |

| S7       | Isolated DeviceNet <sup>™</sup> Output for DI models only, includes a special<br>Output Carrier Board that accents analog outputs and I/O modules | \$150 |
|----------|----------------------------------------------------------------------------------------------------|-------|
| Ethernet |                                                                                                    |       |
| <u></u>  |                                                                                                    |       |

| 28 |                                                                  |       |
|----|------------------------------------------------------------------|-------|
|    | Output Carrier Board that accepts analog outputs and I/O modules | \$150 |

**RELAY OUTPUT & LOGIC I/O MODULES** \*If a meter is ordered with a Relay Output Module, but without Analog or Serial Output, an Output Module Carrier Board for \$7 should be automatically added to the order.

#### Relay Output Modules

| OR11       One 10 Amp Form C Relay, Isolated       \$30         OR15       One 10 Amp Form C and Two 5 Amps Form A Relays       \$75         OR16       One 10 Amp Form C and One 5 Amp Form A Relays       \$55         OR16       One 10 Amp Form C Relays, Isolated       \$60         OR14       Two 10 Amp Form C and Two 5 Amps Form A Relays       \$105         OR23       Two 10 Amp Form C and One 5 Amp Form A Relay, Isolated       \$86         OR25       One 10 Amp Form C and Two 5 Amps Form A Relays, Isolated       \$85         OR25       One 10 Amp Form C and Two 5 Amps Form A Relays, Isolated       \$85         OR23       Two 10 Amp Form C and Two 5 Amps Form A Relays, Isolated       \$75         OR31       One 5 Amp Form A Relay, Isolated       \$20         OR33       Three 5 Amp Form A Relays, Isolated       \$70         OR34       Four 5 Amp Form A Relays, Isolated       \$90         OR45       Five 5 Amp Form A Relays, common in groups of three       \$110         OR46       Six 5 Amp Form A Relays, common in groups of three       \$130 |
|----------------------------------------------------------------------------------------------------|
| Solid State Relay (SSR) Output Modules DC Only         OR51       One 400V DC Solid State Relay (SSR) 210mA       \$25         OR52       Two 400V DC Solid State Relays (SSR) 210mA       \$50         OR53       Three 400V DC Solid State Relays (SSR) 210mA       \$70         OR54       Four 400V DC Solid State Relays (SSR) 210mA       \$90                                                                                                    |
| Solid State Relay (SSR) Output Modules AC/DC         OR61       One 400V AC/DC Solid State Relay (SSR) 140mA       \$25         OR62       Two 400V AC/DC Solid State Relays (SSR) 140mA       \$50         OR63       Three 400V AC/DC Solid State Relays (SSR) 140mA       \$70         OR64       Four 400V AC/DC Solid State Relays (SSR) 140mA       \$90                                                                                                    |
| Open Collector / TTL / 5V DC Outputs to Drive External SSRs or Logic Input Devices           OR71         Six 5V DC 50mA outputs         \$35           OR72         Six open collector outputs         \$35                                                                                                    |
| Opto Isolated I/O Modules for Connecting to External Breakout Box<br>OR81                                                                                                    |
| Data Acquisition Module with Removable Flash Card Memory and Two SSR Outputs OR91                                                                                                    |
| Special Options and Accessories                                                                                                    |
| Part Number Description                                                                                                    |
| SPECIAL OPTIONS (Specify Inputs or Outputs & Req. Reading)                                                                                                    |
| Output Module Carrier Boards<br>*One carrier board must be ordered with any meter that includes any one or more of the following<br>options: Analog Output, Serial Output and/or Relay Output Modules. The exception is when the<br>DeviceNet <sup>™</sup> option is ordered, as it includes a special Output Carrier Board that accepts analog output<br>options and relay output modules.<br>SA DI/OM CP. Output Module Carrier Board, Di series.                                                                                                    |
| Memory Upgrade and Real Time Clock Options for DI- Series E Version Meters OP-P1MB/R-F 1MB FEPROM with Real Time Clock                                                                                                    |

| OP-P32K-E                                                                                                    | \$2             |
|----------------------------------------------------------------------------------------------------|-----------------|
| OP-P4K/R-E4K EEPROM with Real Time Clock                                                                                                    | \$4             |
| Memory Upgrade and Real Time Clock Options for DI- Series T Version Met                                                                                                    | ters            |
|                                                                                                    | ۰۶              |
| OP-PTIME-TTMB EEPROM with Real Time Clock                                                                                                    | \$C<br>\$f      |
| Dange Change and Custom Scaling                                                                                                    |                 |
| Customer must specify the input signal range or digital span and the desired display ran                                                                                    | nge, or outpu   |
| signal range. Multiple inputs, outputs or multiple displays require a separate range chan<br>scaling part number and a specified channel for each input, output or display. | ige or custor   |
|                                                                                                    |                 |
| Range Change and calibration to another header selectable standard range.           CR-CHANGE        Range Change from Standard Range shown in BOLD type                    | \$              |
| Display Custom Scaling within any header selectable input range of module or a con<br>module and the software scaling capability of the meter.                              | nbination of    |
| CS-4.5/5/6Custom display scaling within standard ranges                                                                                                    | \$1             |
| Output Custom Scaling within standard ranges of analog output.<br>COA-4.5/5/6Custom scaling of analog output for digital meters & bargraphs                                 | \$1             |
| Custom Configuration of programmable functions, codes, settings, linearization table                                                                                        | es and macro    |
| programs.<br>CCI-SETUPNRC to set-up custom configuration file and issue serial #                                                                                            | \$4             |
| CCI-INSTL Factory installation - custom configuration, specify serial # CCI                                                                                                 |                 |
| CLI-SETUPNRC to set-up linearization tables (per 32 points)                                                                                                    | \$4 \$4<br>1 \$ |
| CMP-SETUPNRC to set-up ordering of a macro programming (does not i                                                                                                    | nclude          |
| programming of macro code)                                                                                                    | \$4             |
| CMP-INSTL Factory installation - macro program, specify serial # CMP                                                                                                    | \$4             |
| Custom Selectable Range Installation or Modification                                                                                                    |                 |
| CSR-SETUP NRC to set-up custom selectable range                                                                                                    | \$3<br>\$1      |
|                                                                                                    | φı              |
| Custom Special Scaling Beyond the Standard Range                                                                                                    | \$2             |
| CSS-56/INSTI Installation - for 4.5.5.0 and 6.0 meters, specify serial # CSS-                                                                                               | \$3             |
| CSS-BR/INSTL Installation - for Bargraph, specify serial # CSS-                                                                                                    | \$2             |
| Custom Output - Relays Installed in Non-Standard Locations                                                                                                    |                 |
| COR-SETUP NRC to set-up Relays in non-standard locations                                                                                                    | \$1             |
| COR-INSTL Installation - Relays in non-standard locations , specify serial # COI                                                                                            | R\$1            |
| Configuration Utility Software and Tiger 320 Macro-Language Compiler a                                                                                                    | nd Develoj      |
| OP-SW/IPRG     Configuration Litility Software for Tiger 320                                                                                                    | \$1             |
| OP-SW/CMPLR Macro-language Compiler and development software for Tiger 320                                                                                                  |                 |
| OP-SW/COMBO Configuration Utility and Macro-language Compiler for Tiger 320 .                                                                                               | \$2             |
| ACCESSORIES (Specify Serial # for Custom Artwork Installation                                                                                                    | n)              |
| Cables/Serial Communications                                                                                                    |                 |
| OM-CABLE232<br>OM-CABLE485                                                                                                    |                 |
| OM-CABLE232 RS232: DB9 female to RJ6 phone plug adapter plus 6 ft RJ6 cable<br>OM-CABLE485 RS485: DB9 female to R 6 phone plug adapter plus 6 ft R 16 cable                 | \$1<br>\$1      |
|                                                                                                    | <u>h</u>        |
| RS485 to RS232 Bi-directional Converter                                                                                                    |                 |
| CV-485/232RS485 to RS232 Converter w/ CN-DB9F/25M & CN-DB9M/25F<br>IISB to RS232 Converter                                                                                  | \$7             |
| CV-USB/232USB to DB9 RS232 Converter                                                                                                    | \$6             |
| CV-MOD/TB10                                                                                                    |                 |
| Ethernet Converters                                                                                                    |                 |
| CV-MOD/TB10 Modbus / Ethernet to Serial Tbase 10 Converter                                                                                                    | \$28            |
| CV-RS/TB100 Serial to Tbase 10 Converter                                                                                                    | \$25            |
| OW-RS232FTH Ethernet Converter for RS232 includes OM-CARI F232 cable                                                                                                    |                 |
| OM-RS485ETH Ethernet Converter for RS485, includes OM-CABLE232 cable                                                                                                    | Ca              |
| 80-9F/25M-6 🚫 CN-DB/9 💽 80-MOD/PLG 🔬                                                                                                    |                 |
|                                                                                                    | 23              |
| 30-9F/25M-6 6 ft Cable, DB9F to DB25M                                                                                                    |                 |

#### Ordering Information continued

| 80-MOD/PLG 6 ft Cable, 6 Pin to 6 Pin RJ6 Plug       | .\$4 |
|------------------------------------------------------|------|
| CN-6P6C/TDual 6 Pin RJ6 Adapter to Daisy Chain RS485 | .\$5 |
| 80-RJ/TERM6 Pin Terminator Plug for RS485            | .\$2 |
| CN-DB9F/25M DB9F to DB25M Convertor                  | .\$6 |
| CN-DB9M/25FDB9M to DB25F Convertor                   | .\$6 |

#### **External Power Supply**

| PS-2405  | 24VDC Regulated Power Supply, 0.5A Output | \$25 |
|----------|-------------------------------------------|------|
| PS-520 . |                                           | \$25 |

#### Cases and Case Accessories

| DN.CAS96X48B96x48mm Complete Case with bezel\$20                  |
|-------------------------------------------------------------------|
| 75-DBBZ9648FBlack Bezel for 96x48mm Case\$2                       |
| 75-DMTCLIPFMounting Slide Clips, extra set (96x48mm case size)\$2 |

Metal Surround Case

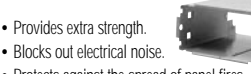

· Protects against the spread of panel fires

| OP-MTL96X48 | .Metal Surround Case, includes screw mounting clips          | .\$16 |
|-------------|--------------------------------------------------------------|-------|
| OP-MTLCLIP  | .Screw Mounting Clips (2 pc) to screw tighten slide brackets | . \$6 |

NEMA-4X Clear Lockable Water and Dust Proofing Cover

- · Stay-open snap latch for vertical mounting.
- · Strong, impact-resistant polycarbonate with water tight capillary seal between window and frame.
- · Plastic key lock can be removed and replaced with a standard industrial safety seal to prevent unauthorized openings.
- · Shipped with O-ring for smooth panel to frame sealing and adhesive backed foam Neoprene gasket for textured panel to frame sealing.

#### NEMA-4X Water and Dust Proof Membrane Touch-Pad Faceplate

76-DI50ER-N4 .....5 digit NEMA 4 "Touch" Red LED Faceplate, Factory install 

#### NEMA-4X Panel to Case Seal Adapters

An Interlocking Seal Frame and Seal Backplate that hold

an O-Ring in a water tight seal between the meter and the seal frames. An adhesive backed Foam Seal Gasket provides a seal

#### The Panel Seal Kit consists of:

between the Seal Backplate and the panel surface.

-Seal Backplate O Ring (039, x1/6") . -Foam Seal Gaskel Seal Frame Rezel Pane Meter Case Panel Seal Section View

999

OP-PSA/96X48 ... Panel to Case Seal Adapter with O-Ring & Foam Gasket 

#### High Strength Panel Mounting Adapter Kit

Enables 96x48 cases to be mounted in a 87.4x40.8mm (3.45"x1.16") panel cutout for extra

high vibration or impact resistance.

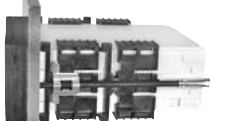

. .\$2

.\$2 .\$3 .\$4

.\$5

OP-PMA96X48 . . . Panel Cutout Reinforcer with 2 Slide Mounting Brackets 

Connectors Input Power

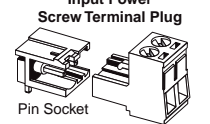

Part No: 93-PLUG2P-DP

| Right-angled<br>Screw Terminal Plug |                                                                                                    |
|-------------------------------------|----------------------------------------------------------------------------------------------------|
| Pin Socket                          | Part Numbers:<br>93-PLUG2P-DR2 pins<br>93-PLUG3P-DR3 pins<br>93-PLUG4P-DR5 pins<br>93-PLUG5P-DR5 pins<br>93-PLUG6P-DR6 pins |

| 3-PLUG2P-DPExtra Screw Terminal Conn., 2 Pin Power Plug |
|---------------------------------------------------------|
| 3-PLUG2P-DRExtra Screw Terminal Conn., 2 Pin Plug       |
| /3-PLUG3P-DR Extra Screw Terminal Conn., 3 Pin Plug     |
| /3-PLUG4P-DR Extra Screw Terminal Conn., 4 Pin Plug     |
| /3-PLUG5P-DRExtra Screw Terminal Conn., 5 Pin Plug      |
|                                                         |

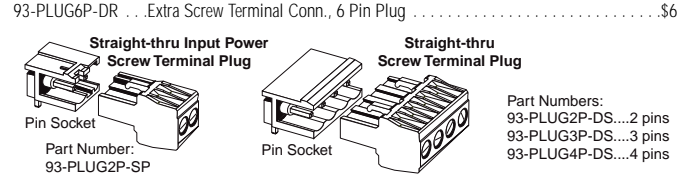

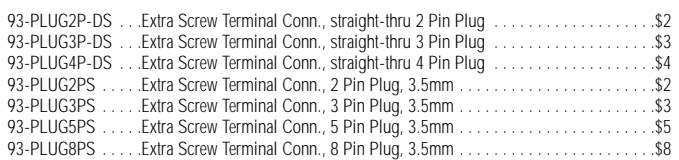

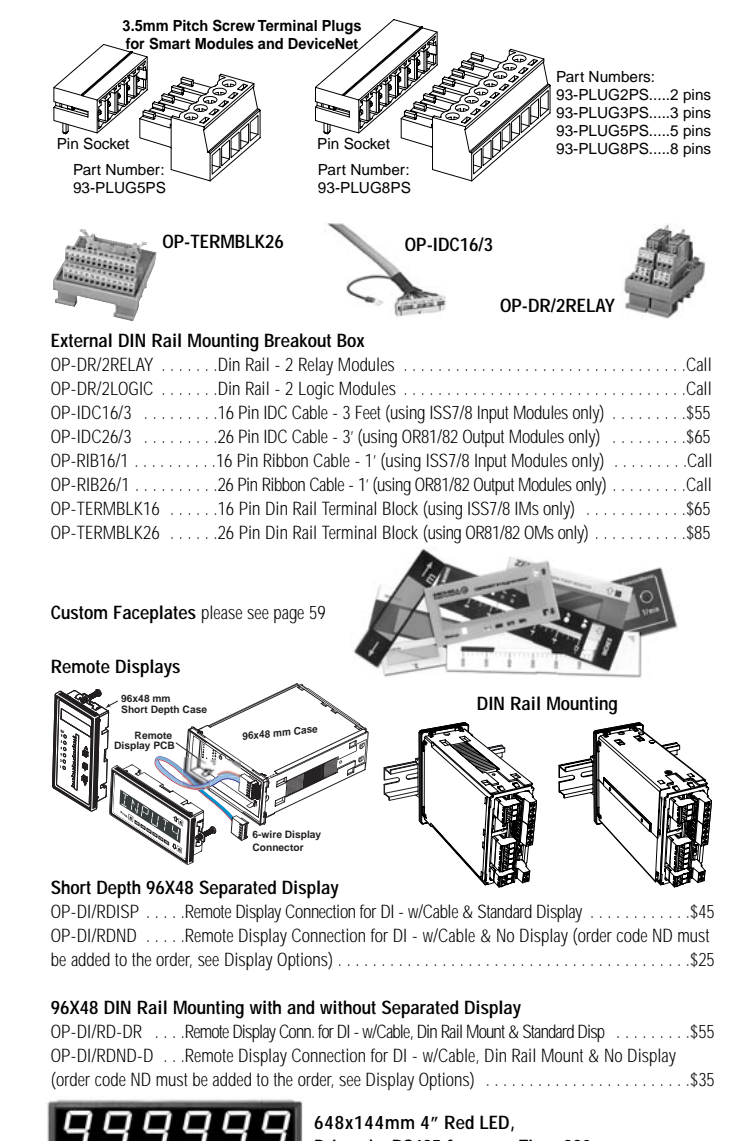

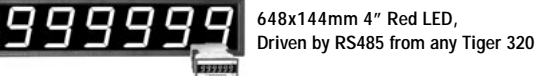

#### Remote Display Seven Segment Monocolor LED

| 16 | 0010 | Dr | iven by RS232<br>om any Tiger 320 |
|----|------|----|-----------------------------------|
|    |      |    |                                   |

#### Remote Display 4" Alphanumeric Tricolor LED

OP-W4/RD16AT . .16 Alpha. Characters, 4" LED, RS232 Driven Remote Display . . .\$975

| IS COLOR | Driven by RS232   |
|----------|-------------------|
|          | from any Tiger 32 |

320

#### Remote Display 2" Alphanumeric Tricolor LED

OP-W2/RD16AT . . 16 Alpha. Characters, 2" LED, RS232 Driven Remote Disp. . . . . . \$592 OP-W2/RD24AT . .24 Alpha. Characters, 2" LED, RS232 Driven Remote Disp. ..... \$869

#### Remote Display 1" Alphanumeric Tricolor LED

OP-W1/RD12AT . .12 Alpha. Characters, 1" LED, RS232 Driven Remote Disp. . . . . . \$298 OP-W1/RD16AT . . 16 Alpha. Characters, 1" LED, RS232 Driven Remote Disp. . . . . . \$442 OP-W1/RD24AT . .24 Alpha. Characters, 1" LED, RS232 Driven Remote Disp. . . . . .\$594

#### **Custom Faceplates**

#### We Produce Thousands of Custom OEM Face Plates

Have Us Design and Build a Custom Face Plate to Suit Your Next Project!

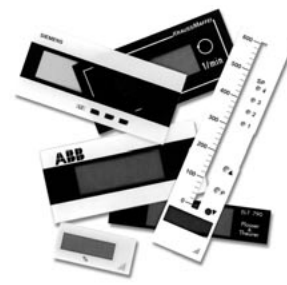

• Custom face plates have a nonrecurring artwork charge. A serial number is then assigned to each artwork, to facilitate re-ordering.

• Small Run or One-Off custom face plates incur an installation charge, and are generally printed on a special plastic film, which is then laminated to custom faceplate blanks as required.

- The non-recurring artwork charge is less if you choose elements from our library. The standard scales and numbers in the library are shown on the right
- Large Run (250 pieces min): custom face plates are production silk screened, issued a part number, and held in stock for free installation as required by customer orders.
- OEMs may also order Custom Meter Labels, Box Labels

Custom Data Sheets and Instruction Manuals.

- Large Run (250 pieces min): custom face plates are production silk screened, issued a part number, and held in stock for free installation as required by customer orders.
- OEMs may also order Custom Meter Labels, Box Labels Custom Data Sheets and Instruction Manuals.

| Part Number | Description | List |
|-------------|-------------|------|
|             |             |      |

#### Custom Face plates for Meters

| ART-FS-S/DCustom Faceplate, No Min Artwork & set-up\$35                            |
|------------------------------------------------------------------------------------|
| ART-FS-S/D/CCustom Faceplate, No Min Artwork & set-up + Logo\$75                   |
| ART-FS-001 Produce & Install Custom Faceplate per meter - 1 color\$10              |
| ART-FS-002 Produce & Install Custom Faceplate per meter - 2 color\$20              |
| ART-FS-003 Produce & Install Custom Faceplate per meter - 3 color\$30              |
| Specify artwork serial number when ordering face plate installation. ie: AFS-XXXXX |

#### Large Run Custom Face plates for Meters

 ART-FL-S/D/C
 .....Custom Faceplate, 250 Min. - Artwork & set-up + Logo
 .....\$75

 ART-FL-001
 .....Custom Faceplate, 250 Min. (\$1.00 each) - 1 color
 .....\$250

 ART-FL-002
 .....Custom Faceplate, 250 Min. (\$1.40 each) - 2 color
 ....\$350

 ART-FL-003
 .....Custom Faceplate, 250 Min. (\$1.80 each) - 3 color
 ....\$450

 When ordering Large Run Face plates to be installed, please specify the custom part number issued for each different artwork. ie: 77-DLXXXXX

#### **Optional Caption Sheets** (white or black lettering for do-it-yourself customizing)

| -      |           |              |                         |                            |                                   |   | -          |     |            |                 |                 |      |                   |         |                    |                   |                    |                     |                   |
|--------|-----------|--------------|-------------------------|----------------------------|-----------------------------------|---|------------|-----|------------|-----------------|-----------------|------|-------------------|---------|--------------------|-------------------|--------------------|---------------------|-------------------|
| AHEAD  | AC Vars   | AC Amperes   | AC Kilowatts            | AIR PRESSURE               | AC Milliamperes                   |   | A          | AC  | Eb         | Btu             | bars            | CFH  | BHP               | Low     | inch/              | CosØ              | AMPS               | BBL/HR              |                   |
| ALARM  | AC Volts  | AC Kilovars  | AC Millivolts           | AC Kiloamperes             | Battery Voltage                   |   | J          | Ah  | kJ         | bar             | cal             | CFM  | IPS               | Hiah    | Kcal               | FEET              | GALS               | BBL/MIN             |                   |
| BUILER | AC Watts  | AU KIIOVOIIS | BPH X 1000              | AC Megavars                | Backup voitage                    |   | K          | cd  | kV         | cal             | 0.000-1         | CES  | IDH               | MGD     | ka/hr              | Hold              | INHa               | DEC/MIN             |                   |
| Donth  | COOLANT   |              |                         | AC Wette Mars              | Displacement<br>DC Amno to Cround |   |            | cu  |            | car             | cm.             | 015  |                   | 1000    | ку/п               | noiu              | invirg             |                     | 1                 |
| нелтер | DC Volts  | BEM AMDS     | DC Amperes              | CENTIMETERS                | DC Amps to Ground                 |   | μL.        | dB  | kW         | cm              | cm <sup>2</sup> | COS  | Kg/h              | MId     | kvar               | Km³/h             | m/min              | FT H <sub>2</sub> O |                   |
| Height | DC Wolts  | BHP x 100    | DC Kilowatts            | DC Kiloamperes             | DC Milliamperes                   |   | l m        | DC  | ml         | FT <sup>3</sup> | cm <sup>3</sup> | CPH  | KPH               | MPH     | kW/s               | MWH               | m/sec              | In.H <sub>2</sub> O |                   |
| Hertz  | Degrees   | BLOWER       | DC Millivolts           | FD FAN AMPS                | GALLONS / MINUTE                  |   | l v        | FT  | NL         | lbs             | dm <sup>3</sup> | CPM  | КРМ               | MPS     | RPM                | mWs               | Nm <sup>3</sup> /h | Ka/cm <sup>2</sup>  |                   |
| Hours  | ENGINE    | DC Current   | FPM X 100               | IN. H <sub>2</sub> 0 PRESS | GENERATOR AMPS                    |   |            |     | De         | 1012            | 11.0            | CDC  | VDC               | NI/ma2  |                    | mhor              | Ohmo               | KNOTC               | 1                 |
| INCHES | EXHAUST   | Dew Point    | FPM X 1000              | LBS/MINUTE                 | LBS PER GALLON                    |   | Ια         | ΠP  | Pa         | IIN-            | $H_2U$          | CP3  | KP3               | IN/III- | IVIPIVI            | mpar              | Unitits            | KINUTS              | Sample Cantio     |
| Input  | Humidity  | Degrees C    | GPM X 1000              | LEVEL INCHES               | LOAD LIMIT PERCENT                |   | β          | Hz  | PF         | kg/             | kPa             | DCA  | kWH               | ORP     | M <sup>3</sup> /hr | ml/m <sup>3</sup> | PSIA               | kg/sec              |                   |
| PORT   | METERS    | Degrees F    | HORSEPOWER              | LEVEL GALLONS              | MANIFOLD PRESSURE                 |   |            | Ka  | nH         | mΛ              | I/c             | FDH  | Ih/ft             | DDH     | Unm                | mm/c              | חוצם               | Muare               | Sheet not to scal |
| PUMP   | Output    | Degrees K    | INCHES WC               | LEVEL PERCENT              | MILL LOAD AMPS                    |   | Ψ          | ĸy  | PII        |                 | 43              |      | 10/11             |         | Opin               |                   | 1 310              | IVIVAI S            | Sheet not to scar |
| Preset | Percent   | Degrees R    | INCHES H <sub>2</sub> 0 | MILLIMETERS                | MOTOR LOAD AMPS                   |   | $ \Omega $ | kA  | sin        | mS              | l/h             | FPM  | lb/in             | PPM     | VAC                | Peak              | PSIG               | mmH <sub>2</sub> 0  | 1                 |
| Reset  | Program   | FPM X 10     | KILOWATTS               | Percent Current            | Percent Horsepower                |   |            | 13  | t/h        | mV              | l/m             | FPS  | I PH              | PPS     | Vars               | PORT              | PSIR               | mmHa I              | 1                 |
| SHAFT  | Pounds    | Frequency    | LBS X 1000              | Percent Load               | OXYGEN PERCENT                    |   | 1 -        | L 2 | 12         |                 |                 | 0.01 |                   | DDU     | VDO                | OTDD              | 00544              | VOLTO               | 1                 |
| SPEED  | Pulses    | FUEL FLOW    | MEGAWATTS               | PERCENT OPEN               | TEMPERATURE °C                    |   |            | m   | yas        | NШ              | id/n            | GAL  | LPIVI             | RPH     | VDC                | SIKR              | SCEIVI             | VOLIS               | 1                 |
| Setup  | RUDDER    | GALLONS      | Power Factor            | RATE of TURN               | TEMPERATURE °F                    |   | 19         | W   | uА         | OZ              | MW              | GMP  | LPS               | RPS     | w/m <sup>2</sup>   | TARE              | TORR               | %LOAD               |                   |
| TABLE  | SPINDLE   | IN. WATER    | Phase Angle             | STEAM TEMP °F              | Motor Load Percent                |   | v          | 00  |            |                 |                 | CDU  | 3/6               |         | VDM                | TONC              |                    |                     |                   |
| Total  | SQ ROOT   | LEVEL FT.    | RPM X 100               | TONS / HOUR                | LEFT RIGHT                        |   | 1          | ΞŪ  | μs         | кп              | min             | GPH  | m²/n              | pni     | 1 PIVI             | 10112             | 0/min              | %UPEN               |                   |
| VALVE  | Set Point | LBS X 100    | STARBOARD               | OIL PRESSURE               | FRONT REAR                        |   | %          | °F  | μV         | 1/h             | mm              | GPM  | m³/m              | psi     | YPS                | X100              | x10kN              | → 61                |                   |
| WATTS  | THRUST    | TONS V 10    | VAC MM HC               | 1000 LPS/HOLD              | TOR POTTOM                        | 1 |            | ٥K  | μQ         | um              | Sm <sup>3</sup> | GPS  | m <sup>3</sup> /S | X10     | μРа                | %KW               | X1000              | 44 V                | 1                 |
| WATT3  | TURBINE   | 10103 X 10   | VAC IVIIVI HO           | 1000 LB3/HOUK              | TOF BOTTOW (E410)                 |   | ~          |     | <i>p</i> ~ | <i>p</i>        | •               | 0.0  |                   |         | pri u              | /01111            |                    |                     | 1                 |

#### Custom Faceplate Design Template

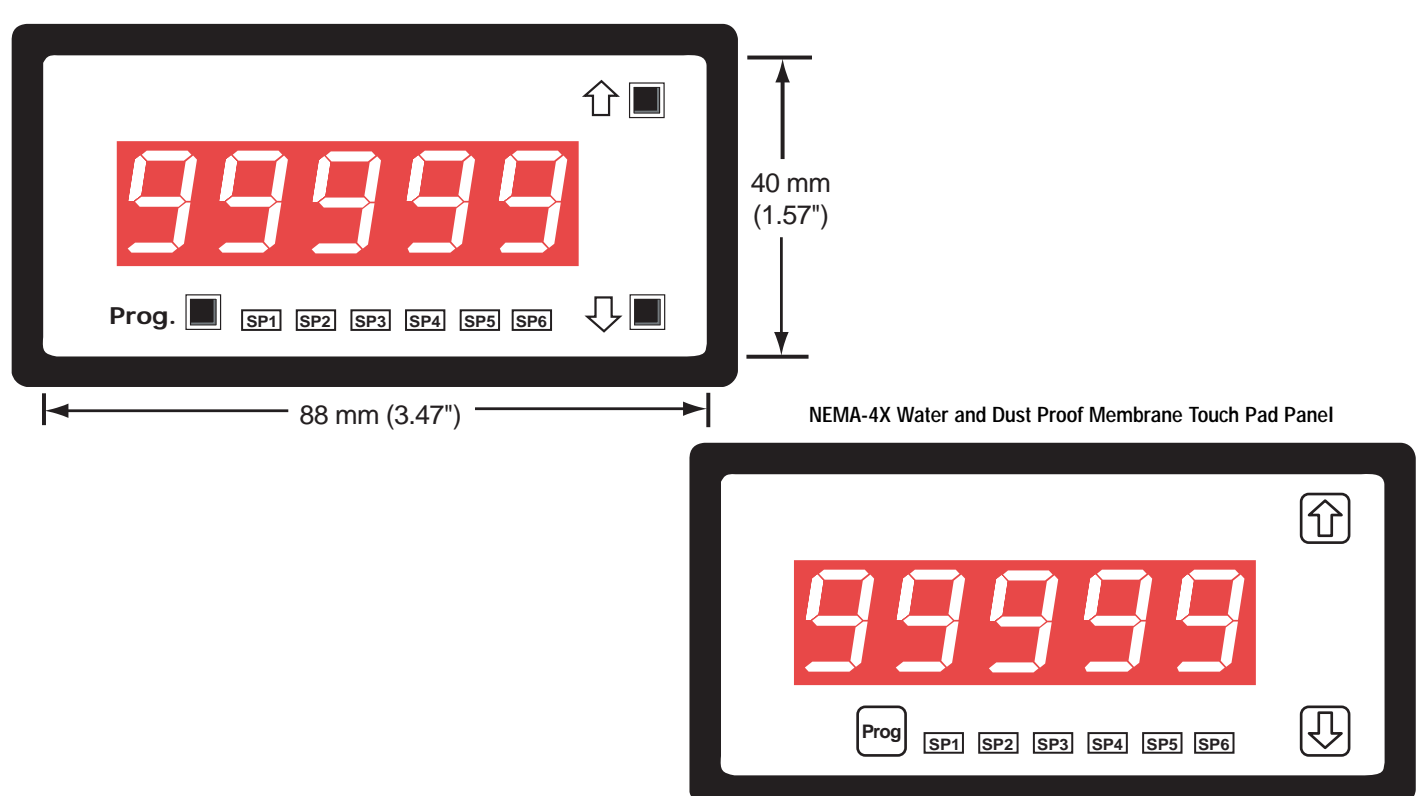

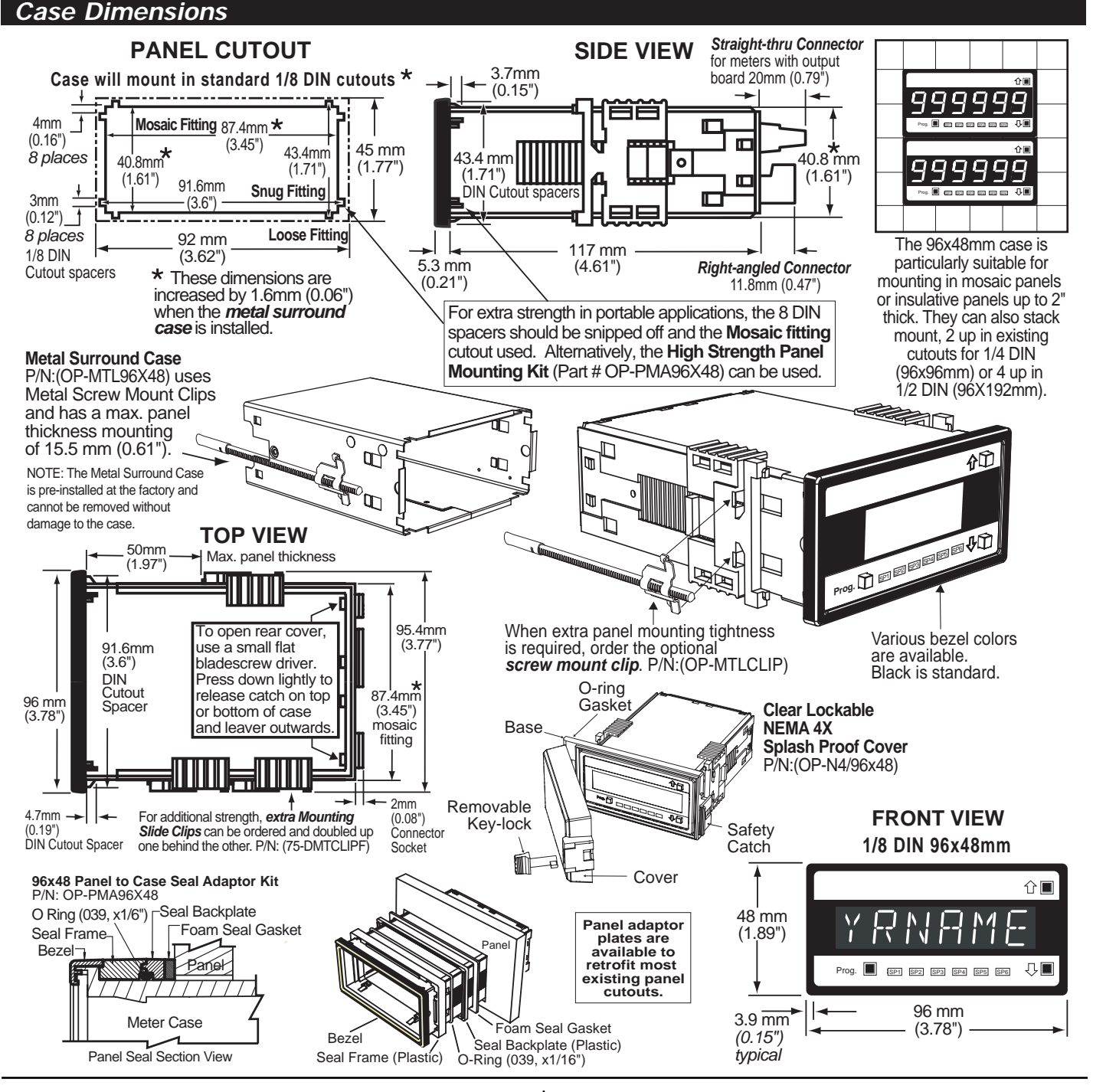

#### WARRANTY

Texmate warrants that its products are free from defects in material and workmanship under normal use and service for a period of one year from date of shipment. Texmate's obligations under this warranty are limited to replacement or repair, at its option, at its factory, of any of the products which shall, within the applicable period after shipment, be returned to Texmate's facility, transportation charges pre-paid, and which are, after examination, disclosed to the satisfaction of Texmate to be thus defective. The warranty shall not apply to any equipment which shall have been repaired or altered, except by Texmate, or which shall have been subjected to misuse, negligence, or accident. In no case shall Texmate's liability exceed the original purchase price. The aforementioned provisions do not extend the original warranty period of any product which has been either repaired or replaced by Texmate.

#### USER'S RESPONSIBILITY

We are pleased to offer suggestions on the use of our various products either by way of printed matter or through direct contact with our sales/application engineering staff. However, since we have no control over the use of our products once they are shipped, NO WARRANTY WHETHER OF MERCHANTABILITY, FITNESS FOR PURPOSE, OR OTHERWISE is made beyond the repair, replacement, or refund of purchase price at the sole discretion of Texmate. Users shall determine the suitability of the product for the intended application before using, and the users assume all risk and liability whatsoever in connection therewith, regardless of any of our suggestions or statements as to application or construction. In no event shall Texmate's liability, in law or otherwise, be in excess of the purchase price of the product.

Texmate cannot assume responsibility for any circuitry described. No circuit patent or software licenses are implied. Texmate reserves the right to change circuitry, operating software, specifications, and prices without notice at any time.

For product details visit www.texmate.com Local Distributor Address

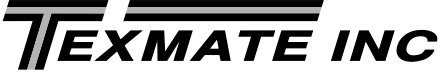

995 Park Center Drive • Vista, CA 92081-8397 Tel: 1-760-598-9899 • USA 1-800-839-6283 • That's 1-800-TEXMATE Fax: 1-760-598-9828 • Email: sales@texmate.com • Web: www.texmate.com Texmate has facilities in Japan, New Zealand, Taiwan, and Thailand. We also have authorized distributors throughout the USA and in 28 other countries.

Copyright © 2004 Texmate Inc. All Rights Reserved